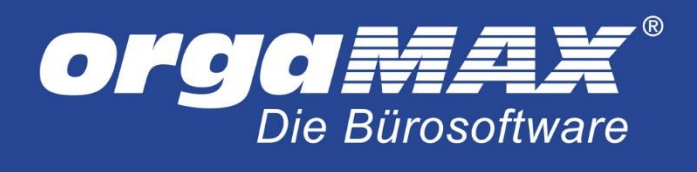

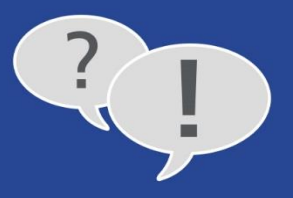

# SIGNIERUNG DER BELEGE AUS DEM KASSENMODUL

### Inhalt

| 1 I          | Informationen zur Registrierkassenpflicht in Österreich und fiskaltrust                                        | . 3 |
|--------------|----------------------------------------------------------------------------------------------------|-----|
| 2 F          | Registrierung bei fiskaltrust                                                                                  | .4  |
| 3 L          | Login im fiskaltrust-Kundenportal                                                                              | 10  |
| 4 [          | Die AGB                                                                                                    | 12  |
| 5 c          | deltra als Kassenhändler ergänzen                                                                              | 13  |
| 6 [          | Der Shop                                                                                                    | 14  |
| 6.1          | 1 Die Onlinesignatur                                                                                           | 15  |
| 6.2          | 2 Abschluss der Bestellung                                                                                     | 16  |
| 7 1          | Nur für Nutzer einer Mehrplatzversion (ausgenommen Cloud-Nutzer)                                               | 18  |
| 8 [          | Download und Installation des Dienstes                                                                         | 19  |
| 9 F          | Freigabe der Firewall                                                                                          | 24  |
| 10           | Die Inbetriebnahme                                                                                             | 25  |
| 10.          | .1 Die Inbetriebnahme unter orgaMAX                                                                            | 25  |
| 11           | Meldung der Signatur bei FinanzOnline                                                                          | 30  |
| 11.          | .1 Registrierung bei FinanzOnline                                                                              | 30  |
| 11.          | .2 Registrierung der Registrierkasse bei FinanzOnline                                                          | 31  |
| 11.          | .3 Die manuelle Meldung unter fiskaltrust                                                                      | 35  |
| 12           | Prüfung des Inbetriebnahmebelegs mit der Belegcheck-App                                                        | 38  |
| 13           | Die Nutzung unter orgaMAX (Neu: Mit Link zur ausführlichen Dokumentation)                                      | 45  |
| 14           | Die Datensicherung                                                                                             | 47  |
| 14.          | .1 Sicherung über die manuelle Datensicherung                                                                  | 47  |
| 14.          | .2 Sicherung über die Automatische Datensicherung                                                              | 48  |
| 15           | Datenwiederherstellung und erneute Einrichtung der Dienste                                                     | 49  |
| 15.          | .1 Die Datenwiederherstellung                                                                                  | 49  |
| 15.          | .2 Neuinstallation des Dienstes nach Datenwiederherstellung                                                    | 50  |
| 16           | Mehrere Registrierkassen verwenden                                                                             | 51  |
| 17<br>auf de | Der Hinweis "Sicherheitseinrichtung ausgefallen" oder "Signaturerstellungseinheit ausgefallen" steht<br>em Bon | 52  |

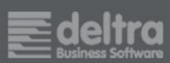

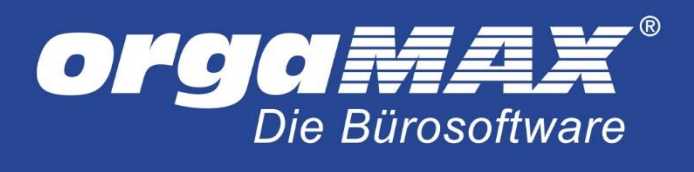

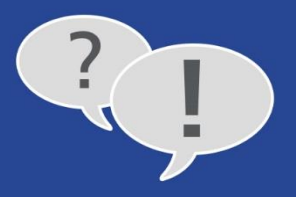

| 17. | 1 Ausfallmeldung der Signaturerstellungseinheit bei FinanzOnline.at     | 53 |
|-----|-------------------------------------------------------------------------|----|
| 17. | 2 Ausfallmeldung der Signaturerstellungseinheit bei fiskaltrust         | 53 |
| 17. | 3 Wiederinbetriebnahme der Signaturerstellungseinheit bei FinanzOnline  | 54 |
| 17. | 4 Wiederinbetriebnahme der Signaturerstellungseinheit bei fiskaltrust   | 54 |
| 18  | Im Fall einer Prüfung: Ausgabe des RKSV-Datenerfassungsprotokolls (DEP) | 55 |
| 19  | Problemlösung durch Neuinstallation des Dienstes                        | 56 |
| 20  | Problemlösung für die Onlinesignatur fiskaltrust. OnlineSCU             | 57 |
| 21  | Weitere Lösungsvorschläge                                               | 60 |

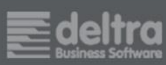

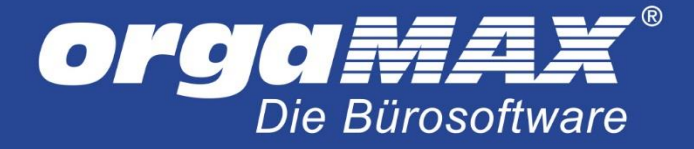

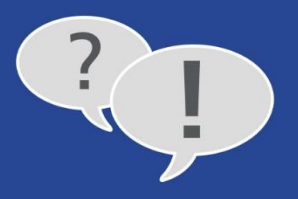

# 1 Informationen zur Registrierkassenpflicht in Österreich und fiskaltrust

Mit dem 01.April 2017 müssen in Österreich (ab einem jährlichen Barumsatz von über € 7.500,-) alle Barumsätze durch eine technische Sicherheitseinrichtung vor Manipulation geschützt werden. Klären Sie gegebenenfalls mit Ihrem Steuerberater ab, ob Sie davon überhaupt betroffen sind, andernfalls können Sie diese Beschreibung ignorieren.

Wir bieten in Zusammenarbeit mit dem Anbieter fiskaltrust.at (<u>http://fiskaltrust.at</u>) die bequeme Signierung Ihrer Belege direkt aus orgaMAX an. Da die Registrierung auch die Einrichtung einer kleinen Anwendung (eines Dienstes, der im Hintergrund läuft) bedeutet, sollte die Installation direkt am Server geschehen. Stellen Sie sicher, dass Sie über Administratorrechte verfügen. Die Installation des Dienstes ist auch bei einer Mehrplatzversion nur einmalig am Server nötig.

Neben der Registrierung unter fiskaltrust.at und der Einrichtung der Dienste ist unter orgaMAX ein Update auf die aktuellste Version nötig. Dieses Update steht voraussichtlich in der KW 12 zur Verfügung, also rechtzeitig vor dem 01. April 2017. Die anderen Schritte aus dieser Dokumentation können Sie vorher aber bereits ausführen.

Hinweis: Für die Signatur werden die Zusatzmodule Finanzen und Kasse benötigt.

**Ein Hinweis für Nutzer der orgaMAX-Cloud:** Während das orgaMAX-Update wie immer von uns für Sie durchgeführt wird, muss die Anbindung an fiskaltrust von Ihnen durchgeführt werden.

Neben der **Onlinesignatur** (mehr dazu gleich) gab es in der Vergangenheit auch eine Signatur per SmartCard und Kartenleser. Dieses Verfahren wird nicht mehr unterstützt und ist in diesem PDF daher nicht mehr beschrieben.

Die aktuelle Version dieser PDF finden Sie immer in unserem FAQ-Bereich unter folgendem Link: <u>FAQ</u> Falls Sie diese PDF also nicht von unserer Seite aus öffnen sondern vor einigen Tagen bereits bei sich gespeichert haben, laden Sie diese am besten noch einmal frisch herunter.

Falls Sie mehr als eine Kasse unter orgaMAX verwenden möchten, finden Sie als letzten Punkt in dieser Beschreibung ein paar Anmerkungen dazu.

**Wichtiger Hinweis:** Bereits im Vorfeld möchten wir auf die Wichtigkeit einer Datensicherung Ihrer fiskaltrust-Daten hinweisen. Wie genau das geht erfahren Sie hier: <u>Die Datensicherung</u>

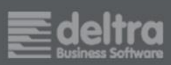

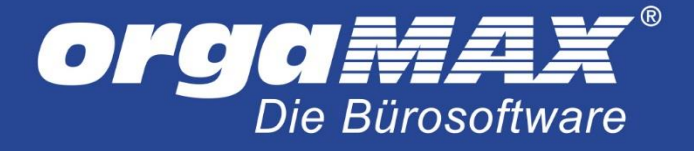

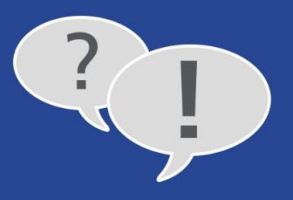

# 2 Registrierung bei fiskaltrust

Um sich für fiskaltrust zu registrieren, begeben Sie sich auf <u>https://portal.fiskaltrust.at/</u> und scrollen etwas nach unten auf der Seite:

| latei Bearbeiten Ansicht Chronik Lesezeichen Extras Hilfe |                                                                                                    |                                 |    | - | ٥   | ×   |
|-----------------------------------------------------------|----------------------------------------------------------------------------------------------------|---------------------------------|----|---|-----|-----|
| 🔵 fiskaltrust.Portal   Landing 🗙 🕂                        |                                                                                                    |                                 |    |   |     |     |
| C a https://portal-sandbox.fiskaltrust.at                 |                                                                                                    | C Q Suchen                      | 合自 | + | ñ 0 | ≡   |
| PORTAL # SCAN                                             |                                                                                                    | HOME KONTAKT                    |    |   |     | Â   |
|                                                           |                                                                                                    |                                 |    |   |     | ٩,  |
| Herstellerunabhängige All                                 | -In-One-Sorglos-Produkte, perfe                                                                                             | kt für jede Registrierkasse     |    |   |     |     |
| fiskaltrust gewährleistet di                              | auch mit eregistrichkasse nat geschrächnen einforderungen o<br>e Rechtssicherheit der Registrierkassen für Anwender, Kasser | a- und Softwarehersteller.      |    |   |     |     |
| NignaturBet                                               | SignaturCard                                                                                                    | Signature Cloud                 |    |   |     |     |
|                                                           | Die ideale Lösung für Computer-Kassen welche<br>beim Anwender vor Ort installiert sind                                      |                                 |    |   |     |     |
| ants (co.)                                                | ab € 0 / Monat                                                                                                    |                                 |    |   |     | - 1 |
|                                                           | Kostenlose Anbindung                                                                                                    | 1011 Co.                        |    |   |     |     |
|                                                           | Einhaltung aller Vorgaben des BMF                                                                                           |                                 |    |   |     |     |
|                                                           |                                                                                                    |                                 |    |   |     |     |
|                                                           |                                                                                                    |                                 |    |   |     |     |
|                                                           | Optional Registrierkassen-Zertifizierung                                                                                    | Operative second second second  |    |   |     |     |
|                                                           | Optional elektronische Belege                                                                                               |                                 |    |   |     |     |
|                                                           | Optional österreichischer, revisionssicherer<br>Datenspeicher                                                               | Record States and Street States |    |   |     |     |
| Burto and Heady                                           |                                                                                                    | Anternations at this layers     |    |   |     |     |
| Results Reprinting                                        | Kosteniose Registrierung                                                                                                    | Research Reprinting             |    |   |     |     |

Als Sicherheitsverfahren wählen Sie das Verfahren **SignaturCard.** Die Einrichtung dieses Verfahrens wird hier ausführlich gezeigt.

Klicken auf Kostenlose Registrierung.

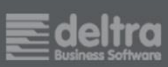

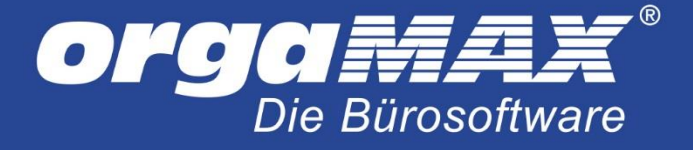

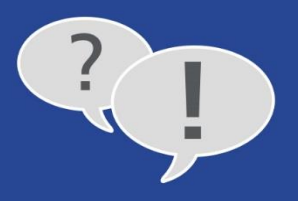

Klicken Sie auf Ich bin kein Roboter, geben Ihre E-Mailadresse ein und klicken auf Weiter:

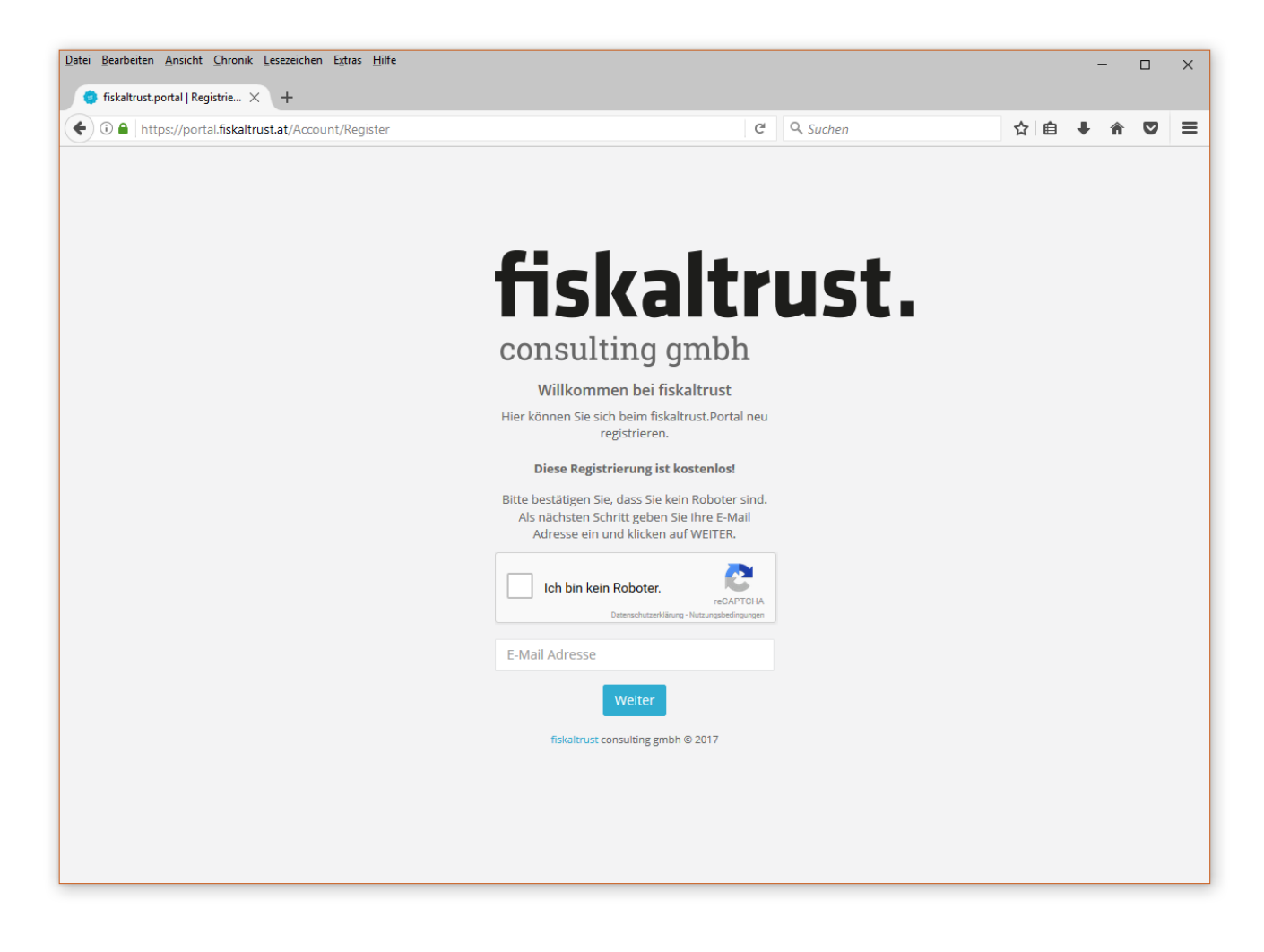

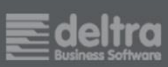

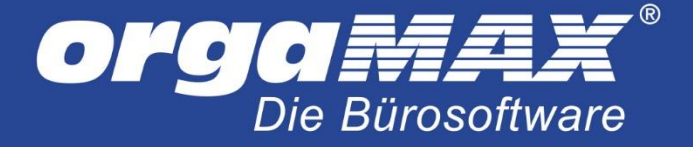

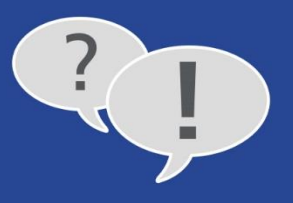

Geben Sie im nächsten Fenster Ihre Kontaktdaten ein. Achten Sie darauf, ein Passwort mit mindestens 6 Zeichen zu wählen, dass sowohl aus Buchstaben als auch Ziffern besteht!

| Datei Bearbeiten Ansicht Chronik Lesezeichen Extras Hilfe |                                                                                                    |           |    |   | - |   |   | × |
|-----------------------------------------------------------|----------------------------------------------------------------------------------------------------|-----------|----|---|---|---|---|---|
| 😑 fiskaltrust.portal   Registrie 🗙 🕂                      |                                                                                                    |           |    |   |   |   |   |   |
| 🗲 🛈 🖴   https://portal.fiskaltrust.at/Account/Register    | C                                                                                                    | Q. Suchen | ជា | Ê | + | Â | ◙ | ≡ |
|                                                           | Diese Registrierung ist kostenlos!                                                                                                    |           |    |   |   |   |   | ^ |
|                                                           | Bitte wählen Sie ein Passwort (mindestens 6<br>Zeichen, Buchstaben und Ziffern) und geben Ihre<br>persönlichen Daten ein. Bitte klicken Sie zuerst<br>auf den AGB-Link, um diese anzuzeigen und zu<br>lesen. Danach können Sie den AGB-Tab wieder<br>schließen und die AGB durch anhaken<br>akzeptieren. Durch Klick auf WEITER kommen Sie<br>auf die nächste Seite. |           |    |   |   |   |   |   |
|                                                           | support the second                                                                                                    |           |    |   |   |   |   |   |
|                                                           | Passwort                                                                                                    |           |    |   |   |   |   |   |
|                                                           | Passwort bestätigen                                                                                                    |           |    |   |   |   |   |   |
|                                                           | Titel                                                                                                    |           |    |   |   |   |   |   |
|                                                           | Vorname                                                                                                    |           |    |   |   |   |   |   |
|                                                           | Nachname                                                                                                    |           |    |   |   |   |   |   |
|                                                           | Suffix                                                                                                    |           |    |   |   |   |   |   |
|                                                           | Mobiltelefonnummer                                                                                                    |           |    |   |   |   |   |   |
|                                                           | AGB gelesen und akzeptiert                                                                                                    |           |    |   |   |   |   |   |
|                                                           | Bitte klicken Sie zuerst auf den AGB-Link, um diese<br>anzuzeigen und zu lesen. Danach können Sie den<br>AGB-Tab wieder schließen und die AGB durch anhaken<br>akzeptieren. Durch Klick auf WEITER kommen Sie auf die<br>nächste Seite.                                                                                                    |           |    |   |   |   |   |   |
|                                                           | Weiter                                                                                                    |           |    |   |   |   |   |   |
|                                                           | fiskaltrust consulting gmbh © 2017                                                                                                    |           |    |   |   |   |   | v |

Bestätigen Sie die AGB und klicken auf Weiter.

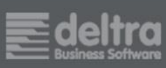

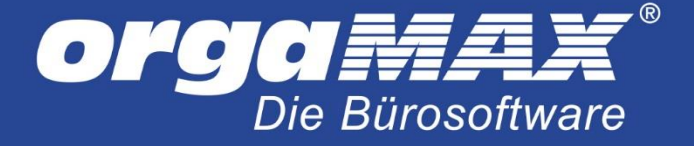

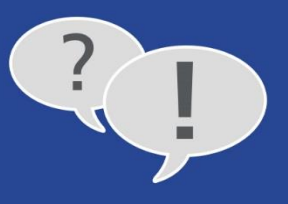

Ergänzen Sie im nächsten Schritt die Stammdaten Ihrer Firma. Bei der Eingabe der Umsatzsteuer-Identnummer sollte (falls vorhanden) auf Sonderzeichen verzichtet werden.

| Datei Bearbeiten Ansicht ⊆hronik Lesezeichen Extras Hilfe |                                                                                                    |                 |     | - | - |   | × |
|-----------------------------------------------------------|----------------------------------------------------------------------------------------------------|-----------------|-----|---|---|---|---|
| ( → ① ♪ ▲ https://portal.fiskaltrust.at/Account/Register  | G                                                                                                    | <b>Q</b> Suchen | ☆ 自 | + | Â | ◙ | ≡ |
|                                                           | Bitte ergänzen Sie die Stammdaten Ihrer Firma.<br>Dies muss bei Neuanlage der Firma hier<br>durchgeführt werden! Durch das Klicken auf<br>WEITER kommen Sie auf die nächste Seite. |                 |     |   |   |   | ^ |
|                                                           | Firmenname                                                                                                    |                 |     |   |   |   |   |
|                                                           | Webseite                                                                                                    |                 |     |   |   |   |   |
|                                                           | sager (PARts &                                                                                                    |                 |     |   |   |   |   |
|                                                           | Telefonnummer                                                                                                    |                 |     |   |   |   | ÷ |
|                                                           | Adresszeile 1                                                                                                    |                 |     |   |   |   |   |
|                                                           | Adresszeile 2                                                                                                    |                 |     |   |   |   |   |
|                                                           | Postleitzahl                                                                                                    |                 |     |   |   |   |   |
|                                                           | Ort                                                                                                    |                 |     |   |   |   |   |
|                                                           | Österreich 🗸                                                                                                    |                 |     |   |   |   |   |
|                                                           | UID-Nummer                                                                                                    |                 |     |   |   |   |   |
|                                                           | Firmenbuchnummer                                                                                                    |                 |     |   |   |   |   |
|                                                           | GLN                                                                                                    |                 |     |   |   |   |   |
|                                                           | Steuernummer                                                                                                    |                 |     |   |   |   |   |
|                                                           | Weiter Überspringen                                                                                                    |                 |     |   |   |   | Ŷ |

Klicken Sie anschließend auf Weiter.

Falls Ihre Firmendaten direkt zuordnet werden können, wird fiskaltrust Ihnen den Hinweis geben "Es wurde eine Firma gefunden, die Ihren Eingaben entspricht". Mit Klick auf **Ja** können Sie Ihren Benutzer der Firma zuordnen.

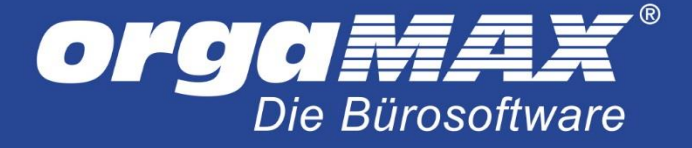

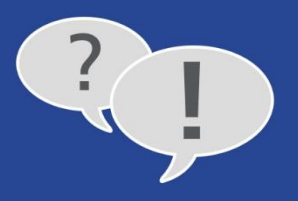

Sie sollten nun einen Hinweis erhalten, dass die Registrierung erfolgreich abgeschlossen wurde:

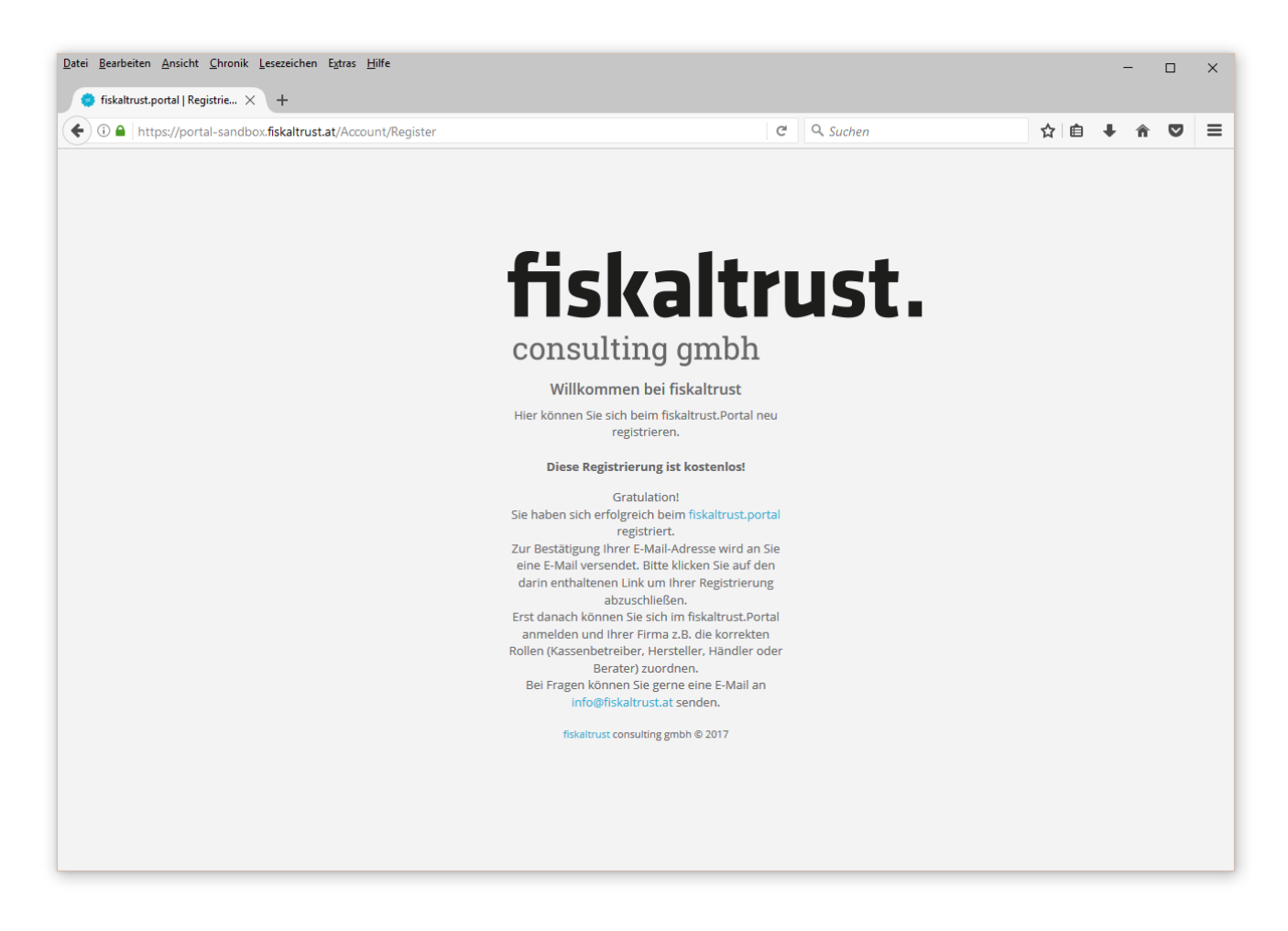

Schauen Sie nun in Ihren E-Mail-Posteingang nach einer Bestätigung von fiskaltrust.at. Sollte diese auch in den nächsten Minuten nicht erscheinen, schauen Sie in Ihrem SPAM-Ordner nach.

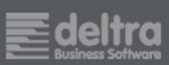

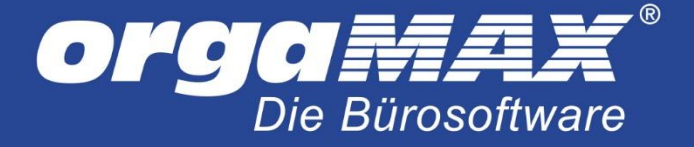

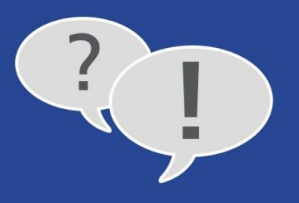

Klicken Sie in der E-Mail auf den Link zur Bestätigung Ihrer E-Mail-Adresse um die Registrierung abzuschließen:

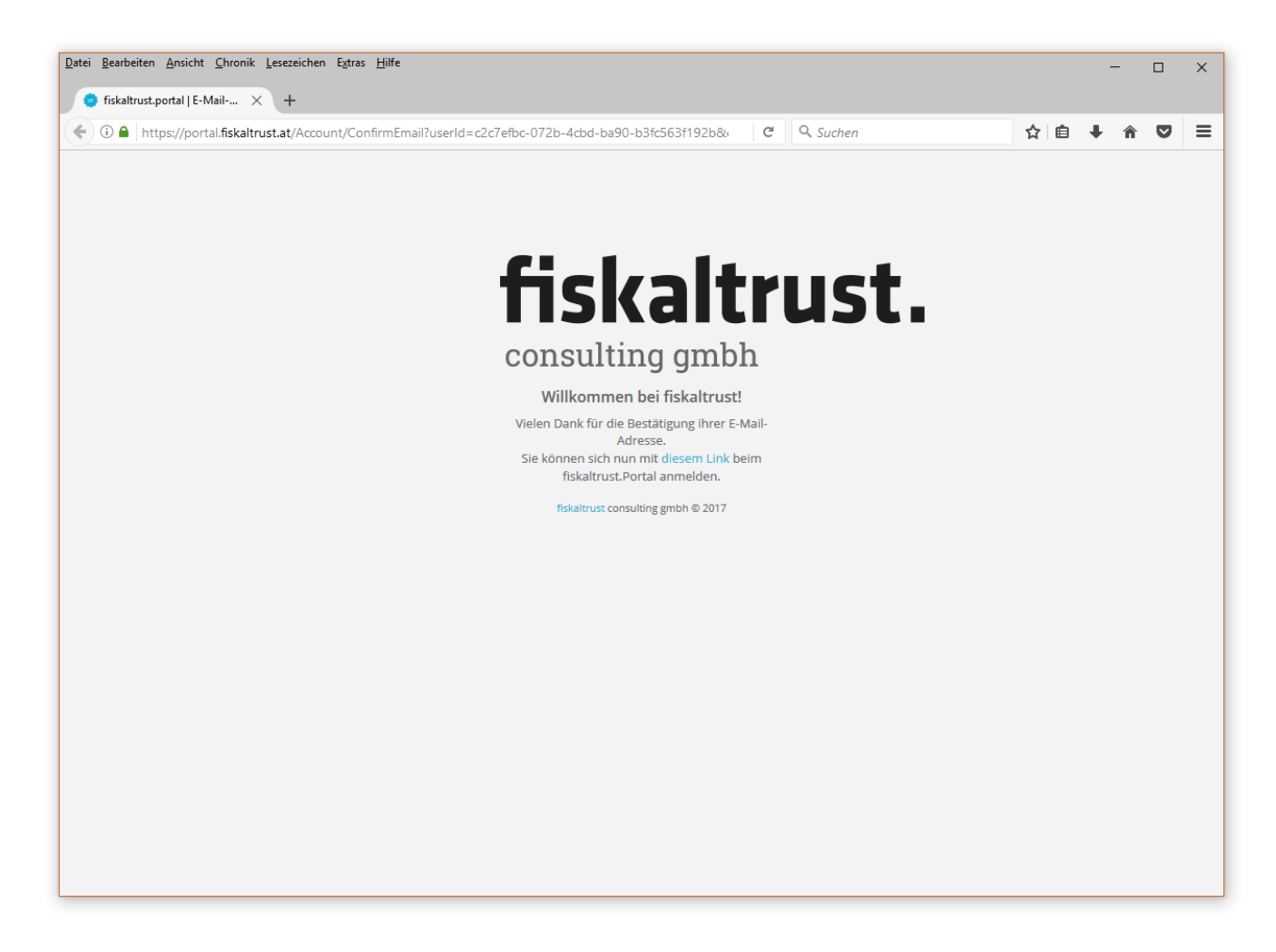

Sie haben sich damit erfolgreich bei fiskaltrust registriert!

Unter diesem Link können Sie sich jetzt auf der fiskaltrust-Webseite anmelden: <u>https://portal.fiskaltrust.at/Home/Dashboard</u> Beachten Sie bitte, dass es sich dabei um einen anderen Link handelt, als der für die Registrierung!

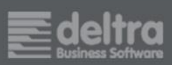

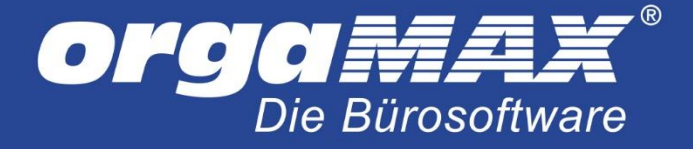

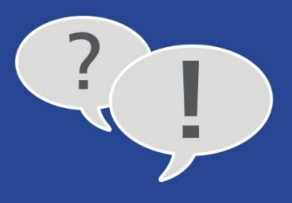

# 3 Login im fiskaltrust-Kundenportal

Nach der Registrierung sind noch einige weitere Schritte nötig, um fiskaltrust orgaMAX zu verbinden. Loggen Sie sich zuerst unter fiskaltrust ein: <u>https://portal.fiskaltrust.at/Home/Dashboard</u>

Hinweis: Falls Sie hier diesen Bildschirm sehen, klicken Sie oben links auf Portal:

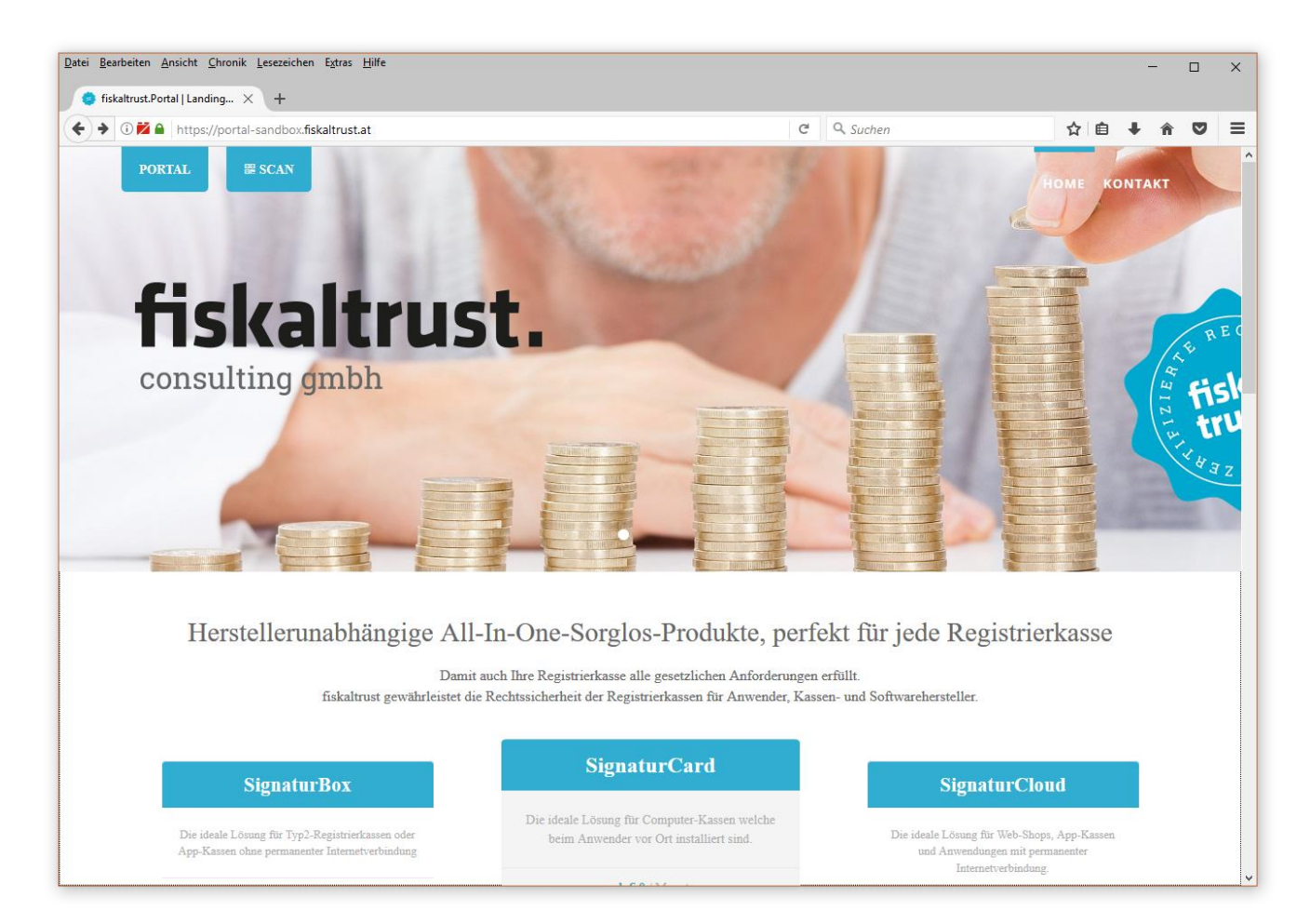

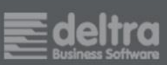

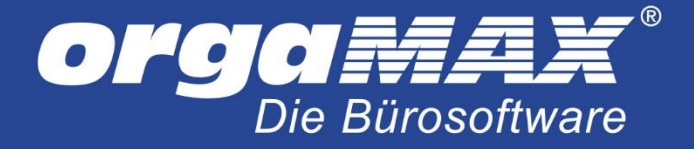

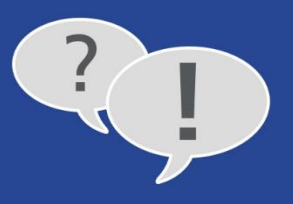

Sie landen nun im Kundenportal von fiskaltrust. In diesem Beispiel handelt es sich um meine Fantasiefirma GolfWear. Der Firmenname steht auf der linken Seite:

| Datei Bearbeiten Ansicht Chronik        | <u>L</u> esezeichen E <u>x</u> tras <u>H</u> ilfe |                                                |                                    |                                                  | -            |           | × |
|-----------------------------------------|---------------------------------------------------|------------------------------------------------|------------------------------------|--------------------------------------------------|--------------|-----------|---|
| 🤤 fiskaltrust.portal   Dashbo 🗙         | +                                                 |                                                |                                    |                                                  |              |           |   |
| 🗲 🛈 🔒   https://portal-sandbo           | x.fiskaltrust.at/Home/Dashboard                   |                                                | C 🔍 Suchen                         | <b>\$</b> 1                                      | <b>≜ ∔</b> 1 | î V       | ≡ |
| Suche                                   |                                                   |                                                | Wilkommen beim fiskaltrust.Portal. | 🚽 🕞 Abmelden spinmaster                          | @sharklase   | ers.com   | ^ |
| fiskaltrust.                            | Stammdaten des Benutzers                          | ^ ×                                            | Stammdaten der Firma               |                                                  |              | ^ ×       |   |
| GolfWear<br>Max Mustermann <del>-</del> | Max Must<br>E E-Mail<br>spinmaster@               | ermann<br>sharklasers.com                      |                                    | GolfWear<br>E-Mail<br>spinmaster@sharklasers.com |              |           |   |
| Übersicht                               | # Adresse                                         |                                                |                                    | # Adresse<br>teststraße                          |              |           |   |
| 🛔 Max Mustermann 🧹                      | € Telefon<br>—                                    |                                                |                                    | € Telefon<br>—                                   |              |           |   |
| 🚦 GolfWear 🛛 <                          | <b>&amp;+ Mitarbeit</b><br>GolfWear               | er der Firma                                   |                                    |                                                  |              |           |   |
| 🕫 Konfiguration 🧹                       |                                                   |                                                |                                    | 📞 Call 🔤 Email                                   |              |           |   |
| ₩ Shop <                                | Call                                              | Email                                          |                                    |                                                  |              |           |   |
| ¶ Wissensdatenbank <sup>&lt;</sup>      |                                                   |                                                |                                    |                                                  |              |           |   |
|                                         | Tabelle durchsuchen                               |                                                |                                    |                                                  |              |           |   |
|                                         | Prüfung ♥ D                                       | atum 🗢 FON-Satz                                | -Nr 🕈                              | Status 🗢                                         |              | ¢         |   |
|                                         |                                                   |                                                |                                    |                                                  |              |           |   |
|                                         | mehr                                              |                                                |                                    |                                                  |              |           |   |
|                                         |                                                   |                                                |                                    |                                                  |              |           |   |
|                                         |                                                   |                                                |                                    |                                                  |              |           |   |
|                                         | Tabelle durchsuchen                               |                                                |                                    |                                                  |              |           |   |
|                                         | fiskaltrust consulting gmbh, Bauernmarkt 24, 10   | 0 Wien, info@fiskaltrust.at, +43 (1) 5 330 330 |                                    |                                                  | 1            | .8, © 201 | 7 |

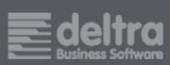

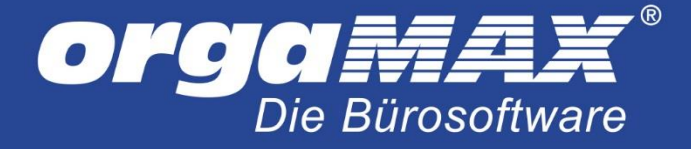

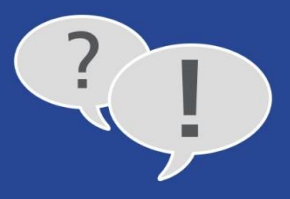

# 4 Die AGB

### Klicken Sie auf Ihren Firmennamen -> Übersicht:

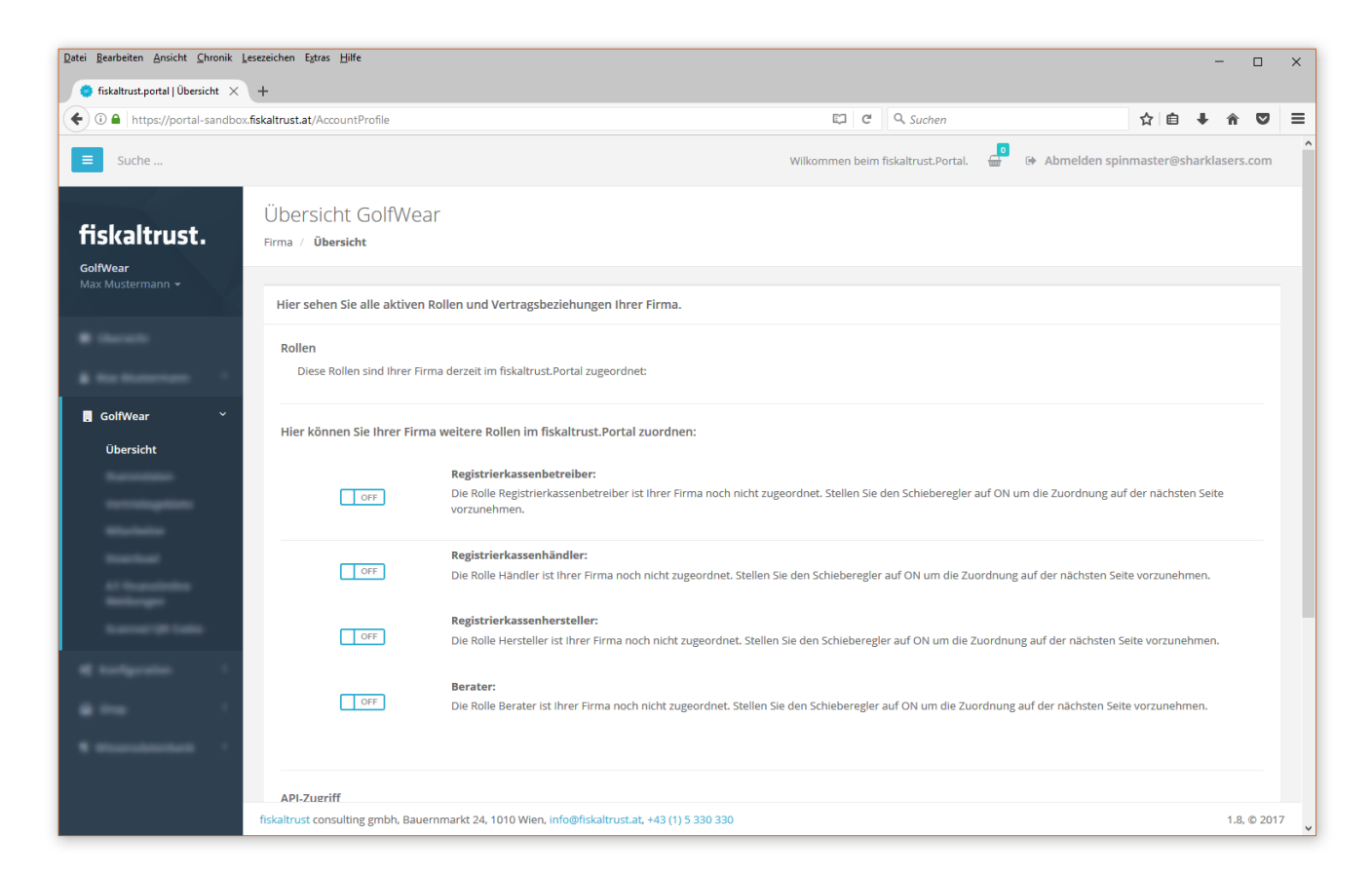

Klicken Sie bei **Registrierkassenbetreiber** auf **ON**. Tragen Sie unten auf der Seite Ihren Namen ein, bestätigen die **AGB** und klicken auf **Unterschreiben**:

#### Unterzeichner / Unterzeichnerin\*

| 2 | 1   | ~ B.A | 1.100 | tor | 00 0 | 0.00 |
|---|-----|-------|-------|-----|------|------|
| г | VId | X IVI | us    | Let | пıа  |      |
|   |     |       | -     |     |      |      |

#### AGB gelesen und akzeptiert

Bitte bestätigen Sie den Vertrag durch Eingabe Ihres Namens. Danach klicken Sie auf den AGB-Link, um diese anzuzeigen und zu lesen. Nach dem Schließen des AGB-Tab können Sie die AGB durch anhaken akzeptieren. Durch Klick auf UNTERSCHREIBEN wird die Vereinbarung abgesendet.

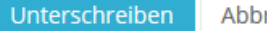

Abbruch

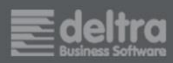

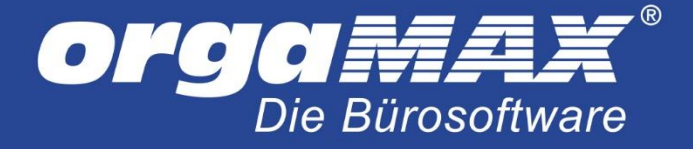

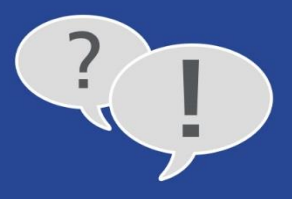

### 5 deltra als Kassenhändler ergänzen

Um die späteren Einstellungen zu vereinfachen, sollten Sie uns (die deltra Business Software) als Kassenhändler ergänzen. Dies ist mit keinen Kosten verbunden, ermöglicht uns aber, Ihnen fertig konfigurierte Pakete zur Verfügung zu stellen.

Begeben Sie sich unter **PosOperator -> Händler/Berater suchen**:

| fiskaltrust                           | E Suche                                                                                              | 🔮 😁 Abmelden                         |
|---------------------------------------|----------------------------------------------------------------------------------------------------|--------------------------------------|
| nskalti usti                          | Suche Kassenhändler / (Steuer)Berater                                                                | Zurück zur Übersicht                 |
|                                       | Liste / KassenHändler oder (Steuer)Berater suchen                                                    |                                      |
| III Übersicht                         | Suchen Sie Ihren Kassenhändler oder (Steuer)Beraters zur Zuordnung im fiskaltrust. Portal            |                                      |
|                                       | Name oder E-Mail *                                                                                   |                                      |
|                                       | Suche Abbruch                                                                                        |                                      |
| PosOperator *                         |                                                                                                    |                                      |
| Übersicht                             |                                                                                                    |                                      |
| Einladungen<br>Händler/Berater suchen |                                                                                                    |                                      |
|                                       |                                                                                                    |                                      |
| KassenHändler <                       |                                                                                                    |                                      |
|                                       |                                                                                                    |                                      |
| 🛱 Kassenprodukte                      |                                                                                                    |                                      |
| 🕼 Metriken 🤇                          |                                                                                                    |                                      |
|                                       |                                                                                                    |                                      |
| 🖶 Shop 🔍                              |                                                                                                    |                                      |
| Ø Hilfe 〈                             |                                                                                                    |                                      |
|                                       |                                                                                                    |                                      |
|                                       | fiskaltrust consulting gmbh, Gertrude-Fröhlich-Sandner-Straße 13A/4.OG. 1100, support@fiskaltrust.at | 1,125.22117.53254+357a696dc0, © 2022 |
|                                       |                                                                                                    |                                      |

Suchen Sie hier nach **deltra** und klicken zurück in der Übersicht auf **Zuordnung anfordern - dealer** Der Eintrag **Default Claims** sollte auf **Write/Read** stehen (dies ist die Standardeinstellung).

Wichtig: Klicken Sie anschließend rechts oben auf Abmelden und melden sich erneut an.

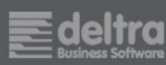

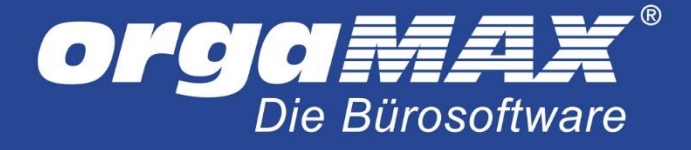

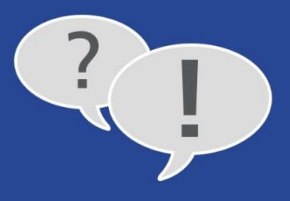

# 6 Der Shop

#### Klicken Sie auf Shop -> Produkte:

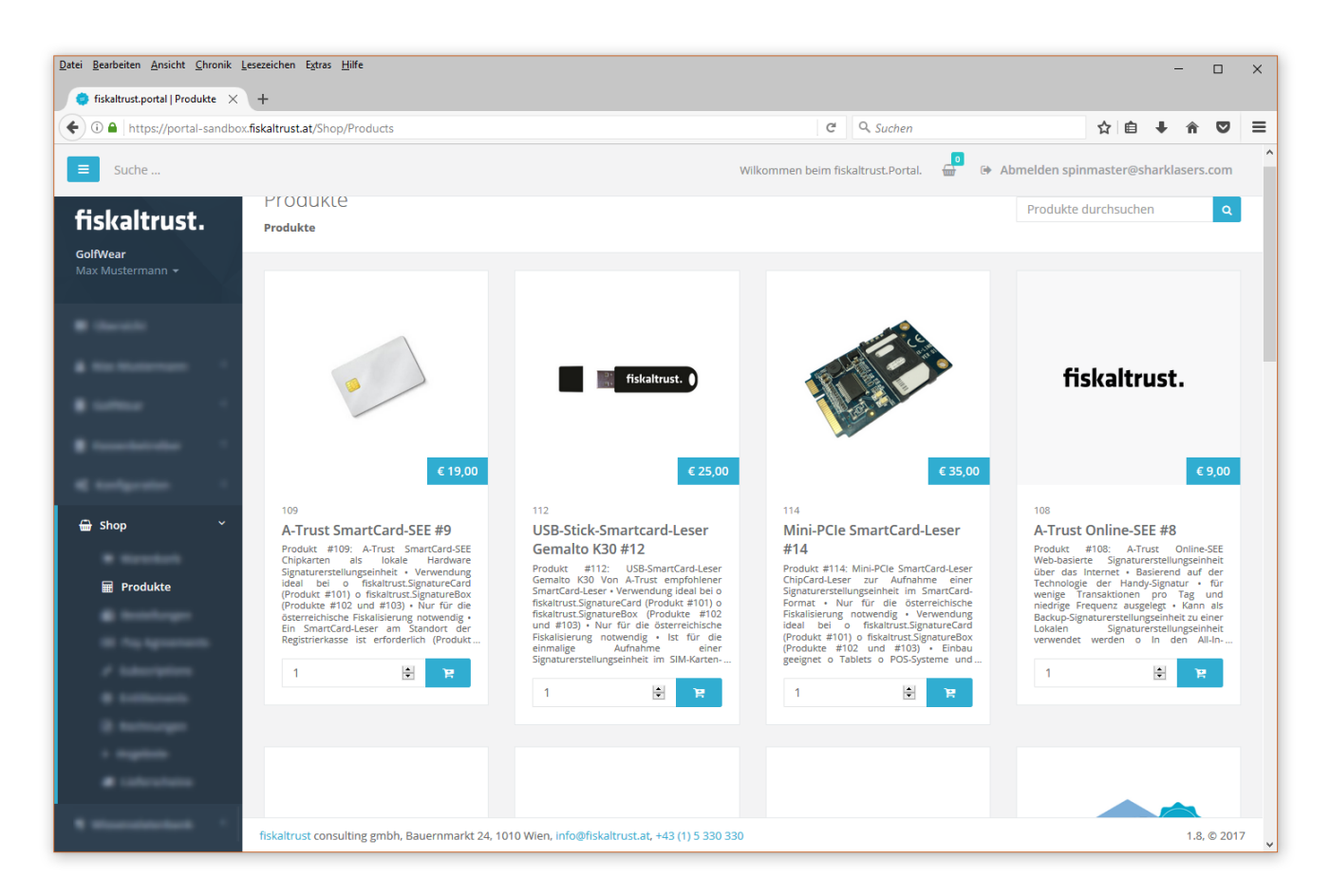

Falls kostenpflichtige Artikel erworben werden, wird ein PayPal-Account für den Abschluss der Zahlung benötigt.

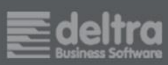

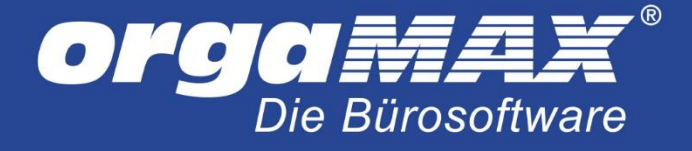

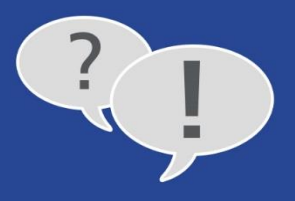

### 6.1 Die Onlinesignatur

Kaufen Sie zur Nutzung der Onlinesignatur die Produkte Online SEE (fiskaltrust.OnlineSCU) sowie orgaMAX Lokal mit Onlinesignatur:

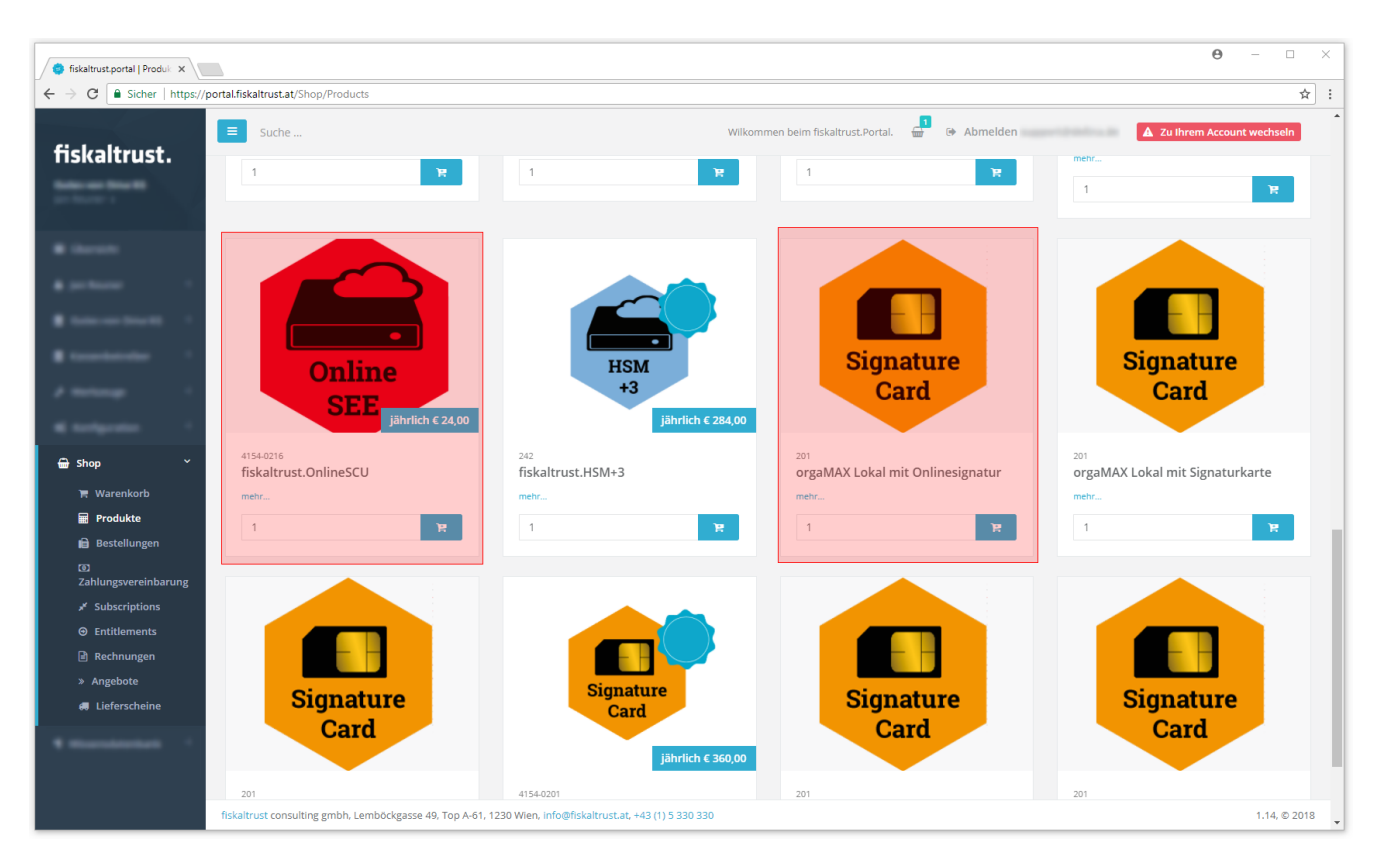

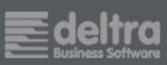

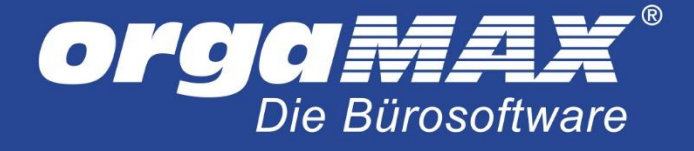

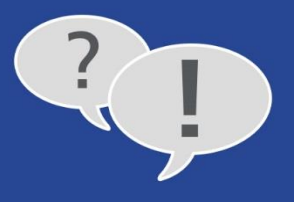

### 6.2 Abschluss der Bestellung

Klicken Sie oben auf der Seite auf den Warenkorb und anschließend auf **Checkout** (die Namen der Produkte können bei Ihrem Einkauf variieren):

| fiskaltrust.portal   Produkte X | +                                                                                                    |                                                                                                    |                                                                                                    | - 0                                                                                                    |
|---------------------------------|----------------------------------------------------------------------------------------------------|----------------------------------------------------------------------------------------------------|----------------------------------------------------------------------------------------------------|----------------------------------------------------------------------------------------------------|
| (i) A https://portal-sandbox    | px.fiskaltrust.at/Shop/Products                                                                                             |                                                                                                    | C Q Suchen                                                                                                    | ☆ 自 ∔ 余 ♡                                                                                                    |
| Suche                           |                                                                                                    |                                                                                                    | Wilkommen beim fiskaltrust.Portal.                                                                                     | Abmelden spinmaster@sharklasers.com                                                                                        |
| iskaltrust.                     | Produkte                                                                                                    | <b>€</b> Alle Produkte                                                                                                    | ₩arenkorb                                                                                                    | durchsuchen produkte Q                                                                                                    |
| olfWear                         | Produkte                                                                                                    | Produkt                                                                                                    | Menge Gesamtpreis                                                                                                    |                                                                                                    |
|                                 |                                                                                                    | fiskaltrust.SignatureCard m<br>Signaturerstellungseinheit                                                                        | t lokaler 1 © 0,00                                                                                                    |                                                                                                    |
|                                 |                                                                                                    | A-Trust SmartCard-SEE #9                                                                                                    | 1 € 19,00                                                                                                    |                                                                                                    |
|                                 |                                                                                                    | USB-Stick-Smartcard-Leser<br>#12                                                                                                 | Gemalto K30 1 € 25,00                                                                                                  | fiskaltrust.                                                                                                    |
|                                 |                                                                                                    |                                                                                                    | Gesamtsumme Netto: € 44,00                                                                                             |                                                                                                    |
|                                 | € 19,00                                                                                                    | € 25,00                                                                                                    | € 35,00                                                                                                    | € 9,00                                                                                                    |
| Koniiguration                   | 109                                                                                                    | 112                                                                                                    | 114                                                                                                    | 108                                                                                                    |
| Shop ~<br>〒 Warenkorb           | A-Trust SmartCard-SEE #9<br>Produkt #109: A-Trust SmartCard-SEE<br>Chipkarten als lokale Hardware                           | USB-Stick-Smartcard-Leser<br>Gemalto K30 #12                                                                                     | Mini-PCle SmartCard-Leser<br>#14<br>Produkt #114: Mini-PCle SmartCardLeser                                             | A-Trust Online-SEE #8<br>Produkt #108: A-Trust Online-SEE<br>Web-basierte Signaturerstellungseinheit                       |
| 🖬 Produkte                      | ideal bei o fiskaltrust.SignatureCard<br>(Produkt #101) o fiskaltrust.SignatureBox                                          | Gemalto K30 Von A-Trust empfohlener<br>SmartCard-Leser • Verwendung ideal bei o                                                  | ChipCard-Leser zur Aufnahme einer<br>Signaturerstellungseinheit im SmartCard-                                          | Technologie der Handy-Signatur • für<br>wenige Transaktionen pro Tag und                                                   |
| 💼 Bestellungen                  | (Produkte #102 und #103) • Nur für die<br>österreichische Fiskalisierung notwendig •<br>Fin Smartfart/Leser am Standort der | fiskaltrust.SignatureCard (Produkt #101) o<br>fiskaltrust.SignatureBox (Produkte #102<br>und #103) • Nur für die österreichische | Format • Nur für die österreichische<br>Fiskalisierung notwendig • Verwendung<br>ideal bei o fiskaltrust.SignatureCard | niedrige Frequenz ausgelegt • Kann als<br>Backup-Signaturerstellungseinheit zu einer<br>Lokalen Signaturerstellungseinheit |
| Pay Agreements                  | Registrierkasse ist erforderlich (Produkt                                                                                   | Fiskalislerung notwendig • Ist für die<br>einmalige Aufnahme einer<br>Simpturgertellungseichelt im SIM Katten                    | (Produkt #101) o fiskaltrust.SignatureBox<br>(Produkte #102 und #103) • Einbau                                         | verwendet werden o in den All-In                                                                                           |
| X Subscriptions                 | 1 🖹 🗎                                                                                                    | Signaturerstenungsehmeit im SiM-Karten                                                                                           | geognet o rabiets o POS-Systeme una                                                                                    | 1 🗎 🗎                                                                                                    |
|                                 |                                                                                                    | 1 🖹 🄃                                                                                                    | 1 😫 🕅                                                                                                    |                                                                                                    |
| 🖻 Rechnungen                    |                                                                                                    |                                                                                                    |                                                                                                    |                                                                                                    |
| » Angebote                      |                                                                                                    |                                                                                                    |                                                                                                    |                                                                                                    |
| 🛲 Lieferscheine                 |                                                                                                    |                                                                                                    |                                                                                                    |                                                                                                    |

Prüfen Sie anschließend die Produkte sowie Ihre Bestelldaten und Ihre gewünschte Zahlungsmethode. Klicken Sie im Anschluss auf Verbindlich bestellen:

| atei Bearbeiten Ansicht Chronik                          | Lesezeichen Egtras Hilfe   |                                                                     |         |             |                   |                  |              |        |         | -      |        | × |
|----------------------------------------------------------|----------------------------|---------------------------------------------------------------------|---------|-------------|-------------------|------------------|--------------|--------|---------|--------|--------|---|
|                                                          | ox.fiskaltrust.at/Shop/Che | ckout                                                               |         | C           | Q. Suchen         |                  |              | ☆∣₫    | • •     | Â      | ◙      | = |
| Suche                                                    |                            |                                                                     | Wilkomm | en beim fis | skaltrust.Portal. | 🔒 🕞 Ab           | melden spinm | aster@ | sharkl  | asers. | com    |   |
| 🖶 Shop 🛛 👻                                               | Produkt                    |                                                                     |         |             | Menge             | Einzelpreis      | USt Satz     | c      | iesamtį | oreis  |        |   |
| ₩arenkorb                                                | fiskaltrust.               | SignatureCard mit lokaler Signaturerstellungseinheit (201)          |         |             | 1                 | € 0,00           | 20,0%        |        | €       | 0,00   |        |   |
| Produkte     Rostallungan                                | A-Trust Sma                | artCard-SEE #9 (109)                                                |         |             | 1                 | € 19,00          | 20,0%        |        | € 1     | 9,00   |        |   |
| <ul> <li>Bestellungen</li> <li>Pay Agreements</li> </ul> | USB-Stick-S                | USB-Stick-Smartcard-Leser Gemalto K30 #12 (112)                     |         |             | 1                 | € 25,00          | 20,0%        |        | €:      | 5,00   |        |   |
|                                                          |                            |                                                                     |         |             |                   |                  | Netto :      |        | €4      | 14,00  |        |   |
| <ul> <li>Entitlements</li> </ul>                         |                            |                                                                     |         |             |                   |                  | USt :        |        | €       | 8,80   |        |   |
| Rechnungen                                               |                            |                                                                     |         |             |                   | ,                | /ersand :    |        | €       | 9,90   |        |   |
| » Angebote                                               |                            |                                                                     |         |             |                   |                  | Gesamt :     |        | € (     | 2,70   |        |   |
| ¶ Wissensdatenbank                                       | Versandadro                | esse                                                                | Zahl    | ungsmeth    | node              |                  |              |        |         |        |        |   |
|                                                          | Name                       | GolfWear                                                            | •       | 🔤 PayPa     | al                |                  |              |        |         |        |        |   |
|                                                          | Adresse                    | teststraße                                                          |         | Wisa 😂 Kr   | editkarte         | S Verbindlich Be | stellen      |        |         |        |        |   |
|                                                          |                            |                                                                     |         |             |                   |                  |              |        |         |        | -      |   |
|                                                          | PLZ, Ort                   | 1010 Wien                                                           |         |             |                   |                  |              |        |         |        |        |   |
|                                                          | Land                       | Österreich                                                          |         |             |                   |                  |              |        |         |        |        |   |
|                                                          |                            |                                                                     |         |             |                   |                  |              |        |         |        |        |   |
|                                                          | fiskaltrust consulting     | gmbh, Bauernmarkt 24, 1010 Wien, info@fiskaltrust.at, +43 (1) 5 330 | 330     |             |                   |                  |              |        |         | 1.8,   | © 2013 | 7 |

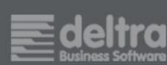

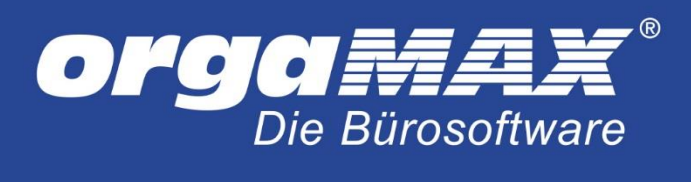

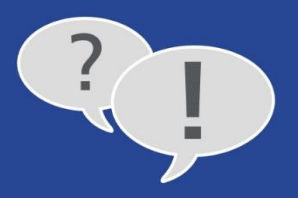

### Bestätigen Sie anschließend Ihre Zahlung. Sie erhalten im Anschluss eine Bestellbestätigung:

| atei <u>B</u> earbeiten <u>A</u> nsicht <u>C</u> hronik | Lesezeichen E <u>x</u> tras <u>H</u> ilfe                                                                                             |                                                |                            |                        |                   |                      | -                           |                 | × |
|---------------------------------------------------------|----------------------------------------------------------------------------------------------------|------------------------------------------------|----------------------------|------------------------|-------------------|----------------------|-----------------------------|-----------------|---|
| 🌻 fiskaltrust.portal   Checko 🗙                         | +                                                                                                    |                                                |                            |                        |                   |                      |                             |                 |   |
| 🗧 🛈 🔒 🛛 https://portal-sandbo                           | x.fiskaltrust.at/shop/paypalpayment?salesorderid=27                                                                                   | b022c0-4b02-e711-8123-e0071b6641f1&            | paymentl C Q S             | luchen                 |                   | ☆ 自                  | + ń                         |                 | ≡ |
| Suche                                                   |                                                                                                    | ١                                              | Vilkommen beim fiskaltrus  | t.Portal. 🔂 🕞          | Abmelden spini    | master@              | sharklase                   | rs.com          |   |
| fiskaltrust.                                            | Bestellung durchgeführt<br>Produkte / Zahlungsvorgang erfolgreich                                                                     |                                                |                            |                        |                   | Zurü                 | ck zu PROI                  | DUKTE           |   |
| <b>GolfWear</b><br>Max Mustermann <del>▼</del>          |                                                                                                    |                                                |                            |                        |                   |                      |                             |                 |   |
| 🖬 Übersicht                                             | Vielen Dank für ihre Bestellung. Diese w                                                                                              | urde unter der Nummer AFT-02122-D0R6Q2         | angelegt. Bitte beziehen S | ie Sich bei Rückfragen | immer auf diese l | Nummer.              | ×                           |                 |   |
| 🛔 Max Mustermann 🧹                                      |                                                                                                    |                                                |                            |                        |                   |                      |                             |                 |   |
| GolfWear <                                              | Rechnungsadresse<br>GolfWear                                                                                                    | Lieferadresse<br>GolfWear                      |                            |                        | fiskalt           | rust cons<br>Bauernm | sulting gml<br>arkt 24/26-  | <b>5h</b><br>28 |   |
| 📕 Kassenbetreiber 🧹 <                                   | teststraße<br>1010 Wien                                                                                                    | teststraße<br>1010 Wien                        |                            |                        |                   |                      | 1010 Wi                     | en              |   |
| 📽 Konfiguration 🔇 <                                     | spinmaster@sharklasers.com<br>Bei den Stammdaten der Firma wurde im                                                                   |                                                |                            |                        |                   | +43<br>info@         | (1) 5 330 3<br>Øfiskaltrust | 30<br>at        |   |
| 🖶 Shop 🎽                                                | fiskaltrust.Portal keine UID-Nummer einge<br>es ist die dortige Prüfung der UID-Nummer<br>fehlgeschlagen. Bitte ergänzen Sie Ihre Sta | tragen bzw.<br>r<br>mmdaten.                   |                            |                        |                   | 010.7                | 410085415                   | +++             |   |
| Produkte                                                |                                                                                                    |                                                |                            |                        |                   |                      |                             |                 |   |
| Bestellungen                                            | Produkt                                                                                                    |                                                | Menge                      | Einzelpreis            | USt%              | G                    | esamtprei                   | 5               |   |
| <ul> <li>Pay Agreements</li> </ul>                      | A-Trust SmartCard-SEE #9                                                                                                    |                                                | 1                          | € 19,00                | 20,0%             |                      | € 19,0                      | )               |   |
| 🖌 Subscriptions                                         | USB-Stick-Smartcard-Leser Gemalto K3                                                                                                  | i0 #12                                         | 1                          | € 25,00                | 20,0%             |                      | € 25,0                      | )               |   |
|                                                         | fiskaltrust.Template                                                                                                    |                                                | 1                          | € 0,00                 | 20,0%             |                      | € 0,0                       | )               |   |
| Rechnungen                                              |                                                                                                    |                                                |                            |                        | Netto :           |                      | € 44.0                      | )               |   |
| » Angebote                                              |                                                                                                    |                                                |                            |                        | USt :             |                      | € 8.8                       | -<br>           |   |
| 🛲 Lieferscheine                                         |                                                                                                    |                                                |                            |                        |                   |                      | C 3,0                       |                 |   |
| ¶ Wisconstatonhank <                                    | fiskaltrust consulting gmbh, Bauernmarkt 24, 1010                                                                                     | ) Wien, info@fiskaltrust.at, +43 (1) 5 330 330 |                            |                        |                   |                      | 1.                          | 8, © 201        | 7 |

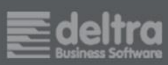

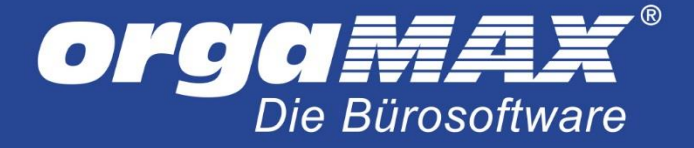

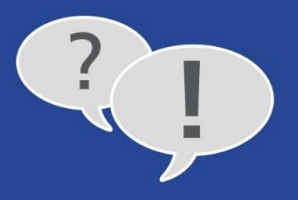

# 7 Nur für Nutzer einer Mehrplatzversion (ausgenommen Cloud-Nutzer)

Falls die Signatur der Belege an mehreren Rechner im Netzwerk erfolgen muss, begeben Sie sich ebenfalls unter **Konfiguration -> Queue** und klicken auf (Configuration). Ändern Sie hier den Eintrag **localhost** auf die den Servernamen oder die IP-Adresse des Servers im Netzwerk. Die Einrichtung muss dazu auch direkt am Server erfolgen. Wir raten dazu, den Servernamen zu verwenden, da die IP-Adresse sich gegebenenfalls ändern kann.

Den Servernamen ermitteln Sie, indem Sie die Windowstaste drücken und **Systeminformationen** eingeben. Der Name steht dann im Eintrag für den **Systemnamen**. Wie Sie die eigene IP-Adresse ermitteln können, ist hier beschrieben: <u>Link</u>

Der fertige Eintrag sieht in meinem Fall so aus:

| Datei Bearbeiten Ansicht Chronik Lese | zeichen E <u>x</u> tras <u>H</u> ilfe                                    |                                                            |                    |                |                     |            | -          |           | ×   |
|---------------------------------------|--------------------------------------------------------------------------|------------------------------------------------------------|--------------------|----------------|---------------------|------------|------------|-----------|-----|
| (i) A https://portal-sandbox.fis      | <pre>kaltrust.at/Queue/Configuration/c</pre>                             | 42dfa22-c62c-4901-b2c0-f03f394295b6                        | G                  | Q. Suchen      |                     | ☆自         | <b>↓</b> 1 |           | ≡   |
| Suche                                 |                                                                          |                                                            | Wilkommen beim fis | skaltrust.Port | al. 🖶 🗭 Abmelden sp | inmaster@s | harklase   | rs.com    | ^   |
| Max Mustermann +                      | Package Name: fiskaltrust.se<br>Package Version: 1.2.17059.              | rvice.sqlite<br>781-dev                                    |                    |                |                     |            |            |           |     |
| Max Mustermann      GolfWear          | fiskaltrust.service.sqlite<br>fiskaltrust service<br>SSL Validierung des |                                                            |                    |                |                     |            |            |           |     |
| <b>ଓ</b> Konfiguration ୪              | Verbindungszertifikats                                                   |                                                            |                    |                |                     |            |            |           |     |
| CashBox                               | Кеу                                                                      | Value                                                      |                    |                | +                   |            |            |           |     |
| Gueue     Helper                      |                                                                          |                                                            |                    |                | -                   |            |            |           |     |
| Signature Creation<br>Unit            | Beschreibung                                                             | fiskaltrust.SignatureCard mit lokaler Signaturerste        | llungseinheit      |                |                     |            |            |           |     |
| 🖹 Template                            | PackageName                                                              | fiskaltrust.service.sqlite                                 |                    |                |                     |            |            |           |     |
| م Update                              | Package Version                                                          | 1.2.17059.1781-dev                                         |                    | ~ 0            |                     |            |            |           |     |
| 🖶 Shop 🛛 <                            |                                                                          | http://102.168.226.1+1200/fickaltzust                      |                    |                | nat pipa bttp       |            |            |           |     |
| ¶ Wissensdatenbank <                  |                                                                          | http://192.106.290.1.1200/115kalt/ust                      |                    |                | net.pipe nttp       |            |            |           |     |
|                                       |                                                                          | Url                                                        |                    |                | + net.pipe http     |            |            |           |     |
|                                       |                                                                          |                                                            |                    |                |                     |            |            |           |     |
|                                       |                                                                          | Speichern und weiter Speichern Rückgäng                    | ig                 |                |                     |            |            |           |     |
|                                       |                                                                          |                                                            |                    |                |                     |            |            |           |     |
|                                       | fiskaltrust consulting gmbh, Bauer                                       | nmarkt 24, 1010 Wien, info@fiskaltrust.at, +43 (1) 5 330 3 | 30                 |                |                     |            | 1          | .8, © 201 | 7 🗸 |

Klicken Sie auch hier auf Speichern und Weiter.

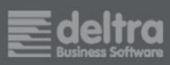

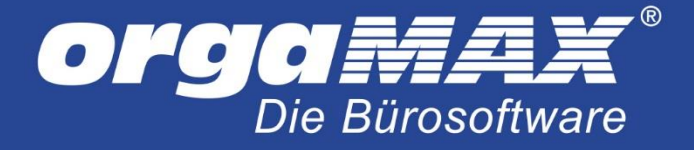

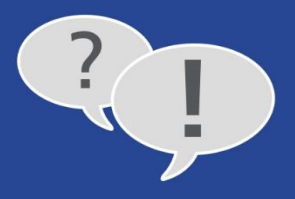

# 8 Download und Installation des Dienstes

Begeben Sie sich unter Konfiguration -> CashBox. Hier finden Sie nun den Eintrag orgaMAX Lokal mit Signaturkarte oder orgaMAX Lokal mit Onlinesignatur (je nach Verfahren):

| Datei Bearbeiten Ansicht Chronik Le                 | Lesezeichen Extras Hilfe – 🗆 X                                                                                            | < |
|-----------------------------------------------------|----------------------------------------------------------------------------------------------------|---|
| 🗢 fiskaltrust.portal   Kassen 🛛 🗙                   | +                                                                                                    |   |
| + + i A https://portal-sand                         | dbox.fiskaltrust.at/CashBox C Q. Suchen 🗘 🖨 4 🕈 🛡 🗧                                                                       | = |
| E Suche                                             | Wilkommen beim fiskaltrust.Portal. 🚽 😝 Abmelden spinmasters@sharklasers.com                                               |   |
| <b>fiskaltrust.</b><br>GolfWear<br>Max Mustermann - | Übersicht der Konfigurationscontainer (CashBox) von GolfWear<br>Kassen                                                    |   |
|                                                     | Hier sehen Sie alle von Ihnen angelegten Registrierkassen. Sie können diese konfigurieren, löschen oder Neue hinzufügen.  |   |
| 4 meteorem - 1                                      | Tabelle durchsuchen       Beschreibung \$     IP-Adresse \$     Outlet \$     Timestamp (UTC) \$     Launcher     Upgrade |   |
| • ·                                                 | > orgaMAX Lokal mit Signaturkarte 1 1 06.03.2017 13:50:29 C 🙆 🛆 S 😋 🗮 🖻                                                   |   |
| •                                                   |                                                                                                    |   |
| ¢¢ Konfiguration ≻<br>€ CashBox                     |                                                                                                    |   |
|                                                     | fiskaltrust consulting gmbh, Bauernmarkt 24, 1010 Wien, info@fiskaltrust.at, +43 (1) 5 330 330 1.8, © 2017                | , |

Klicken Sie hier auf das Symbol (Rebuild Configuration).

Klicken Sie anschließend auf (dotnet Launcher Download), um den Dienst herunterzuladen und in einen beliebigen Ordner zu entpacken (mehr dazu auf der nächsten Seite).

Hinweis: Falls Sie später einmal Änderungen in den Einstellungen vornehmen müssen, muss zuerst die Konfiguration neu aufgebaut und dann der Download wiederholt werden (also die beiden oberen Schritte)!

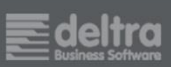

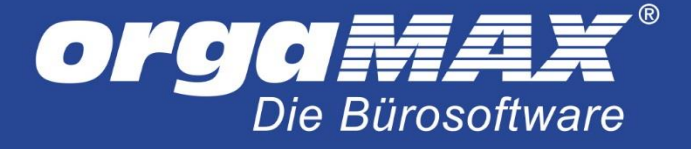

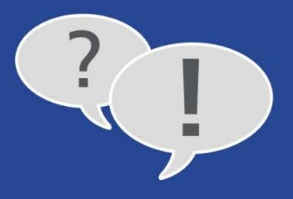

### Wählen Sie im Downloadfenster Öffnen mit:

| Öffnen von fiskaltrust.s        | ervice.launcher.zip                                     | ×  |
|---------------------------------|---------------------------------------------------------|----|
| Sie möchten folgend             | e Datei öffnen:                                         |    |
| 📕 fiskaltrust.serv              | vice.launcher.zip                                       |    |
| Vom Typ: Com<br>Von: https://po | pressed (zipped) Folder<br>ortal-sandbox.fiskaltrust.at |    |
| Wie soll Firefox mit            | dieser Datei verfahren?                                 |    |
| Offnen mit                      | Windows-Explorer (Standard) $$                          |    |
| O Datei <u>s</u> peiche         | ern                                                     |    |
| <u>F</u> ür Dateien d           | lieses Typs immer diese Aktion ausführen                |    |
|                                 |                                                         |    |
|                                 | OK Abbrech                                              | en |

Sobald sich die ZIP-Datei öffnet klicken Sie auf Alle extrahieren:

| 📱 l 🕑 🛄 🖛 l                                                                                                    | Tools für komprimierte Ordner | fiska | altrust.service.launcher.zip         |                       |                    |                        | -                   | • ×        |
|----------------------------------------------------------------------------------------------------|-------------------------------|-------|--------------------------------------|-----------------------|--------------------|------------------------|---------------------|------------|
| Datei Start Freigeben Ansicht                                                                                                    | Extrahieren                   |       |                                      |                       |                    |                        | _                   | ~ 🕐        |
| ErrorLog                                                                                                    | 2016-31                       |       | on                                   | gaMAX17               |                    |                        |                     |            |
| Dieser PC                                                                                                    | DB                            |       | A-1                                  | Frust                 |                    |                        |                     |            |
| fiskaltrust                                                                                                    | fiskaltrust                   |       | PD                                   | Fs                    |                    | extrahieren            |                     |            |
|                                                                                                    |                               |       | Extrahieren nach                     |                       |                    |                        | -                   |            |
| $\leftarrow \rightarrow \neg \uparrow$                                                                                                    | fam - Applies - Local - N     | -     | fablication receivering ap-          |                       | v ⊙                | fiskaltrust.service.la | uncher.zip" durchsu | chen 🔎     |
|                                                                                                    |                               | ^     | Name                                 | Тур                   | Komprimierte Größe | Kennwortg G            | röße                | Verhältnis |
| 🖈 Schnellzugriff                                                                                                    |                               |       | BounovCastle Covinto dill            | DI I - Datei          | 557 KB             | Nein                   | 1 392 KB            | 61%        |
| Branding                                                                                                    |                               | *     | configuration.ison                   | JSON-Datei            | 1 KB               | Nein                   | 3 KB                | 64%        |
| - 2010 CT                                                                                                    |                               | *     | F fiskaltrust.exe                    | Anwendung             | 38 KB              | Nein                   | 88 KB               | 58%        |
| <ul> <li>Destroy</li> </ul>                                                                                                    |                               | *     | fiskaltrust.ifPOS.net40.dll          | DLL-Datei             | 13 KB              | Nein                   | 28 KB               | 54%        |
| and a second second sec |                               | *     | fiskaltrust.service.helper.net40.dll | DLL-Datei             | 9 KB               | Nein                   | 16 KB               | 45%        |
| Case II                                                                                                    |                               | *     | install-service.cmd                  | Windows-Befehlsskript | 1 KB               | Nein                   | 1 KB                | 21%        |
|                                                                                                    |                               | *     | Microsoft.ApplicationInsights.dll    | DLL-Datei             | 67 KB              | Nein                   | 154 KB              | 57%        |
| a to from                                                                                                    |                               |       | Microsoft.Diagnostics.Tracing.Even   | DLL-Datei             | 76 KB              | Nein                   | 167 KB              | 55%        |
| a standards                                                                                                    |                               |       | Microsoft.Web.XmlTransform.dll       | DLL-Datei             | 35 KB              | Nein                   | 80 KB               | 57%        |
| -                                                                                                    |                               |       | Newtonsoft.Json.dll                  | DLL-Datei             | 190 KB             | Nein                   | 493 KB              | 62%        |
|                                                                                                    |                               |       | NuGet.Core.dll                       | DLL-Datei             | 206 KB             | Nein                   | 536 KB              | 62%        |
|                                                                                                    |                               |       | itest.cmd                            | Windows-Befehlsskript | 1 KB               | Nein                   | 1 KB                | 7%         |
| Const N.                                                                                                    |                               |       | ininstall-service.cmd                | Windows-Befehlsskript | 1 KB               | Nein                   | 1 KB                | 29%        |
| al lines                                                                                                    |                               |       |                                      |                       |                    |                        |                     |            |
| <ul> <li>Delling</li> </ul>                                                                                                    |                               |       |                                      |                       |                    |                        |                     |            |
| E Datumatia                                                                                                    |                               |       |                                      |                       |                    |                        |                     |            |
| A Hundrade                                                                                                    |                               |       |                                      |                       |                    |                        |                     |            |
| A Truck                                                                                                    |                               |       |                                      |                       |                    |                        |                     |            |
|                                                                                                    |                               |       |                                      |                       |                    |                        |                     |            |
| Louis Tearringer (C)                                                                                                    |                               |       |                                      |                       |                    |                        |                     |            |
| Constant and a second second secon    |                               |       |                                      |                       |                    |                        |                     |            |
| · Distancements (1) Market (1)                                                                                                    |                               |       |                                      |                       |                    |                        |                     |            |
| <ul> <li>Table 1 Multiple</li> </ul>                                                                                                    |                               |       |                                      |                       |                    |                        |                     |            |
| · Propagations (Incident and Proba-                                                                                                    | 1.00403.00                    |       |                                      |                       |                    |                        |                     |            |
| <ul> <li>Conversion (Conversion)</li> </ul>                                                                                                    |                               |       |                                      |                       |                    |                        |                     |            |
| I Depart Clinic Co.                                                                                                    |                               |       |                                      |                       |                    |                        |                     |            |
| <ul> <li>McDange (1994) 240</li> </ul>                                                                                                    |                               |       |                                      |                       |                    |                        |                     |            |
| · · · · · · · · · · · · · · · · · · ·                                                                                                    |                               |       |                                      |                       |                    |                        |                     |            |
| -                                                                                                    |                               | ~     | <                                    |                       |                    |                        |                     | >          |
| 13 Elemente                                                                                                    |                               |       |                                      |                       |                    |                        |                     |            |

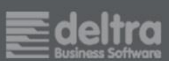

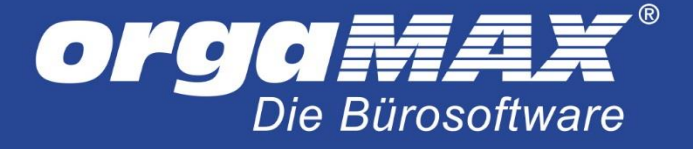

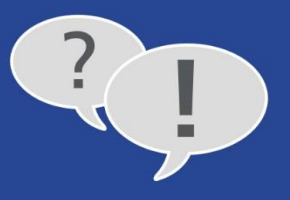

Tragen Sie hier als Ordner C:\fiskaltrust ein, setzen den Haken bei Dateien nach Extrahierung anzeigen und klicken auf Extrahieren:

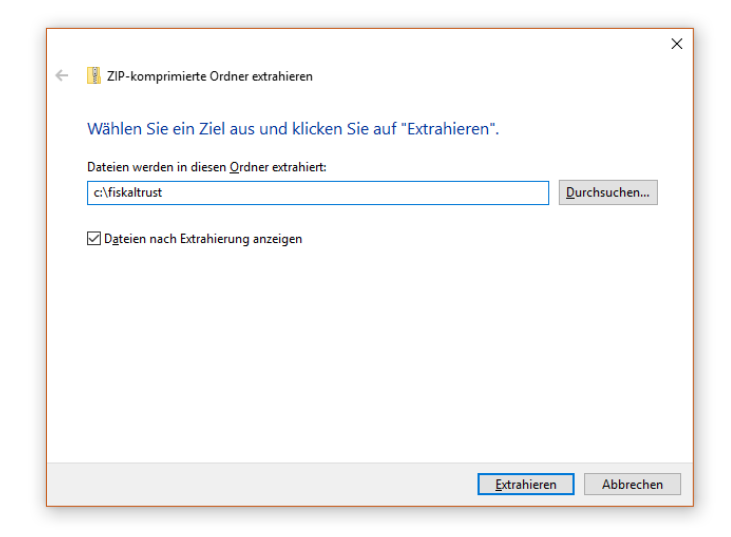

Der Ordner öffnet sich. Klicken Sie mit der rechten Maustaste auf install-service.cmd, dann auf Als Administrator ausführen:

| Datei Start Freigeben Ansicht                                     | wendungstools fiskaltrust<br>Verwalten                                                                                                    |                                          |                                                                                                    |                                                                                          |                                                                                                    |                                                                                |                                                                      | □ ×<br>^ (2) |
|-------------------------------------------------------------------|----------------------------------------------------------------------------------------------------|------------------------------------------|----------------------------------------------------------------------------------------------------|------------------------------------------------------------------------------------------|----------------------------------------------------------------------------------------------------|--------------------------------------------------------------------------------|----------------------------------------------------------------------|--------------|
| An Schnellzugriff Kopieren Einfügen<br>anheften<br>Zwischenablage | ren<br>ng einfügen<br>nach verschieben Ko                                                                                                    | opieren<br>Löschen Umben<br>Organisieren | ennen Neuer<br>Ordner                                                                                        | ∰ Neues Element ▼<br>∰ Einfacher Zugriff ▼<br>Neu                                        | Eigenschaften<br>Öff                                                                                                    | <ul> <li>Öffnen •</li> <li>Bearbeiten</li> <li>Verlauf</li> <li>nen</li> </ul> | Alles auswählen<br>Nichts auswählen<br>Auswahl umkehren<br>Auswählen |              |
| ← → → ↑ 📙 > Dieser PC → Lokaler Date                              | enträger (C:) > fiskaltrust                                                                                                    |                                          |                                                                                                    |                                                                                          | 5 v                                                                                                    | "fiskaltrust" c                                                                | lurchsuchen                                                          | Q            |
| ← → · ↑ ↓ Dieser PC → Lokaler Date                                | enträger (C;) > fiskaltrust<br>Name<br>BouncyCastle.Crypto.<br>configuration.json<br>fiskaltrust.exe<br>fiskaltrust.exe<br>fiskaltrust.exervice.help<br>isiskaltrust.eservice.chelp<br>isiskaltrust.eservice.chelp<br>isiskaltrus | Als Administrator au                     | nderungsdatum<br>1.03.2017 09:59<br>1.03.2017 09:59<br>1.03.2017 09:59<br>1.03.2017 09:59<br>1.03.2017 09:59 | Typ<br>DLL-Datei<br>JSON-Datei<br>DLL-Datei<br>DLL-Datei<br>Windowe-Refehlss.<br>rehlss. | <ul> <li>✓ Č</li> <li>Größe</li> <li>1.392 KB</li> <li>3 KB</li> <li>88 KB</li> <li>28 KB</li> <li>16 KB</li> <li>154 KB</li> <li>154 KB</li> <li>167 KB</li> <li>80 KB</li> <li>493 KB</li> <li>536 KB</li> <li> 1 KB</li> </ul> | "fiskaltrust" o                                                                | lurchsuchen                                                          | ٩            |
| · Statement ( Mark 19)                                            |                                                                                                    | Lincolese.                               |                                                                                                    |                                                                                          |                                                                                                    |                                                                                |                                                                      |              |
| ************************************                              |                                                                                                    |                                          |                                                                                                    |                                                                                          |                                                                                                    |                                                                                |                                                                      |              |
| · Propagatione Sectional and Tokani                               |                                                                                                    | Topes (after                             |                                                                                                    |                                                                                          |                                                                                                    |                                                                                |                                                                      |              |
| a contract to be a contract of the                                |                                                                                                    |                                          |                                                                                                    |                                                                                          |                                                                                                    |                                                                                |                                                                      |              |
| · Williamson ( March 1980)                                        |                                                                                                    |                                          |                                                                                                    |                                                                                          |                                                                                                    |                                                                                |                                                                      |              |
| ✓<br>13 Elemente 1 Element ausgewählt (266 Bytes)                 |                                                                                                    |                                          |                                                                                                    |                                                                                          |                                                                                                    |                                                                                |                                                                      |              |

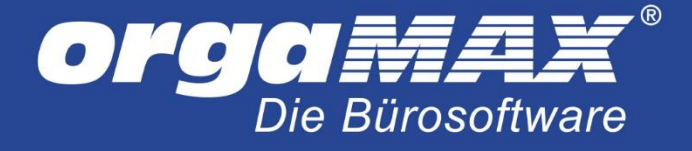

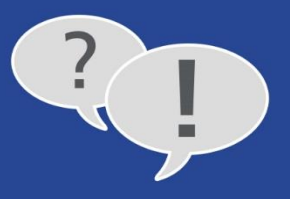

Wenn dieses Fenster erscheint, klicken Sie auf Weitere Informationen, dann auf Trotzdem ausführen:

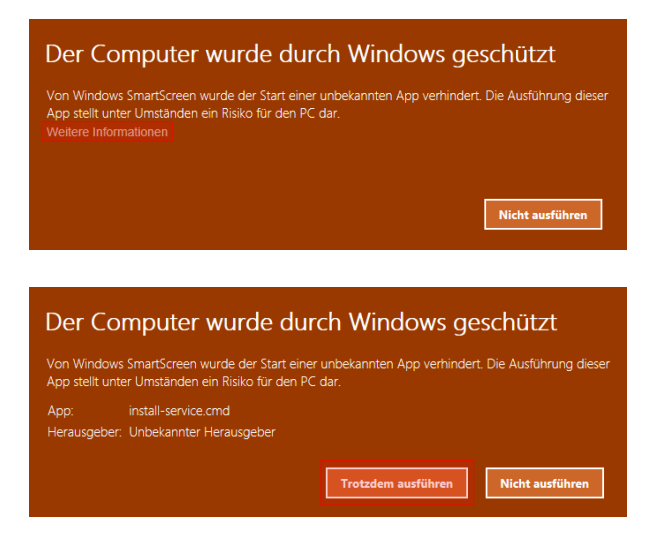

Bestätigen Sie die Benutzerkontensteuerung mit Ja:

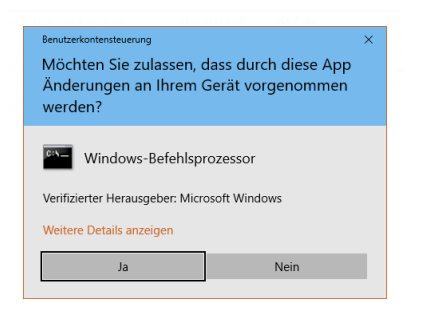

Ein Fenster mit der abschließenden Meldung Dienst erfolgreich installiert sollte sich öffnen:

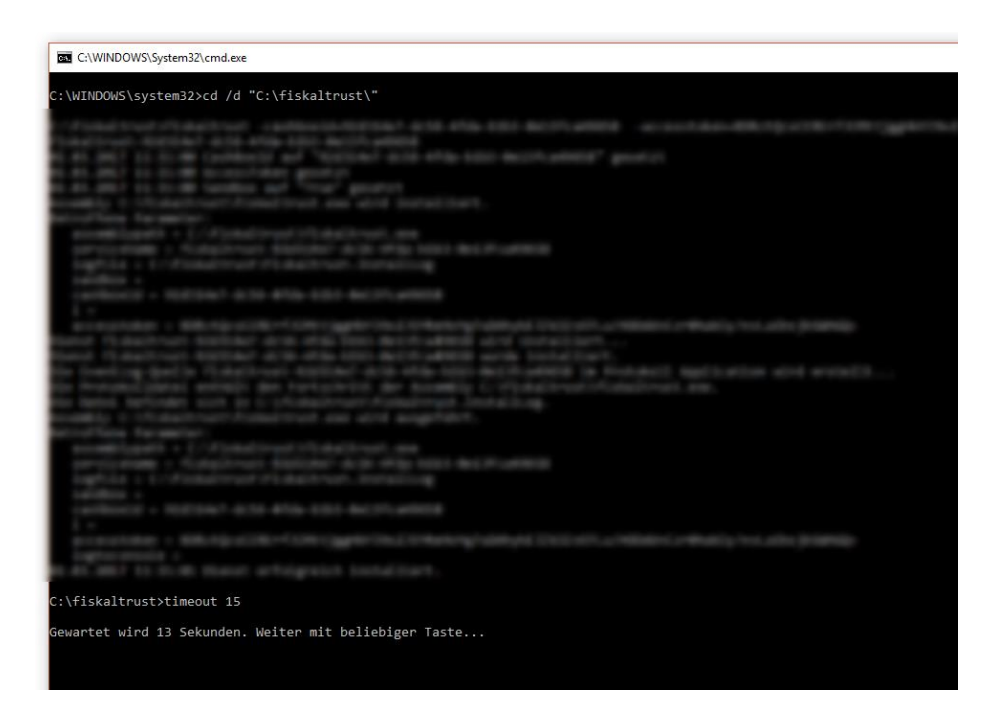

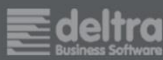

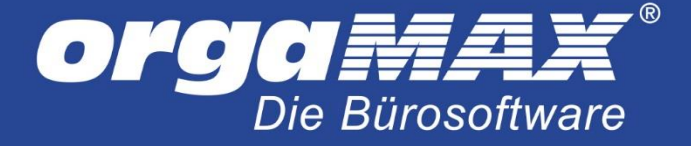

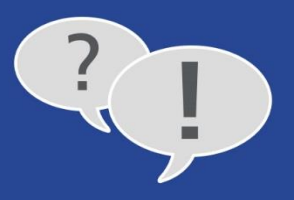

Nun muss der Dienst nur noch gestartet werden. Starten Sie dazu einfach Ihren PC neu (der Dienst wird automatisch beim Hochfahren Ihres Rechners gestartet).

#### Alternativ können Sie den Dienst auch manuell starten!

Öffnen Sie dazu die Dienste auf Ihrem PC. Klicken Sie dazu auf die **Windowstaste** und tragen dann **Dienste** ein. Suchen Sie nun den Dienst in der Liste, der die Bezeichnung **fiskaltrust** und eine beliebige Zeichenfolge trägt. Klicken Sie jetzt mit der rechten Maustaste darauf, dann auf **Starten**. Dies kann einen kleinen Moment dauern.

| 🌼 Dienste         |                                                                                   |                                                                                                    | _                                                                                                    |                                                                                                    | ×                                                                                                    |
|-------------------|-----------------------------------------------------------------------------------|----------------------------------------------------------------------------------------------------|----------------------------------------------------------------------------------------------------|----------------------------------------------------------------------------------------------------|----------------------------------------------------------------------------------------------------|
| Datei Aktion Ansi | icht ?                                                                            |                                                                                                    |                                                                                                    |                                                                                                    |                                                                                                    |
|                   | 🗟 📑 📄 🕨 💷 🕪                                                                       |                                                                                                    |                                                                                                    |                                                                                                    |                                                                                                    |
| 🔍 Dienste (Lokal) | 🔍 Dienste (Lokal)                                                                 |                                                                                                    |                                                                                                    |                                                                                                    |                                                                                                    |
|                   | fiskaltrust-92d314e7-dc56-4fda-<br>b1b3-0e13fca49658<br>Den Dienst <u>starten</u> | Name<br>Firebird 2.1.4 Guard Server<br>Firebird 2.5.3 Guard<br>Firebird 2.5.3 Server<br>Firebird Guardian - DefaultInstance<br>Firebird Guardian - deltraOMX<br>Firebird Server - DefaultInstance<br>Firebird Server - DefaultInstance<br>Firebird Server - deltraOMX<br>Firebird Server - deltraOMX<br>Firebird Server - deltraOMX<br>Firebird Server - deltraOMX<br>Funktionssuchanbieter-Host<br>Funktionssuche-Ressourcenveröf<br>Funktionssuche-Ressourcenveröf<br>Funktionssuche-Ressourcenveröf<br>Funkverwaltungsdienst<br>Gatewaydienst auf Anwendungse<br>Geräteinstallationsdienst<br>Geräteinstallations-Manager<br>Gerätezuordnungsdienst<br>Google Update-Dienst (gupdate)<br>Google Update-Dienst (gupdate)<br>Google Update-Dienst (gupdate)<br>Heimnetzgruppen-Anbieter<br>Heimnetzgruppen-Listener<br>Hostdienst für Windows Encryption<br>HV-Hostdienst | Starten   Beenden   Anhalten   Fortsetzen   Neu starten   Alle Aufgaben >   Aktualisieren   Eigenschaften   Hilfe | Besch<br>Fireb<br>Fireb<br>Fireb<br>Fireb<br>Fireb<br>Fireb<br>Fireb<br>Fireb<br>Diere<br>Biete<br>Biete | hrei ^<br>ird<br>ird<br>ird<br>ird<br>ird<br>DP<br>ffen<br>st fi<br>t Ui<br>t al<br>er D<br>öglin<br>öglin<br>biglin<br>lhre<br>lhre<br>den<br>t Ne<br>mt i<br>dos<br>eiri<br>eiri<br>v |
|                   | \Erweitert \Standard /                                                            |                                                                                                    |                                                                                                    |                                                                                                    |                                                                                                    |
|                   |                                                                                   |                                                                                                    | and the second second second second second second second second second second second second second second second  |                                                                                                    | _                                                                                                    |

deltra

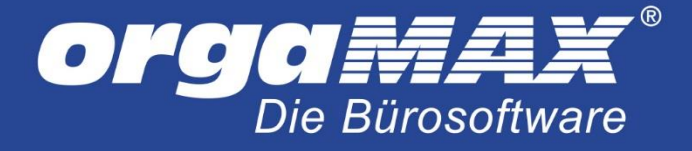

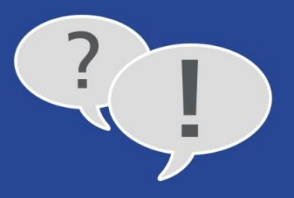

# 9 Freigabe der Firewall

Gegebenenfalls muss noch der **Port 443 und Port 1200 als eingehende und ausgehende Regel** in Ihrer Windows- Firewall freigegeben werden. Dies kann direkt von Ihrem Administrator vorgenommen werden. Sollte fiskaltrust im Netzwerk verwendet werden, muss Port 1200 nicht nur am Server, sondern auch den einzelnen Arbeitsplätzen geschehen.

Sofern bestimmte URLs von Ihrer Firewall blockiert werden, geben Sie zusätzlich den Zugriff diese Seiten frei: helipad.fiskaltrust.at packages.fiskaltrust.at signing.fiskaltrust.at signaturcloud.fiskaltrust.at

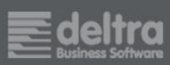

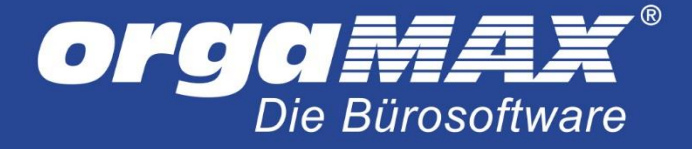

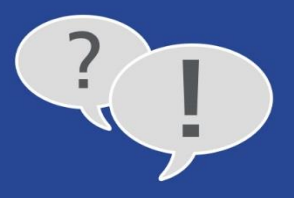

### **10** Die Inbetriebnahme

### 10.1 Die Inbetriebnahme unter orgaMAX

Begeben Sie sich in den Menüpunkt Stammdaten -> Einstellungen -> Kasse -> Druckeinstellungen:

| 🔏 Einstellungen              |                                                                                                    | - 0 X                                                                               |
|------------------------------|----------------------------------------------------------------------------------------------------|-------------------------------------------------------------------------------------|
| Aufwände<br>DATANORM-Artikel | Hier können Sie einstellen, wie Ihre über die Kasse erfassten Rechn<br>einem Bondrucker möglich. Hier erfahren Sie mehr | ungen gedruckt werden sollen. Mit entsprechender Hardware ist auch eine Ausgabe auf |
| E-Commerce                   | SCHNELLWAHLTASTEN ZAHLUNGSBEDINGUNGEN                                                                                   | DRUCKEINSTELLUNGEN SONSTIGES FISKALTRUST                                            |
| Interessentenimport          | Standard Ausgabeart                                                                                                    | Inhalte auf dem Bon                                                                 |
| Kasse                        | Alternativ zum Druck einer DIN A4 Rechnung auf Ihrem<br>orgaMAX Briefpapier können Sie auch einen Bon ausgeben,         | Hier können Sie einzelne Bereiche des Bons bearbeiten.                              |
| Online-Poststelle            | wenn Sie über die entsprechende Hardware verfügen.                                                                      | Logo auf dem Bon:                                                                   |
| SEPA-Lastschriften           | O im Standard als DIN A4 Rechnung drucken                                                                               |                                                                                     |
|                              | Im Standard als BON drucken                                                                                             |                                                                                     |
|                              | Hinweis: Wenn Sie in der Kasse einen Kunden auswählen, wird<br>immer eine vollständige DIN A4 Rechnung gedruckt.        |                                                                                     |
|                              | Druckereinstellungen                                                                                                    | Logo laden Logo entfernen                                                           |
|                              | Wählen Sie aus, auf welchem Drucker für die<br>entsprechende Ausgabeart gedruckt werden soll.                           | Name:                                                                               |
|                              | DIN A4 Rechnungsdruck                                                                                                   | Anschrift & Kontaktdaten:                                                           |
|                              | <ul> <li>DIN A4 Rechnungen erst in der Seitenansicht öffnen</li> <li>DIN A4 Rechnungen direkt drucken auf:</li> </ul>   |                                                                                     |
|                              | Microsoft XPS Document Writer $$                                                                                        |                                                                                     |
|                              | Bondruck:                                                                                                    | Fußzeile:                                                                           |
|                              | Microsoft XPS Document Writer $\qquad \lor$                                                                             |                                                                                     |
|                              | Druckvorlage für DIN-A4 Rechnungsdruck:<br>Standardvorlage Kassenrechnung.01 V                                          |                                                                                     |
|                              |                                                                                                    |                                                                                     |
|                              |                                                                                                    | OK F11 Abbrechen F12                                                                |

Dort wählen Sie die **"Standardvorlage Kassenrechnung.01"** aus. Wählen Sie zusätzlich für die Inbetriebnahme der Signatur als Drucker für den Bondruck einen XPS- oder PDF-Drucker aus:

| Einstellungen                |                                                                                                    | - 0                                                                                 |
|------------------------------|----------------------------------------------------------------------------------------------------|-------------------------------------------------------------------------------------|
| Aufwände<br>DATANORM-Artikel | Hier können Sie einstellen, wie Ihre über die Kasse erfassten Rechn<br>einem Bondrucker möglich. Hier erfahren Sie mehr | ungen gedruckt werden sollen. Mit entsprechender Hardware ist auch eine Ausgabe auf |
| E-Commerce                   | SCHNELLWAHLTASTEN ZAHLUNGSBEDINGUNGEN                                                                                   | DRUCKEINSTELLUNGEN SONSTIGES FISKALTRUST                                            |
| Interessentenimport          | Standard Auroaboart                                                                                                    | Inhalte auf dem Ree                                                                 |
| Kasse                        | Alternativ zum Druck einer DIN A4 Rechnung auf Ihrem<br>orraMAX Briefnanjer können Sie auch einen Bon ausgeben          | Hier können Sie einzelne Bereiche des Bons bearbeiten.                              |
| Online-Poststelle            | wenn Sie über die entsprechende Hardware verfügen.                                                                      | Logo auf dem Bon:                                                                   |
| SEPA-Lastschriften           | O im Standard als DIN A4 Rechnung drucken                                                                               |                                                                                     |
|                              | Im Standard als BON drucken                                                                                             |                                                                                     |
|                              | Hinweis: Wenn Sie in der Kasse einen Kunden auswählen, wird<br>immer eine vollständige DIN A4 Rechnung gedruckt.        |                                                                                     |
|                              | Druckereinstellungen                                                                                                    | Logo laden Logo entfernen                                                           |
|                              | Wählen Sie aus, auf welchem Drucker für die<br>entsprechende Ausgabeart gedruckt werden soll.                           | Name:                                                                               |
|                              | DIN A4 Rechnungsdruck                                                                                                   | Anrchvift & Kontaktdatan:                                                           |
|                              | O DIN A4 Rechnungen erst in der Seitenansicht öffnen                                                                    |                                                                                     |
|                              | OIN A4 Rechnungen direkt drucken auf:                                                                                   |                                                                                     |
|                              | Microsoft XPS Document Writer $\sim$                                                                                    |                                                                                     |
|                              | Bondruck:                                                                                                    | Fußzeile:                                                                           |
|                              | Microsoft XPS Document Writer 🗸 🗸                                                                                       |                                                                                     |
|                              | Druckvorlage für DIN-A4 Rechnungsdruck:                                                                                 |                                                                                     |
|                              | Standardvorlage Kassenrechnung.01 $\vee$                                                                                |                                                                                     |
|                              |                                                                                                    |                                                                                     |
|                              |                                                                                                    |                                                                                     |
|                              |                                                                                                    |                                                                                     |
|                              |                                                                                                    | OK F11 Abbrechen F1                                                                 |

Schließen Sie die Einstellungen für die Kasse (dies ist zwingend erforderlich).

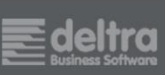

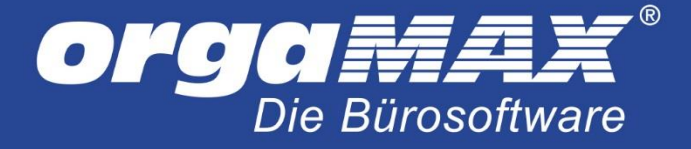

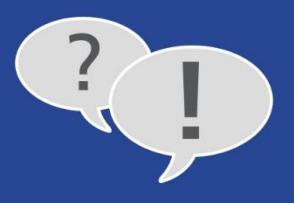

Begeben Sie sich erneut unter **Stammdaten -> Einstellungen -> Kasse** und darin auf den Eintrag **fiskaltrust** und setzen den Haken bei **Aktiv**:

| 😹 Einstellungen                                       |                                                                   |                                   |                          |           |             | -   |      | ×  |
|-------------------------------------------------------|-------------------------------------------------------------------|-----------------------------------|--------------------------|-----------|-------------|-----|------|----|
| Aufwände                                              | Verbinden Sie hier ihren Fiskalt                                  | rust-Zugang mit orgaMAX um die Ka | ssenbelege zu Signieren. |           |             |     |      |    |
| DATANORM-Artikel<br>E-Commerce<br>Interessentenimport | SCHNELLWAHLTASTEN                                                 | ZAHLUNGSBEDINGUNGEN               | DRUCKEINSTELLUNGEN       | SONSTIGES | FISKALTRUST |     |      |    |
| Kasse<br>Online-Poststelle<br>SEPA-Lastschriften      | Aktiv<br>CashBoxId:<br>Queueld:<br>Service:<br>Weitere Funktionen |                                   |                          |           |             |     |      |    |
|                                                       |                                                                   |                                   |                          |           | Abbrechen   | F12 | OK F | 11 |

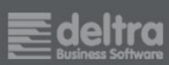

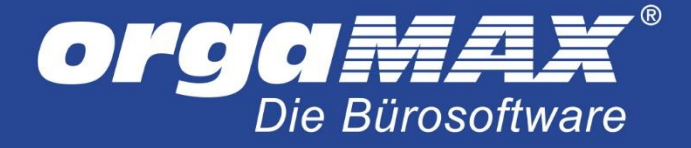

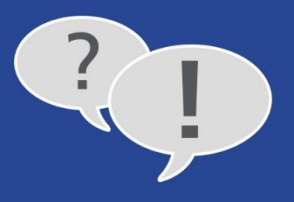

Unter orgaMAX müssen nun bestimmte Daten aus dem fiskaltrust-Kundenportal eingetragen werden. Begeben Sie sich dazu im fiskaltrust-Kundenportal auf **Konfiguration -> Cashbox** und klicken dort auf den Eintrag **orgaMAX Lokal mit Signaturkarte** oder **orgaMAX Lokal mit Onlinesignatur**.

Die Einträge unter CashBoxId sowie der http-Link müssen unter orgaMAX eingetragen werden:

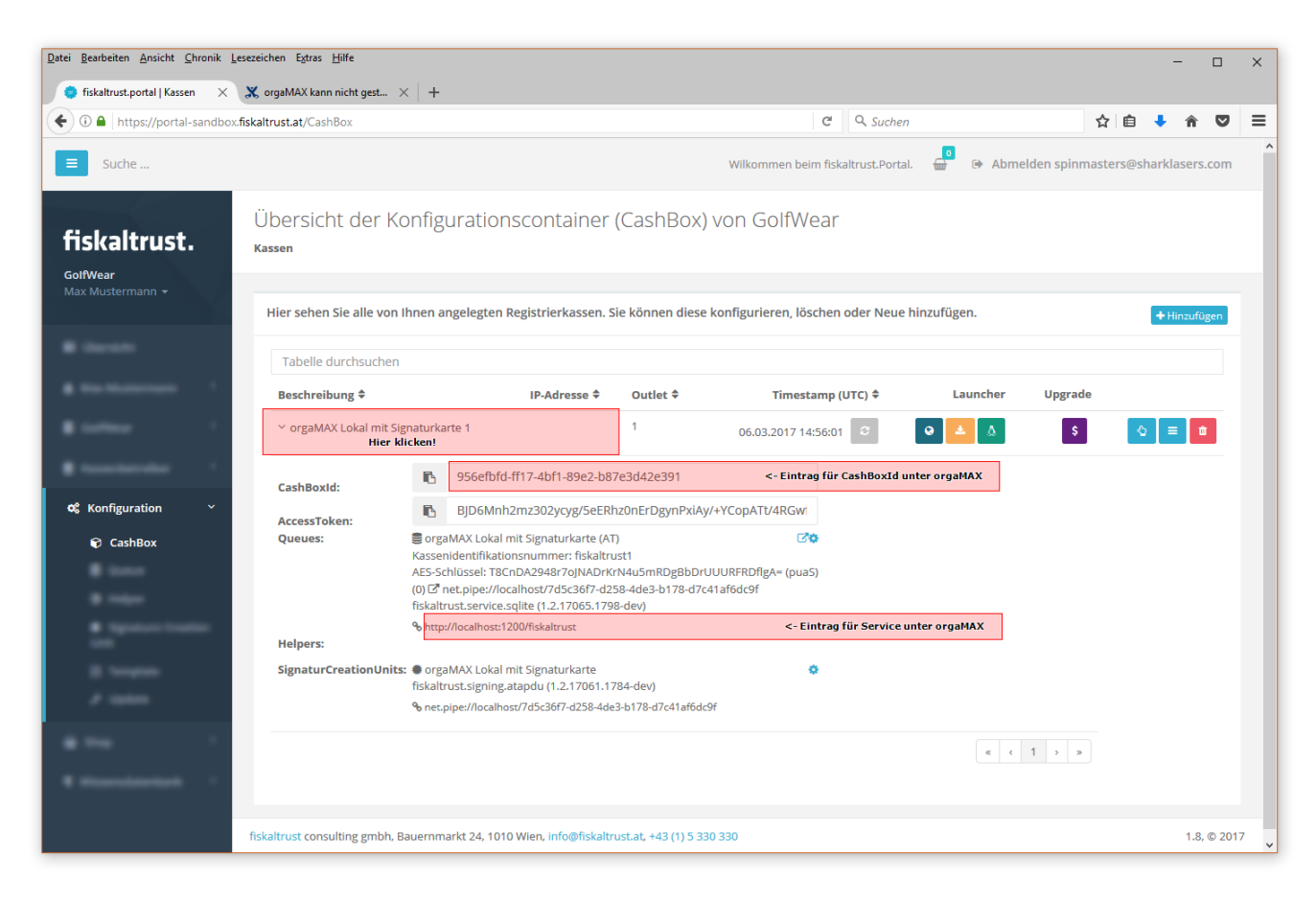

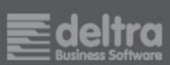

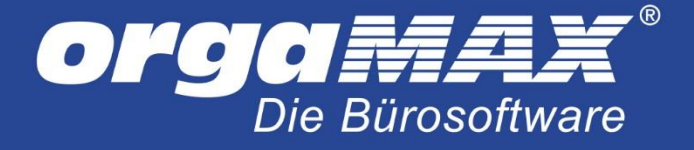

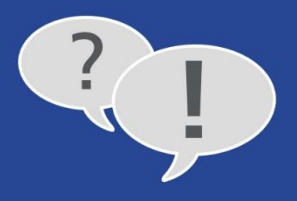

### Der fertige Eintrag unter orgaMAX:

| Einstellungen                                           |                           |                                   |                    |           |           |               | _         |         | ×   |
|---------------------------------------------------------|---------------------------|-----------------------------------|--------------------|-----------|-----------|---------------|-----------|---------|-----|
| Aufwände                                                | Schnellwahltasten         | Zahlungsbedingungen               | Druckeinstellungen | Boninhalt | Sonstiges | Fiskaltrust   |           |         |     |
| DATANORM-Artikel –<br>E-Commerce<br>Interessentenimport | Einrichten der tech       | nnischen Sicherheitseinricht      | ung (TSE)          |           |           |               |           |         |     |
| Kasse                                                   | <ul> <li>Aktiv</li> </ul> |                                   |                    |           |           |               |           |         |     |
| Online-Poststelle                                       |                           |                                   |                    |           |           |               |           |         |     |
| SEPA-Lastschriften<br>Stammdaten Dubletten              | CashBoxId:                | 956efbfd-ff17f4bf1-89e2-b87e3     | 3d42e391           |           |           |               |           |         |     |
| Individuelle Felder                                     | Service:                  | http://localhost:1200/fiskaltrust |                    |           |           |               |           |         |     |
|                                                         | Queueld:                  |                                   |                    |           |           |               |           |         |     |
|                                                         |                           |                                   |                    |           |           | w             | eitere Fu | nktione | n   |
|                                                         | Optionen für die A        | 4-/Bonrechnung                    |                    |           |           |               |           |         |     |
|                                                         | QR Code ausgebe           | n 🛈                               |                    |           |           |               |           |         |     |
|                                                         |                           |                                   |                    |           |           |               |           |         |     |
|                                                         |                           |                                   |                    |           |           |               |           |         |     |
|                                                         |                           |                                   |                    |           |           |               |           |         |     |
|                                                         |                           |                                   |                    |           |           |               |           |         |     |
|                                                         |                           |                                   |                    |           |           |               |           |         |     |
|                                                         |                           |                                   |                    |           |           |               |           |         |     |
|                                                         |                           |                                   |                    |           |           |               |           |         |     |
|                                                         |                           |                                   |                    |           |           |               |           |         |     |
|                                                         |                           |                                   |                    |           |           | <b>OK</b> F11 | Abb       | rechen  | F12 |

Achten Sie darauf, überflüssigen Leerzeichen am Anfang oder Ende des Service-Eintrags zu löschen. Klicken Sie anschließend auf **OK** und starten orgaMAX erneut. Begeben Sie Sie anschließend wieder in die fiskaltrust-Einstellungen unter orgaMAX im Menüpunkt **Stammdaten -> Einstellungen -> Kasse -> fiskaltrust**.

Über Weitere Funktionen sollten Sie nun die Einstellungen erfolgreich Prüfen können:

| Hinweis                 | × |
|-------------------------|---|
| Die Einstellung ist Ok. |   |
| <u>O</u> k              |   |

**Hinweis:** Kommt es hier zu einer Fehlermeldung, erhalten Sie am Ende dieser PDF noch verschiedene Lösungsvorschläge.

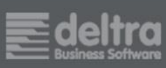

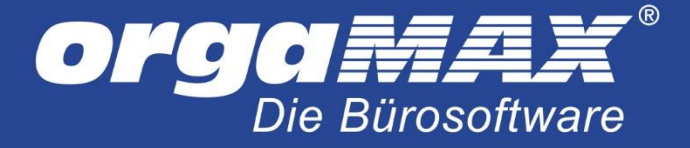

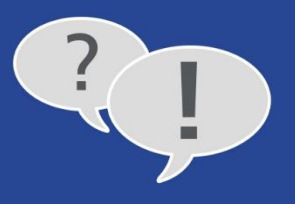

Klicken Sie anschließend auf **Weitere Funktionen -> Inbetriebnahme** und speichern den Beleg als XPS- oder PDF-Datei beispielsweise auf Ihrem Desktop ab.

| Einstellungen                               |                           |                                   |                    |           |           |           |                                                    |                       | ×   |
|---------------------------------------------|---------------------------|-----------------------------------|--------------------|-----------|-----------|-----------|----------------------------------------------------|-----------------------|-----|
|                                             | Schnellwahltasten         | Zahlungsbedingungen               | Druckeinstellungen | Boninhalt | Sonstiges | Fiskaltru | t                                                  |                       |     |
| E-Commerce<br>Interessentenimport           | Einrichten der tec        | nnischen Sicherheitseinricht      | ung (TSE)          |           |           |           |                                                    |                       |     |
| Kasse                                       | <ul> <li>Aktiv</li> </ul> |                                   |                    |           |           |           |                                                    |                       |     |
| Online-Poststelle                           |                           |                                   |                    |           |           |           |                                                    |                       |     |
| SEPA-Lastschriften                          | CashBoxId:                | 956efbfd-ff17f4bf1-89e2-b87e3     | d42e391            |           |           |           |                                                    |                       |     |
| Stammdaten Dubletten<br>Individuelle Felder | Service:                  | http://localhost:1200/fiskaltrust |                    |           |           |           |                                                    |                       |     |
|                                             |                           |                                   |                    |           |           |           |                                                    |                       |     |
|                                             | Queueld:                  |                                   |                    |           |           |           |                                                    |                       |     |
|                                             |                           |                                   |                    |           |           | (         | Neitere Fi                                         | unktione              | n   |
|                                             | Onthe set film die f      | 4 /D                              |                    |           |           |           | Prüfen                                             |                       |     |
|                                             | Optionen für die A        | 4-/Bonrechnung                    |                    |           |           |           | Inbetriebn                                         | ahme                  |     |
|                                             | ☑ QR Code ausgeb          | en 🔞                              |                    |           |           |           | Ausserbete<br>Nullbeleg<br>Monatsbel<br>Jahresbele | riebnahme<br>leg<br>9 |     |
|                                             |                           |                                   |                    |           |           |           | Daten Expo<br>Nachmeld                             | ort ausführ<br>len    | en  |
|                                             |                           |                                   |                    |           |           | OK F11    | Abb                                                | prechen               | F12 |

Wiederholen Sie dies anschließend noch einmal mit Weitere Funktionen -> Nullbeleg. Der Inbetriebnahmebeleg wird später noch einmal benötigt.

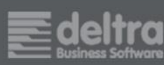

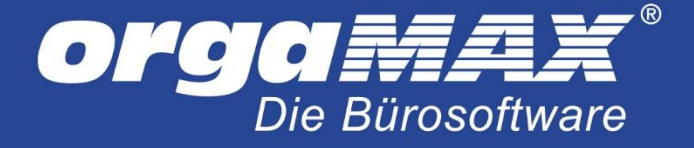

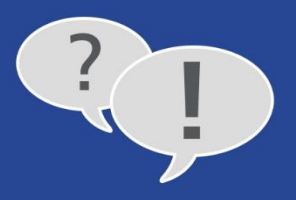

# 11 Meldung der Signatur bei FinanzOnline

Zum Abschluss der Einrichtung unter fiskaltrust muss die Signatur über FinanzOnline gemeldet werden.

Bitte führen Sie die Meldung der Registrierkasse bei FinanzOnline erst nach erfolgreicher Erstellung einer validen Inbetriebnahme durch, wie zuvor beschrieben!

### 11.1 Registrierung bei FinanzOnline

Falls Sie noch keinen Account bei FinanzOnline besitzen, hier die drei möglichen Varianten dafür:

#### Per Internet:

- Tragen Sie Ihre Daten in der Online-Erstanmeldung ein: Link
- Geben Sie darin Ihre persönlichen Daten ein. Der Zugangscode wird Ihnen per RSa-Brief zugestellt.

#### Per Brief oder Fax:

 Fordern Sie den Zugangscode für FinzanzOnline an. Füllen Sie dafür folgendes Formular aus und senden es ans Finanzamt: <u>https://formulare.bmf.gv.at/Service/Formulare/Inter-Steuern/pdfs/9999/fon1.pdf</u>
 Der Zugangscode wird ebenfalls per RSa-Brief zugestellt.

#### Direkt beim Finanzamt:

 Alternativ können Sie auch mit einem g
ültigen Ausweis zum Finanzamt gehen, der Code wird Ihnen vor Ort ausgeh
ändigt.

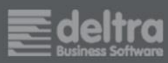

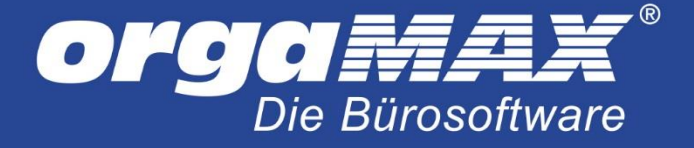

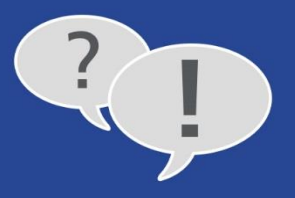

### 11.2 Registrierung der Registrierkasse bei FinanzOnline

Loggen Sie sich auf der <u>FinanzOnline-Homepage</u> ein und klicken auf den Menüpunkt **Eingaben -> Registrierkassen**:

| FINANZ <b>ONLINE</b> .AT                                                                  |                                            |
|-------------------------------------------------------------------------------------------|--------------------------------------------|
| Hauptseite Abfrager - Eingaber - Anträge - DataBox Admin - Abmelden                       | ٩                                          |
| Teilnehmer: Anträge<br>Benutzer: Erklärungen<br>Hauptseite Übermittlung                   | Datum: 09.01.2018                          |
| Zustellung<br>Haufig verwendete Funktioner Entwürfe<br>Zustellung Ergänzugersuchen        | Mit FinanzOnline zu folgenden<br>Verfahren |
| Zustimmung zur elektronische Regisurierkassen                                             | Bürgerkartenaktivierung                    |
| Grunddaten<br>Abfrage und Änderung der bei der Finanzverwaltung gespeicherten Grunddaten. | eAMS-Konto                                 |
| Databox<br>Die DataBox-Inhälte werden in einer Tabelle angezeigt.                         | Sozialversicherung                         |
| PIN-Änderung                                                                              | Zahlung                                    |
| Änderung der persönlichen Identifikationsnummer (PIN)                                     | Verbrauchsteuern                           |
| Aktuelle News                                                                             | Altlastenbeitrag                           |
| 03.01.2018 FinanzOnline in modernem Erscheinungsbild                                      | Gutachten Forschungsprämie                 |
| 03.01.2018 Anpassung Sicherheitsstandard bei PIN-Eingabe                                  | EU-Umsatzsteuer One Stop Shop -<br>MOSS    |
| 03.01.2018 Eingaben "Bescheidänderung" und Jahreserklärungen (E1, U1, K1, K2, E6 und E7)  |                                            |
| 03.01.2018 Übermittlung von Sonderausgaben                                                | UNTERNEHMENSSERVICE<br>PORTAL              |
| 06.12.2017 Erinnerung zur Registrierkassenpflicht                                         | Administration aufrufen                    |
|                                                                                           |                                            |

Wählen Sie dann den Link Registrierung einer Signatur- bzw. Siegelerstellungseinheit aus:

| FINANZ <b>ONLINE</b> .AT                                            |                                  |          |                   |
|---------------------------------------------------------------------|----------------------------------|----------|-------------------|
| Hauptseite Abfragen - Eingaben - Anträge - Data                     | aBox Admin <del>-</del> Abmelden |          | ٩                 |
| Teilnehmer:<br>Benutzer:                                            |                                  |          | Datum: 09.01.2018 |
| Registrierkassen                                                    |                                  |          |                   |
| Finanzamt:<br>Name:<br>Anschrift:                                   | Stevernummer:<br>UID:<br>Ort:    | Bereich: | Team:             |
| REGISTRIERKASSEN - Funktionsauswahl                                 |                                  |          | Hilfe             |
| Signatur- bzw. Siegelerstellungseinheiten                           |                                  |          | Hilfe             |
| Registrierung einer Signatur- bzw. Siegelerstellungseinheit         |                                  |          |                   |
| Liste aller Signatur- bzw. Siegelerstellungseinheiten               |                                  |          |                   |
| Ausfall und Außerbetriebnahme einer Signatur- bzw. Siegelerstellung | gseinheit                        |          |                   |
| Wiederinbetriebnahme einer Signatur- bzw. Siegelerstellungseinheit  |                                  |          |                   |
| Registrierkassen                                                    |                                  |          | Hilfe             |
| Registrierung einer Registrierkasse                                 |                                  |          |                   |
| Liste aller Registrierkassen                                        |                                  |          |                   |
|                                                                     |                                  |          |                   |

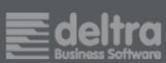

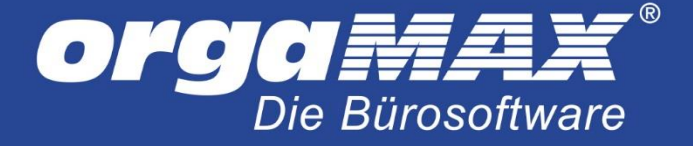

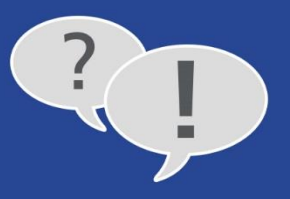

Als Art der Sicherheitseinrichtung wählen Sie bitte Hardware-Sicherheitsmodul (HSM) eines Dienstleisters aus. Als Vertrauensdienstanbieter AT3 PrimeSign.

| FINANZ <b>ONLINE</b> .AT                                 |                                                 |                   |
|----------------------------------------------------------|-------------------------------------------------|-------------------|
| Hauptseite Abfragen - Eingaben -                         | Anträge - DataBox Admin - Abmelden              | Q                 |
| Teilnehmer:<br>Benutzer:                                 |                                                 | Datum: 09.01.2018 |
| Registrierung einer Signatur- bzw. S                     | Siegelerstellungseinheit                        |                   |
| Finanzamt:<br>Name:<br>Anschrift:                        | Steuernummer:<br>UID:<br>Ort:                   | Bereich: Team:    |
| Datenerfassung                                           |                                                 | Hilfe             |
| Art der Sicherheitseinrichtung:                          | Bitte auswählen                                 | ~]*               |
| Vertrauensdiensteanbieter                                | Bitte auswählen<br>Österreich                   | *                 |
| Seriennummer des Signatur- bzw. Siegel-<br>zertifikates: | AT1 A-TRUST<br>AT2 GLOBALTRUST<br>AT3 PrimeSign |                   |
|                                                          | Registrieren                                    |                   |
|                                                          | zurück zur Funktionsauswahl                     |                   |
|                                                          |                                                 |                   |

Geben Sie darunter die **Seriennummer des Signatur- bzw. Siegelzertifikats** ein. Die Seriennummer erhalten Sie wiederum zurück auf der fiskaltrust-Homepage im Bereich:

**Konfiguration -> Signature Creation Unit** durch Klick auf das Zahnrad bei Ihrer Signatur:

| Datei Bearbeiten Ansicht Chronik | Lesezeichen E <u>x</u> tras <u>H</u> ilfe |                                                          |                                    |                    |            | -        |         | ×   |
|----------------------------------|-------------------------------------------|----------------------------------------------------------|------------------------------------|--------------------|------------|----------|---------|-----|
| 🔹 fiskaltrust.portal   🛛 🗙       | +                                         |                                                          |                                    |                    |            |          |         |     |
| ( Inttps://portal-sandbo         | x.fiskaltrust.at/SignatureCreation/Con    | figuration/7d5c36f7-d258-4de3-b178-d7c41af6dc9f          | C Q Suchen                         |                    | ☆自         | ↓ ^      | ◙       | ≡   |
| Suche                            |                                           |                                                          | Wilkommen beim fiskaltrust.Portal. | 🚽 🕞 Abmelden spinm | asters@sha | rklasers | .com    | ^   |
| Max Mustermann 👻                 | Package Name: fiskaltrust.s               | igning.atapdu                                            |                                    |                    |            |          |         |     |
| 🗱 Übersicht                      | Package Version: 1.2.17061.               | 1784-dev                                                 |                                    |                    |            |          |         |     |
| 🛔 Max Mustermann 🔍               | fiskaltrust.signing.atapo                 | lu                                                       |                                    |                    |            |          |         |     |
| 📕 GolfWear 🛛 <                   | signature creation unit                   |                                                          |                                    |                    |            |          |         |     |
| 🖪 Kassenbetreiber 🔇 <            | Signatur verifiziert bei<br>Erstellung    |                                                          |                                    |                    |            |          |         |     |
| <b>o;</b> Konfiguration Y        | Lesermodus Shared<br>verwenden            | ✓                                                        |                                    |                    |            |          |         |     |
| 🗑 CashBox                        | Zertifikat                                | 0x7b100f47                                               |                                    |                    |            |          |         |     |
| Queue                            | Seriennummer                              |                                                          |                                    |                    |            |          |         |     |
| O Helper                         | reader                                    | 0                                                        |                                    |                    |            |          |         |     |
| Unit                             | Key                                       | Value                                                    |                                    |                    |            |          |         |     |
| 🖹 Template                       | Ney                                       | Value                                                    |                                    |                    |            |          |         |     |
| 🖋 Update                         |                                           |                                                          |                                    |                    |            |          |         |     |
| 🖶 Shop 🧹                         | Bezeichnung                               | orgaMAX Lokal mit Signaturkarte                          |                                    |                    |            |          |         |     |
| ¶ Wissensdatenbank 〈             | Package Name                              | fiskaltrust.signing.atapdu                               |                                    |                    |            |          |         |     |
|                                  | Package Version                           | 1.2.17061.1784-dev                                       | ~ 2                                |                    |            |          |         |     |
|                                  |                                           |                                                          |                                    |                    |            |          |         |     |
|                                  |                                           | net.pipe://localhost/7d5c36f7-d258-4de3-b178-d           | 7c41af6dc9f                        | – net.pipe http    |            |          |         |     |
|                                  | fiskaltrust consulting gmbh, Bauer        | nmarkt 24, 1010 Wien, info@fiskaltrust.at, +43 (1) 5 330 | 330                                |                    |            | 1.8      | , © 201 | 7 🗸 |

Tragen Sie diese Seriennummer auf der FinanzOnline-Homepage als Seriennummer des Signatur- bzw. Siegelzertifikats ein und klicken auf Registrieren.

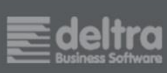

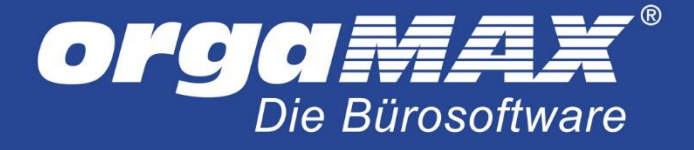

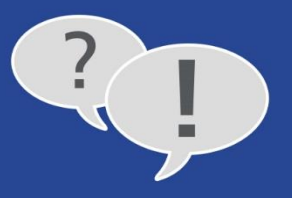

Mit **zurück zur Funktionsauswahl** navigieren Sie zur Übersicht, wo Sie **Registrierung einer Registrierkasse** anklicken.

| FINANZ <b>ONLINE</b> .AT                        |                                    |                | RIUM   |
|-------------------------------------------------|------------------------------------|----------------|--------|
| Hauptseite Abfragen - Eingaben -                | Anträge - DataBox Admin - Abmelden |                | ٩      |
| Teilnehmer:<br>Benutzer:                        |                                    | Datum: 09.0    | 1.2018 |
| Registrierkassen                                |                                    |                |        |
| Finanzamt:<br>Name:<br>Anschrift:               | Steuernummer:<br>UID:<br>Ort:      | Bereich: Team: |        |
| REGISTRIERKASSEN - Funktionsauswahl             |                                    |                | Hilfe  |
| Signatur- bzw. Siegelerstellungseinheiten       |                                    |                | Hilfe  |
| Registrierung einer Signatur- bzw. Siegelerste  | allungseinheit                     |                |        |
| Liste aller Signatur- bzw. Siegelerstellungsein | iheiten                            |                |        |
| Ausfall und Außerbetriebnahme einer Signatu     | ur- bzw. Siegelerstellungseinheit  |                |        |
| Wiederinbetriebnahme einer Signatur- bzw. S     | iegelerstellungseinheit            |                |        |
| Registrierkassen                                |                                    |                | Hilfe  |
| Registrierung einer Registrierkasse             |                                    |                |        |
| Liste aller Registrierkassen                    |                                    |                |        |
| Ausfall und Außerbetriebnahme einer Registri    | ierkasse                           |                |        |

Füllen Sie hier die Felder Kassenidentifikationsnummer und Benutzerschlüssel AES-256 aus.

Diese Daten erhalten Sie ebenfalls im fiskaltrust-Kundenportal, diesmal im Bereich **Konfiguration -> CashBox**. Klicken Sie hier auf den passenden Eintrag, um diesen aufzublättern:

| Datei Bearbeiten Ansicht Chronik L      | esezeichen Egtras Hilfe                                                                                                  | - 0             | ×      |
|-----------------------------------------|----------------------------------------------------------------------------------------------------|-----------------|--------|
| 🌻 fiskaltrust.portal   Kassen 🛛 🗙       | +                                                                                                    |                 |        |
| + + 0 A https://portal-sand             | ibox.fiskaltrust.at/CashBox C Suchen 🛱 🛱                                                                                 | Ø ♠ ♣ €         | 2 ≡    |
| Suche                                   | Wilkommen beim fiskaltrust.Portal. 🚽 🕒 Abmelden spinmaste                                                                | rs@sharklasers. | com    |
| fiskaltrust.                            | Übersicht der Konfigurationscontainer (CashBox) von GolfWear<br>Kassen                                                   |                 |        |
| Max Mustermann 👻                        | Hier sehen Sie alle von Ihnen angelegten Registrierkassen. Sie können diese konfigurieren, löschen oder Neue hinzufügen. | + Hinzufüg      | jen    |
| •                                       | Tabelle durchsuchen                                                                                                    |                 |        |
| • 100 100 100 1                         | Beschreibung                                                                                                    |                 |        |
| •                                       | > orgaMAX Lokal mit Signaturkarte 1<br>Hier klicken! 1 06.03.2017 13:50:29 C ▲ ▲                                         | <2              |        |
| Constanting 1                           | « < 1 > »                                                                                                    |                 |        |
| <b>o</b> \$ Konfiguration 🗸             |                                                                                                    |                 |        |
| 🕤 CashBox                               |                                                                                                    |                 |        |
| • 0.000                                 |                                                                                                    |                 |        |
| • • • • • • • • • • • • • • • • • • • • |                                                                                                    |                 |        |
|                                         |                                                                                                    |                 |        |
| C Tangan                                |                                                                                                    |                 |        |
| 2 april 1                               |                                                                                                    |                 |        |
| 4 ma 1                                  |                                                                                                    |                 |        |
| •                                       |                                                                                                    |                 |        |
|                                         | fiskaitrust consulting gmbh, Bauernmarkt 24, 1010 Wien, info@fiskaitrust.at, +43 (1) 5 330 330                           | 1.8, (          | © 2017 |

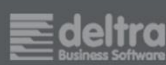

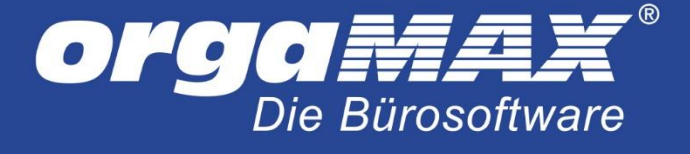

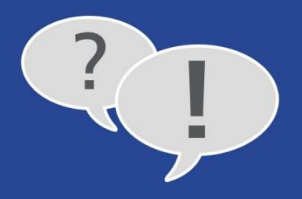

Der Eintrag blättert sich auf und Sie können die Einträge unter FinanzOnline eintragen. Der **AES-Schlüssel** darf nur bis einschließlich des = Zeichens übernommen werden:

| ∼ orgaMAX Lokal mi | t Signaturka                        | arte                                                                                                    | 3                                                                                                    | 14.03.2017 11:59:45                                            | ۵ 🔺                           | \$                      | <2        |
|--------------------|-------------------------------------|----------------------------------------------------------------------------------------------------|----------------------------------------------------------------------------------------------------|----------------------------------------------------------------|-------------------------------|-------------------------|-----------|
| CashBoxId:         | •                                   | a3f13e82-b05e-477c-ab98-d66f1cf77a63                                                                                                    |                                                                                                    |                                                                |                               |                         |           |
| AccessToken:       |                                     | BBX+R4JyOK/6DTcrVZcbQJfJjHn7GpXQiI9IEN                                                                                                    | ISEWRVDRC9CDUD3                                                                                                    |                                                                |                               |                         |           |
| Queues:            | e orga<br>Kasser<br>AES-So<br>(0) C | aMAX Lokal mit Signaturkarte (AT)<br>nidentifikationsnummer: fitskaltrust2 <-Eintrag fi<br>hlüssel: wsutVOPZuOAmXL3Kslqqkp?fAHFCNRqt<br>hlüssel: Josef (Jocalhost/d8a8098d-2b82-4d97-a85f-5f<br>rust.service.sqlite (1.1.17057.1771) | Constant Sector Constant Sector Sector Secto | mmer unter FinanzOnline<br>trag für den Benutzerschlüssel AES- | 256 unter Finanzonline (nur b | is einschließlich des = | Zeichens) |
| Helpers:           | % http                              | ://localhost:1200/fiskaltrust                                                                                                    |                                                                                                    |                                                                |                               |                         |           |
| SignaturCreationU  | nits:   orga<br>fiskalt             | aMAX Lokal mit Signaturkarte<br>rust.signing.atapdu (1.1.17057.1770)                                                                                                    | ٥                                                                                                    |                                                                |                               |                         |           |
|                    | % net.                              | pipe://localhost/d8a8098d-2b82-4d97-a85f-5fbedf3a3                                                                                                    | 092                                                                                                    |                                                                |                               |                         |           |

Klicken Sie anschließend unter FinanzOnline auf Registrieren.

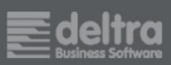

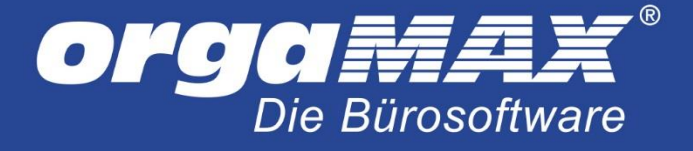

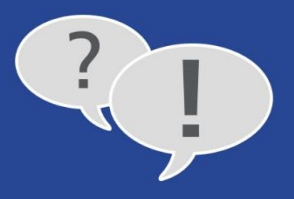

### **11.3** Die manuelle Meldung unter fiskaltrust

Begeben Sie sich dazu unter Ihren Firmennamen -> AT FinanzOnline Meldungen. Tragen Sie hier Ihre FinanzOnline-Zugangsdaten ein und klicken auf Prüfen und Speichern:

| Datei Bearbeiten Ansicht Chronik Lesezeichen Extras Hilfe                                                                        | -                                                                                                    | - 0        | ×   | < |
|----------------------------------------------------------------------------------------------------|----------------------------------------------------------------------------------------------------|------------|-----|---|
| 🤵 fiskaltrust.portal   AT Fina 🗙 🕂                                                                                               |                                                                                                    |            |     |   |
| ( ) https://portal-sandbox.fiskaltrust.at/AccountProfile/ATFon                                                                   | C Q Suchen 🔂 🖨 🖡                                                                                                    | <b>î</b> 🛡 | , = | ≡ |
| E Suche                                                                                                    | Wilkommen beim fiskaltrust.Portal. 🚽 📴 🏟 Abmelden spinmasters@sharkla                                                                                                    | isers.con  | n   | ^ |
| fiskaltrust.<br>GoifWear<br>Max Mustermann +                                                                                     |                                                                                                    |            |     |   |
| Hier können Sie die Finanz<br>JAchtung! Bitte einen Finanz                                                                       | Inline-Zugangsdaten erfassen und den Status einsehen.<br>: Online Benutzer für Registrierkassen-Webservice eintragen!<br>Status ihrer Zugangsdaten Weiterleitung Aus Ein Ab Startbeleg |            |     |   |
| GolfWear<br>Teilnehmer-<br>Identifikation (TID)<br>Benutzer-Identifikation<br>(BENID)<br>Personal Identification<br>Number (PIN) | Neue FinanzOnline-Zugangsdaten erfassen.                                                                                                    | e diese    |     |   |
| fiskaltrust consulting gmbh, Bauer                                                                                               | nmarkt 24, 1010 Wien, info@fiskaltrust.at, +43 (1) 5 330 330                                                                                                    | 1.8, © 2   | 017 | ~ |

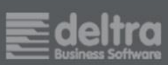

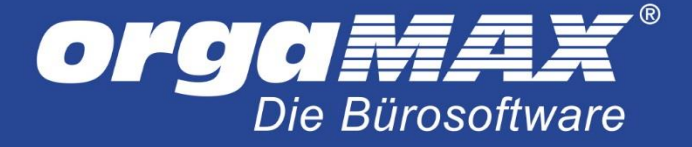

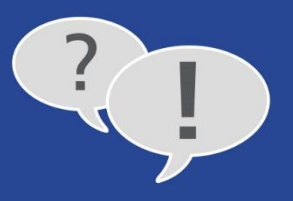

Begeben Sie sich jetzt unter **Konfiguration -> Queue.** Hier sehen Sie anhand des Ausrufungszeichens, dass dieser Eintrag noch nicht bei FinanzOnline registriert ist:

| Datei Bearbeiten Ansicht Chronik       | Lesezeichen Extras <u>H</u> ilfe                                               |                                    |                      | -             |        | × |
|----------------------------------------|--------------------------------------------------------------------------------|------------------------------------|----------------------|---------------|--------|---|
| fiskaltrust.portal   Index ×           | (fiskaltrust.at/Queue                                                          | C Q Suchen                         | ☆ 自                  | <b>↓</b> ^    |        | = |
| Suche                                  |                                                                                | Wilkommen beim fiskaltrust.Portal. | Abmelden spinmaster@ | sharklasers.c | :om    | ^ |
| fiskaltrust.                           | Index<br>Liste der Queues                                                      |                                    |                      |               |        |   |
| Max Mustermann 👻                       | Liste der Queues                                                               |                                    |                      | + Neu anlege  | en     |   |
| ************************************** | Beschreibung 🗢                                                                 | Lokalisierung 🗢 🛛 Aktiv 🗢          | Journal              |               |        |   |
| 8 Terrer                               | > fiskaltrust.SignatureCard mit lokaler Signaturerstellungseinheit             | T: fiskaltrust1                    |                      | • / •         |        |   |
| 8                                      |                                                                                |                                    | ×                    | < 1 > »       |        |   |
| <b>ଂ</b> Konfiguration ୪               |                                                                                |                                    |                      |               |        |   |
| 🛢 Queue                                |                                                                                |                                    |                      |               |        |   |
| 8 - Harr                               |                                                                                |                                    |                      |               |        |   |
| <ul> <li>Spectra Control</li> </ul>    |                                                                                |                                    |                      |               |        |   |
| 0 1000000<br>/ 100000                  |                                                                                |                                    |                      |               |        |   |
| 1 mm                                   | fiskaltrust consulting gmbh, Bauernmarkt 24, 1010 Wien, info@fiskaltrust.at, + | 43 (1) 5 330 330                   |                      | 1.8, @        | D 2017 | ~ |

Klicken Sie auf das Ausrufungszeichen und erstellen die Meldung:

| Datei Bearbeiten Ansicht Chronik | Lesezeichen E⊻tras <u>H</u> ilfe                                                                                                |                                                                                                    |                              |                        |                           |            | -       |         | ]    | × |
|----------------------------------|----------------------------------------------------------------------------------------------------|----------------------------------------------------------------------------------------------------|------------------------------|------------------------|---------------------------|------------|---------|---------|------|---|
| fiskaltrust.portal   Register ×  | +                                                                                                    |                                                                                                    |                              |                        |                           |            |         |         |      |   |
| ( Inters://portal-sandbo         | ox.fiskaltrust.at/ATFon/RegisterSCUM                                                                                            | nual/f388d9d0-1bfa-4ac1-9828-5e4e3c63a6b2                                                                                       | C C                          | Q. Suchen              |                           | ☆ 自        | +       | ŝ       | 7    | ≡ |
| Suche                            |                                                                                                    |                                                                                                    | Wilkommen beim fiska         | altrust.Portal.        | 🕩 Abmelden spinn          | naster@:   | sharkla | sers.co | m    | ^ |
| 📰 Übersicht                      | Allgemeine Informationen zu                                                                                                    | inanzOnline Meldungen                                                                                                    |                              |                        |                           |            |         |         |      |   |
| 🛓 Max Mustermann 🤇               | Signaturerstellungseinheiten<br>Ausgewählte Signaturerstellu<br>Signaturerstellungseinheit: 0<br>Aktueller Status: Nicht Regist | müssen über FinanzOnline gemeldet werden.<br>ngseinheit: xfiskaltrust.SignatureCard mit lokaler Sign<br>/7b100f47 (AT1)<br>iert | aturerstellungseinheit       |                        |                           |            |         |         |      | ł |
| 📕 Kassenbetreiber 🤇              | Wenn Sie die Meldung bereit<br>erhalten.                                                                                        | manuell durchgeführt haben, folgen Sie dem entspro                                                                              | echendne Link in der Inf     | ormations-E-Mail, welc | he Sie nach Start der ma  | inuellen I | Meldung | 5       |      |   |
| <b>C</b> Konfiguration <         | Zur automatisierten Bearbeit<br>Sie haben diese Zugangsdate                                                                     | ung der Meldung benötigen wir die Zugangsdaten ein<br>n noch nicht hinterlegt. Dies können hier durchführer                     | es von Ihnen vergebene<br>1. | en FinanzOnline-WebSe  | rvice-Benutzers.          |            |         |         |      |   |
| 🖶 Shop 🛛 <                       | Zur automatisierten Bearbeit                                                                                                    | ung der Meldung benötigen sein ein "Sorglos-Paket" o                                                                            | der sie können einzelne      | e FinanzOnline-Meldun  | gen im fiskaltrust.Shop e | rwerben    |         |         |      |   |
| ¶ Wissensdatenbank 〈             | Zertifikatseriennummer<br>(AT1)                                                                                                 | 0x7b100f47                                                                                                    |                              |                        |                           |            |         |         |      |   |
|                                  | Meldungsart                                                                                                    | Anmeldung der Signaturerstellungseinheit                                                                                        |                              |                        |                           |            |         | ~       |      |   |
|                                  | Zeitpunkt                                                                                                    | 3/3/2017 1:30:51 PM                                                                                                    |                              |                        |                           |            |         |         |      |   |
|                                  | Sandbox-Modus                                                                                                    |                                                                                                    |                              |                        |                           |            |         |         |      |   |
|                                  |                                                                                                    | Meldung erstellen Abbruch                                                                                                    |                              |                        |                           |            |         |         |      |   |
|                                  | fiskaltrust consulting gmbh, Baue                                                                                               | rnmarkt 24, 1010 Wien, info@fiskaltrust.at, +43 (1) 5 3                                                                         | 30 330                       |                        |                           |            |         | 1.8, ©  | 2017 | v |

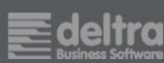

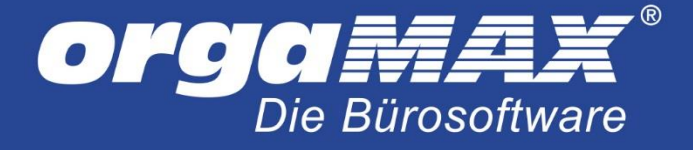

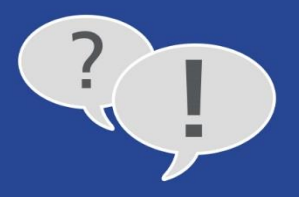

#### Sie landen in der Übersicht der Meldungen:

| Datei Bearbeiten Ansicht Chronik J                                                                                                    | esezeichen Egtras <u>H</u> ilfe                                              |                                                                                                    | -                             |           | ×   |
|----------------------------------------------------------------------------------------------------|------------------------------------------------------------------------------|----------------------------------------------------------------------------------------------------|-------------------------------|-----------|-----|
| 🏮 fiskaltrust.portal   Index 🛛 🗙                                                                                                    | +                                                                            |                                                                                                    |                               |           |     |
| 🗲 🛈 🖴   https://portal-sandbox                                                                                                    | c <b>fiskaltrust.at</b> /ATFon                                               | C Suchen                                                                                                   | ☆ 自 ♣ 俞                       |           | ≡   |
| Suche                                                                                                    |                                                                              | Wilkommen beim fiskaltrust.Portal. 🚽 🖨                                                                     | Abmelden spinmaster@sharklase | rs.com    | Â   |
| <b>fiskaltrust.</b><br>Golfwear<br>Max Mustermann +                                                                                                    | FinanzOnline Übersicht<br>Firma / <b>stammdaten</b>                          |                                                                                                    | Zurück zur Übe                | ersicht   |     |
| III Übersicht                                                                                                    | labelle durchsuchen                                                          |                                                                                                    |                               |           |     |
| Obersicht     Max Mustermann     GolfWear     GolfWear     GolfWe | Meldung 🕈<br>Inbetriebnahme Kassenidentifikationsnummer:fiskaltrust1         | Datum \$         FON-Satz-Nr \$           3/3/2017 1:05:11 PM         ************************************ |                               | •         |     |
|                                                                                                    |                                                                              |                                                                                                    |                               |           |     |
|                                                                                                    | fiskaltrust consulting gmbh, Bauernmarkt 24, 1010 Wien, info@fiskaltrust.at, | +43 (1) 5 330 330                                                                                          | 1.                            | 8, © 2017 | 7 🗸 |

Die Bestätigung seitens FinanzOnline steht nun aus. Klicken Sie in dieser Übersicht auf der rechten Seite auf (Meldung als manuell durchgeführt kennzeichnen).

Wählen Sie im nächsten Schritt als **Status der Signaturerstellungseinheit -> Registriert** aus und klicken anschließend auf **Meldung abschließen**.

| Manuelle Meldungen über FinanzOnline                                                                                                    | zu Signaturerstellungseinheit                                               |
|----------------------------------------------------------------------------------------------------|-----------------------------------------------------------------------------|
| Allgemeine Informationen zu FinanzOnline Me<br>Signaturerstellungseinheiten müssen über F<br>Ausgewählte Signaturerstellungseinheit: Onl | tidungen<br>inanzOnline gemeidet werden.<br>Ine-Signatur erstellungseinheit |
| Signaturerstellungseinheit:<br>Aktueller Status: Nicht Registriert                                                                       |                                                                             |
| Wenn Sie die Meldung bereits manuell durch                                                                                               | hgeführt haben, können Sie uns hier das Ergebnis mittellen.                 |
| Seriennummer des Signatur-<br>Zertifikats (AT1)                                                                                          | 102-023                                                                     |
| Ergebnis der Meldung                                                                                                    | Erfolgreich durchgeführt                                                    |
| Zeitpunkt                                                                                                    | SPRONTY SALE NO                                                             |
| Status der Signaturerstellungseinheit                                                                                                    | Registriert T                                                               |
|                                                                                                    | Meldung abschließen Abbruch                                                 |
|                                                                                                    |                                                                             |
|                                                                                                    |                                                                             |

Wiederholen Sie diesen Schritt ebenfalls unter dem Menüpunkt Konfiguration -> Signature Creation Unit für den Eintrag orgaMAX Lokal mit Signaturkarte oder orgaMAX Lokal mit Onlinesignatur (je nach Verfahren).

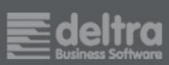

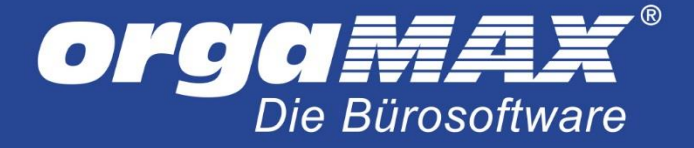

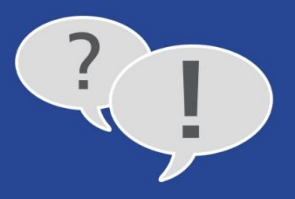

# **12** Prüfung des Inbetriebnahmebelegs mit der Belegcheck-App

Der Inbetriebnahmebeleg, der zuvor unter orgaMAX als PDF oder XPS-Datei ausgedruckt wurde, muss nun direkt bei FinanzOnline geprüft werden. Laden Sie dazu die kostenlose FinanzOnline Belegcheck-App für iPhone, Android, Windows Phone oder Blackberry runter. Mehr Informationen dazu hier: <u>Link</u>

Um den Beleg in der App scannen und prüfen zu können, benötigen Sie einen Authentifizierungscode. Melden Sie sich dazu unter <u>FinanzOnline</u> an und klicken dort auf **Verwaltung von Authentifizierungscodes für App zur Prüfung der Kassenbelege**:

| FINANZONLIN                       | e.at                                           |                                            |                               |        | = Bundesn<br>Hinanzer | ninisteriu |
|-----------------------------------|------------------------------------------------|--------------------------------------------|-------------------------------|--------|-----------------------|------------|
| Hauptseite /                      | Abfragen + Eingaben + /                        | knirāgo + DalaBox Ad                       | min + Abmelden                |        | ė                     | Q          |
|                                   |                                                |                                            |                               |        |                       |            |
| Registrierkass                    | sen                                            |                                            |                               |        |                       | 8          |
| Finanzamt:<br>Name:<br>Anschrift: |                                                |                                            | Stevernummer:<br>UID:<br>Ort: | Sec. 1 |                       |            |
| REGISTRIERKA                      | SSEN - Funktionsauswahl                        |                                            |                               |        |                       |            |
| Signatur- bzw. Si                 | iegelerstellungseinheiten                      |                                            |                               |        |                       |            |
| Registrierung ein                 | er Signatur- bzw. Siegelerstellun              | jseinheit                                  |                               |        |                       |            |
| Liste aller Signat                | ur- bzw. Siegelerstellungseinheite             | n                                          |                               |        |                       |            |
| Ausfall und Auße                  | rbe <mark>lriebn</mark> ahme einer Signatur-ba | w. Siegelerstellungsein <mark>h</mark> eit |                               |        |                       |            |
| Ende des Ausfall                  | les einer Signatur- bzw. Siegelers             | tellungseinheit                            |                               |        |                       |            |
| Registrierkassen                  |                                                |                                            |                               |        |                       |            |
| Registrierung ein                 | er Registrierkasse                             |                                            |                               |        |                       |            |
| Liste aller Regist                | rierkassen                                     |                                            |                               |        |                       |            |
| Austali und Auße                  | rbetriebnahme einer Registrierka               | sse                                        |                               |        |                       |            |
| Ende des Ausfall                  | les einer Registrierkasse                      |                                            |                               |        |                       |            |
| Belegprüfung                      |                                                |                                            |                               |        |                       |            |
| Verwaitung von /                  | Authentitizierungscodes für App z              | ar Prütung der Kassenbelege                |                               |        |                       |            |
| Liste aller übermi                | illellen Beloge                                |                                            |                               |        |                       |            |
|                                   |                                                |                                            |                               |        |                       |            |

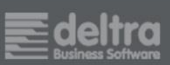

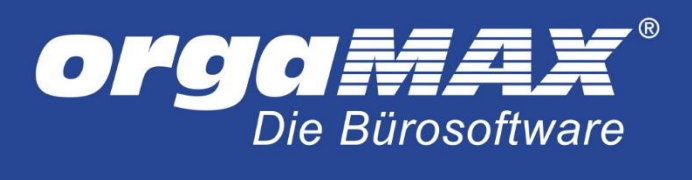

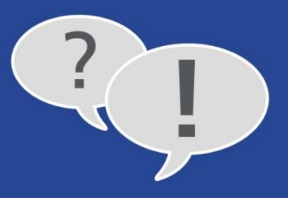

### Mit Klick auf Code anfordern wird der Code erzeugt:

|             |            |                       |                                    | ŝ                                | •                                                |
|-------------|------------|-----------------------|------------------------------------|----------------------------------|--------------------------------------------------|
|             |            |                       |                                    | 1 mm - 1                         |                                                  |
|             |            |                       |                                    | -                                |                                                  |
|             |            |                       |                                    |                                  |                                                  |
|             |            |                       |                                    | 100                              | -                                                |
|             |            |                       |                                    |                                  |                                                  |
|             |            |                       |                                    |                                  |                                                  |
|             |            |                       |                                    |                                  |                                                  |
|             |            |                       |                                    |                                  |                                                  |
|             |            |                       |                                    |                                  |                                                  |
|             |            |                       |                                    |                                  |                                                  |
|             |            |                       |                                    |                                  |                                                  |
|             |            | Suchen                |                                    |                                  |                                                  |
| erstellt am | 1 Status   | ĮÄ                    | Datum                              | zum Statu                        | s 11                                             |
|             |            |                       |                                    |                                  |                                                  |
|             |            |                       |                                    |                                  | 3                                                |
|             |            |                       |                                    |                                  |                                                  |
|             | rstellt am | erstellt am 11 Status | Suchen<br>rrstellt am 11 Status 14 | Suchen Suchen It Status II Datum | Suchen<br>rrstellt am Status Datum zum Statu<br> |

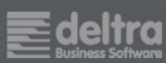

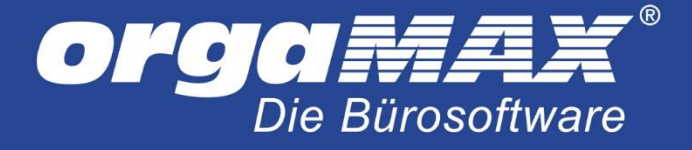

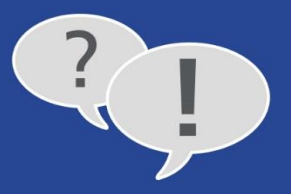

### Der Code ist anschließend in der Spalte der Authentifizierungscodes zu sehen. Diesen benötigen Sie gleich:

| FINANZ <b>ONLINE</b> .AT                                                             |                         |             | 💳 Bundesministeri<br>Hinanzer |
|--------------------------------------------------------------------------------------|-------------------------|-------------|-------------------------------|
| auptseite Abfragon - Eingabon - Anträgo - DalaBox Admin -                            | Abmelden                |             | <b>e</b>                      |
| uthentifizierungscodes für Prüf-App                                                  |                         |             | 6                             |
| Die Verarbeitung wurde durchgeführt.                                                 |                         |             |                               |
| Finanzamt: Ste<br>Name: UID<br>Anschrift: Ori                                        | euernummer:<br>D:<br>t: | Sec.        |                               |
| leuen Code anfordem                                                                  |                         |             |                               |
| Code                                                                                 | anfordern               |             |                               |
| isle aller aktiven Authentifizierunnsondes                                           |                         |             |                               |
| Vählen Sie bitte einen Authentifizierungscode durch Klicken auf den entsprechenden C | loce aus.               |             |                               |
| 10 • Einträge anzeigen                                                               |                         | Suche       | n                             |
| Authentifizierungscode                                                               | 11 erstellt am          | 11 Status 1 | L Datum zum Status 1          |
| I bis 1 von 1 Einträgen                                                              |                         |             |                               |
|                                                                                      |                         |             |                               |

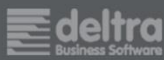

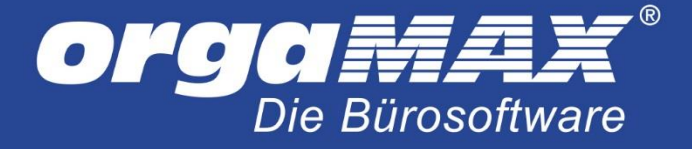

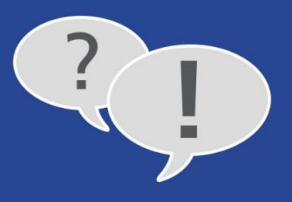

Öffnen Sie nun die App und scannen den QR-Code des Inbetriebnahmebelegs, den Sie zuvor als XPS- oder PDF-Datei gespeichert haben. Eventuell müssen Sie das Dokument auch etwas ranzoomen, damit dieses gescannt werden können:

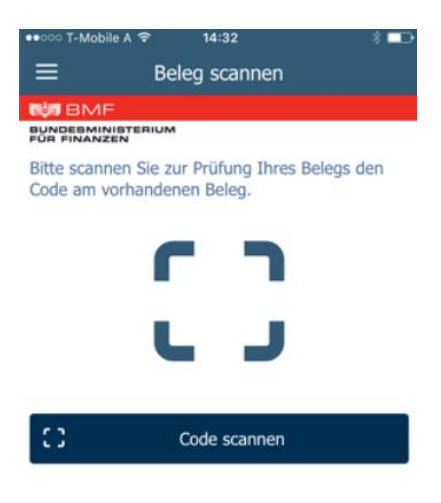

Im zweiten Schritt geben Sie den Authentifizierungscode aus der Übersicht der vorherigen Seite ein:

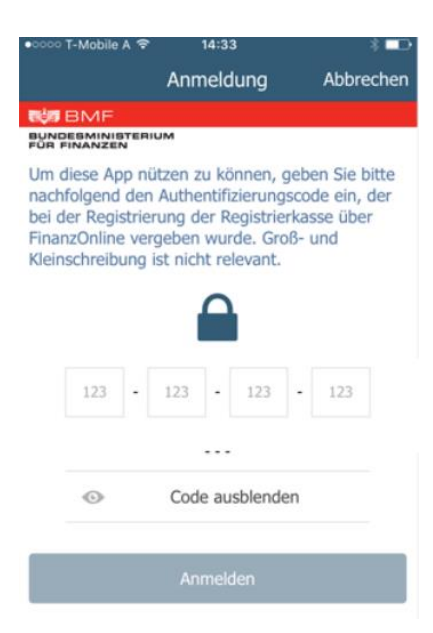

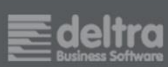

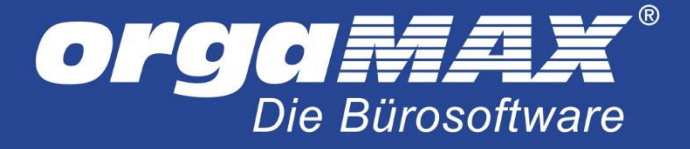

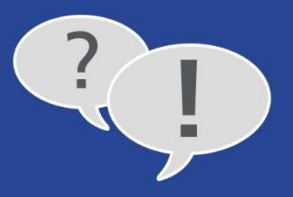

### Um zu prüfen, ob die Prüfung erfolgreich war, klicken Sie unter FinanzOnline auf Liste aller Registrierkassen:

| FINANZONLINE AT                                                             | Bundesministerium<br>Hiranzer |
|-----------------------------------------------------------------------------|-------------------------------|
| Hauptseite Abfragon - Eingabon - Anträgo - DalaBox Admin - Abmoldon         | ê Q                           |
| Marrier Bachurg<br>Barrer Bachurg                                           |                               |
| Registrierkassen                                                            | 9                             |
| Stevernummer:<br>UID:<br>Ort:                                               |                               |
| REGISTRIERKASSEN - Funktionsauswahl                                         |                               |
| Signatur- bzw. Siegelerstellungseinheiten                                   |                               |
| Registrierung einer Signatur- bzw. Siegelerstellungseinheit                 |                               |
| Liste aller Signatur- bzw. Siegelerstellungseinheiten                       |                               |
| Ausfall und Außerbetriebnahme einer Signatur- bzw. Siegelerstellungseinheit |                               |
| Ende des Ausfalles einer Signatur- bzw. Siegelerstellungseinheit            |                               |
| Registrierkassen                                                            |                               |
| Registrierung einer Registrierkasse                                         |                               |
| Liste aller Registrierkassen                                                |                               |
| Austall und Außerbetriebnahme einer Registrierkasse                         |                               |
| Ende des Ausfalles einer Registrierkasse                                    |                               |
| Belegprüfung                                                                |                               |
| Verwaltung von Authentitizierungscodes für App zur Prütung der Kassenbelege |                               |
| Liste aller übermittelten Belege                                            |                               |
| Benutzeraniage                                                              |                               |

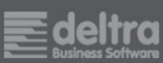

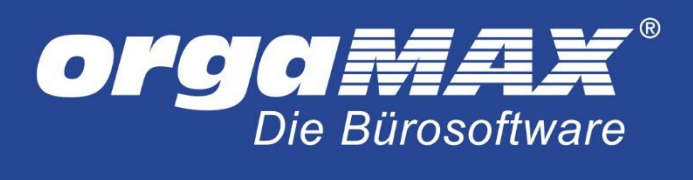

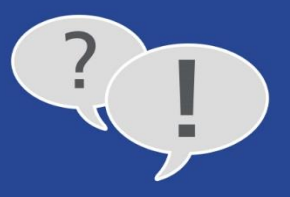

#### Hier sollte Ihnen nun als Status OK für den Startbeleg angezeigt werden:

| FINANZONLINE.AT                   |                                                                                                 | 💳 Bundesministeriun<br>Finanzen |
|-----------------------------------|-------------------------------------------------------------------------------------------------|---------------------------------|
| Hauptseite Abfragen +             | Eingaben - Anträge - DataBox Admin - Abmelden                                                   | ê Q                             |
|                                   |                                                                                                 |                                 |
| Daten der Registrierkass          | e                                                                                               | 9                               |
| Finanzamt:<br>Name:<br>Anschrift: | Steuernummer:<br>UID:<br>Ort:                                                                   |                                 |
| Daten der Registrierkasse         |                                                                                                 |                                 |
| Kassenidentifikationsnummer:      | fiskaltrust1                                                                                    |                                 |
| Bemerkung:                        |                                                                                                 |                                 |
| Benutzerschlüssel AES-256:        |                                                                                                 |                                 |
| Status der Registrierkasse:       | In Betrieb                                                                                      |                                 |
| seit:                             |                                                                                                 |                                 |
| Startbeleg:                       | ОК                                                                                              |                                 |
|                                   | Daten ändem                                                                                     |                                 |
|                                   | Ausfall oder Außerbetrlebnahme melden Historie zum Status anzeigen Übermittelte Belege anzeigen |                                 |
|                                   | Neue Registrierkasse registrieren                                                               |                                 |
|                                   | zurück zur Funktionsauswahl                                                                     |                                 |
|                                   |                                                                                                 |                                 |

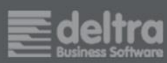

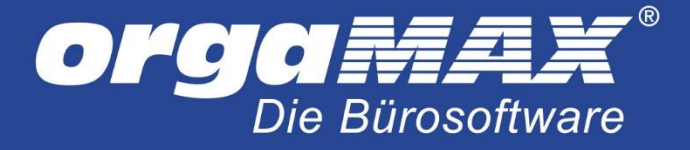

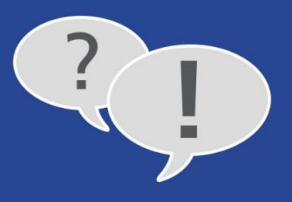

Stellen Sie anschließend in den Einstellungen der Kasse wieder den gewünschten Bon-Drucker als Standard ein (der XPS- oder PDF-Drucker wurde nur einmalig für die Inbetriebnahme benötigt):

| Einstellungen                |                                                                                                    | - 0                                                                                 |
|------------------------------|----------------------------------------------------------------------------------------------------|-------------------------------------------------------------------------------------|
| Aufwände<br>DATANORM-Artikel | Hier können Sie einstellen, wie Ihre über die Kasse erfassten Rechn<br>einem Bondrucker möglich. Hier erfahren Sie mehr | ungen gedruckt werden sollen. Mit entsprechender Hardware ist auch eine Ausgabe auf |
| E-Commerce                   | SCHNELLWAHLTASTEN ZAHLUNGSBEDINGUNGEN                                                                                   | DRUCKEINSTELLUNGEN SONSTIGES FISKALTRUST                                            |
| Interessentenimport          | Standard Ausoabeart                                                                                                    | Inhalte auf dem Bon                                                                 |
| Kasse                        | Alternativ zum Druck einer DIN A4 Rechnung auf Ihrem                                                                    | Hier können Sie einzelne Bereiche des Bons bearbeiten.                              |
| Online-Poststelle            | orgaMAX Briefpapier können Sie auch einen Bon ausgeben,<br>wenn Sie über die entsprechende Hardware verfügen.           | Logo auf dem Bon:                                                                   |
| SEPA-Lastschriften           | ) Im Standard als DIN A4 Rechnung drucken                                                                               |                                                                                     |
|                              | <ul> <li>Im Standard als BON drucken</li> </ul>                                                                         |                                                                                     |
|                              | Hinweis: Wenn Sie in der Kasse einen Kunden auswählen, wird<br>immer eine vollständige DIN A4 Rechnung gedruckt.        |                                                                                     |
|                              | Druckereinstellungen                                                                                                    | Logo laden Logo entfernen                                                           |
|                              | Wählen Sie aus, auf welchem Drucker für die<br>entsprechende Ausgabeart gedruckt werden soll.                           | Name:                                                                               |
|                              | DIN A4 Rechnungsdruck                                                                                                   | Anschrift & Kontaktdaten:                                                           |
|                              | O DIN A4 Rechnungen erst in der Seitenansicht öffnen                                                                    |                                                                                     |
|                              | DIN A4 Rechnungen direkt drucken auf:                                                                                   |                                                                                     |
|                              | Microsoft XPS Document Writer 🗸 🗸                                                                                       |                                                                                     |
|                              | Bondruck:                                                                                                    | Fußzeile:                                                                           |
|                              | Microsoft XPS Document Writer                                                                                           |                                                                                     |
|                              | Druckvorlage für DIN-A4 Rechnungsdruck:                                                                                 |                                                                                     |
|                              | Standardvorlage Kassenrechnung.01 $\sim$                                                                                |                                                                                     |
|                              |                                                                                                    |                                                                                     |
|                              |                                                                                                    |                                                                                     |
|                              |                                                                                                    | OK E11 Abbrechen E                                                                  |
|                              |                                                                                                    |                                                                                     |

Somit sind alle Schritte zur Einrichtung abgeschlossen!

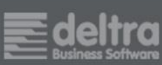

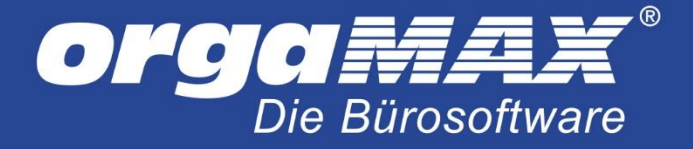

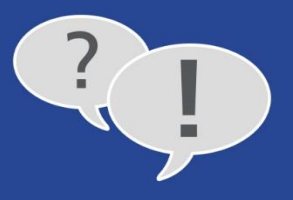

# 13 Die Nutzung unter orgaMAX (Neu: Mit Link zur ausführlichen Dokumentation)

Sie finden eine ausführliche Beschreibung zu Nutzung des Kassenmoduls unter **Stammdaten -> Einstellungen** -> Kasse -> Sonstiges durch Klick auf <u>hier</u>.

| 😹 Einstellungen                         |                                                                       |                                                 |                              |           |               | - 0      | ×     |
|-----------------------------------------|-----------------------------------------------------------------------|-------------------------------------------------|------------------------------|-----------|---------------|----------|-------|
| Aufwände<br>DATANORM-Artikel            | Weitere Informationen finden                                          | ) Sie <u>hier</u> .                             |                              |           | _             |          |       |
| E-Commerce                              | SCHNELLWAHLTASTEN                                                     | ZAHLUNGSBEDINGUNGEN                             | DRUCKEINSTELLUNGEN           | SONSTIGES | FISKALTRUST   |          |       |
| Interessentenimport<br>Kasse            | Bestimmen Sie hier, ob die Register                                   | rkasse beim Laden von orgaMAX automa            | tisch gestartet werden soll. |           |               |          |       |
| Online-Poststelle<br>SEPA-Lastschriften | Diesen Arbeitsplatz als Kasse st<br>Bestimmen Sie hier, welches Lager | tarten<br>für die Kassenverkäufe genutzt werden | soll.                        |           |               |          |       |
|                                         | (Standardlager) $\lor$                                                |                                                 |                              |           |               |          |       |
|                                         |                                                                       |                                                 |                              |           |               |          |       |
|                                         |                                                                       |                                                 |                              |           |               |          |       |
|                                         |                                                                       |                                                 |                              |           |               |          |       |
|                                         |                                                                       |                                                 |                              |           |               |          |       |
|                                         |                                                                       |                                                 |                              |           |               |          |       |
|                                         |                                                                       |                                                 |                              |           |               |          |       |
|                                         |                                                                       |                                                 |                              |           | <b>OK</b> F11 | Abbreche | n F12 |

In Kurzform die wichtigsten Punkte:

Zahlungen unter **Finanzen -> Zahlungen Bank/Kasse -> Kasse POS** direkt zu erstellen oder vorhandene Buchungen zu bearbeiten ist als Maßnahme vor dem Schutz vor Manipulation ebenfalls nicht mehr möglich. Die Buchung von Einlagen und Entnahmen, die Erstellung eines Z-Berichts oder die Stornierung eines bestehenden Bons ist ab jetzt direkt über das Kassenmodul möglich.

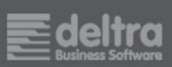

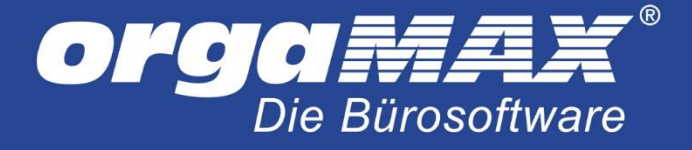

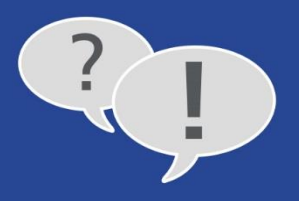

Öffnen Sie dazu die Kasse über orgaMAX -> Kasse starten und klicken dann auf die drei ...:

| 😹 Kasse                  |                                   |                                   |                        | — 🗆 X |
|--------------------------|-----------------------------------|-----------------------------------|------------------------|-------|
|                          | Q                                 | Alle Artik                        | el                     |       |
|                          |                                   |                                   | Ex Bon stornieren      |       |
| -                        |                                   |                                   | ⊂↓_ Einlage buchen     |       |
|                          |                                   |                                   | ப் Entnahme buchen     |       |
| $((\bigcap))$            | Kettler Trekking Herr<br>890,00 € | Kettler Trekking Herr<br>949,00 € | Z-Bericht erstellen    |       |
| Wählen Sie einen Artikel |                                   |                                   | Kassenschublade öffnen |       |
|                          |                                   |                                   | Rechnung bezahlen      |       |
|                          |                                   |                                   | င်္နီ Einstellungen    |       |
|                          | Kettler Trekking Herr<br>949,00€  | RCP Fahrradschlauch<br>4,95 €     | ? Hilfe                |       |
| <sub>Gesamt</sub> 0,00 € |                                   |                                   |                        |       |
| Kassieren                |                                   |                                   |                        |       |

Um beispielsweise eine Auslage über die Kasse POS zu erstellen, sind folgende Schritte nötig:

- Öffnen Sie die Kasse über orgaMAX -> Kasse starten
- Klicken Sie auf die drei ... und dann auf Entnahme buchen
- Geben Sie im darauf folgenden Fenster den Betrag und falls gewünscht den Verwendungszweck ein

Es wird nun auf der Kasse POS eine entsprechende Ausgabe erstellt. Auf dem Verrechnungskonto wird ebenfalls eine passende Buchung der Kategorie **nicht betriebsrelevant** erstellt.

Einen Kassenabschluss für die Kasse POS erstellen Sie ab jetzt über den Z-Bericht, den Sie ebenfalls über die drei ... erreichen.

Einen Monatsbeleg erstellen Sie aus den fiskaltrust-Einstellungen unter Stammdaten -> Einstellungen -> Kasse -> fiskaltrust durch Klick auf Weitere Funktionen.

Offene echnungen, die nicht in der Kasse POS erstellt wurden, können per Rechtsklick auf die Rechnung, dann **Rechnung über Kasse/POS** bezahlen über die Kasse signiert werden.

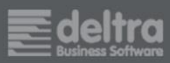

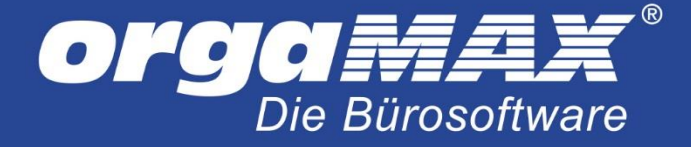

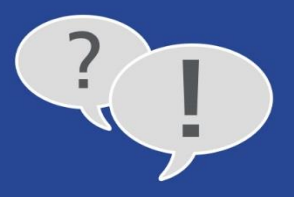

### 14 Die Datensicherung

Die Datensicherung von orgaMAX sichert die Belegdaten und Einstellungen von fiskaltrust mit. Dabei spielt keine Rolle, ob sie die "normale" Datensicherung oder unser Modul Sicherung PRO verwenden. Auch der Ort der Sicherung (lokal oder in die Cloud) spielt dabei keine Rolle.

Ausschließlich dann, wenn Sie mit Ihrem orgaMAX auf einen neuen Server umziehen wollen oder Ihren bisherigen Server komplett neu aufsetzen wollen, sollte vorher zusätzlich der komplette Ordner **C:\fikaltrust** weggesichert werden. Dabei handelt es sich um den Dienst, der auf dem neuen System einmalig installiert werden muss. Dies ist über die Datensicherung von orgaMAX nicht abgedeckt. Zur Not kann der Dienst mit Hilfe unseres Supports auch nachträglich noch installiert werden, selbst wenn dieser Ordner nicht mitgesichert wurde. Dies betrifft aber wie gesagt nur den Fall, wenn das komplette System neu aufgesetzt werden soll.

### 14.1 Sicherung über die manuelle Datensicherung

Starten Sie Ihre manuelle Datensicherung wie gehabt unter **orgaMAX -> Datensicherung -> Manuelle Datensicherung**. Hier muss nur noch der Haken bei **Fiskaltrust sichern** gesetzt werden, damit auch die Belegdaten mit gesichert werden. orgaMAX merkt sich diese Einstellung dann auch für die Zukunft.

| orgaN       | AX - Die Bürosoftware Datensicherung X                                                                                                    |
|-------------|----------------------------------------------------------------------------------------------------|
|             | Datensicherung                                                                                                    |
| WAS SICHERN | Ihre orgaMAX Datenbanken werden immer bei einer Datensicherung gesichert.         Zusätzlich empfehlen wir Ihnen auch die in orgaMAX hinterlegten Dokumente, Zeichnungen und das Rechnungsarchiv zu sichern.         Dokumente sichern         Zeichnungen sichern         Zeichnungen sichern         Rechnungsarchiv sichern                                                                                                    |
| WO SICHERN  | Sicherungsort:       Lokale Datensicherung         Sicherungspfad:       Image: Comparison of the comparison of the c |
| STATUS      | Stellen Sie oben ein "Was" und "Wo" gesichert werden soll und klicken Sie anschließend unten auf "Datensicherung starten".                                                                                                    |
|             | F11         Datensicherung starten         F12         Schließen                                                                                                    |

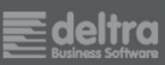

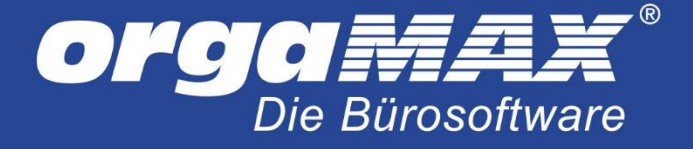

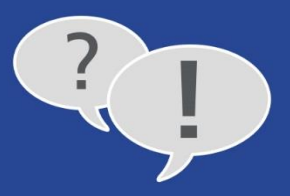

### 14.2 Sicherung über die Automatische Datensicherung

Falls Sie eine automatische Datensicherung über **Sicherung PRO** eingerichtet haben, müssen die Einstellungen dafür noch einmal geöffnet und Fiskaltrust ergänzt werden. So werden die Belegdaten in Zukunft auch darüber automatisch mit gesichert.

Öffnen Sie die Einstellungen für die automatische Datensicherung unter orgaMAX -> Datensicherung -> Automatische Cloud-Datensicherung. Setzen Sie hier den Haken bei Fiskaltrust.

| Automatische Datensicherung                                                                                                    |                                                                                                    |   |  |  |  |  |  |  |  |
|----------------------------------------------------------------------------------------------------|----------------------------------------------------------------------------------------------------|---|--|--|--|--|--|--|--|
| Aktivieren Sie hier Ihre automatische Datensicherung. Stellen Sie sicher, dass das Gerät, auf dem die<br>Datensicherung ausgeführt werden soll, zum Zeitpunkt der Sicherung eingeschaltet ist, und dass Sie über<br>Schreibrechte verfügen! Für weitere Informationen klicken Sie <u>hier.</u> |                                                                                                    |   |  |  |  |  |  |  |  |
| ✓ automatische Date                                                                                                    | ✓ automatische Datensicherung aktivieren                                                             |   |  |  |  |  |  |  |  |
| Datensicherungsin                                                                                                    | Datensicherungsintervall                                                                             |   |  |  |  |  |  |  |  |
| Entscheiden Sie in we                                                                                                    | Entscheiden Sie in welcher Regelmäßigkeit und zu welchem Zeitpunkt die Datensicherung erfolgen soll. |   |  |  |  |  |  |  |  |
| C täglich                                                                                                    |                                                                                                    |   |  |  |  |  |  |  |  |
| C wöchentlich                                                                                                    |                                                                                                    |   |  |  |  |  |  |  |  |
| C monatlich                                                                                                    |                                                                                                    |   |  |  |  |  |  |  |  |
| <ul> <li>immer beim Beer</li> </ul>                                                                                                    | immer beim Beenden von orgaMAX                                                                       |   |  |  |  |  |  |  |  |
| Datenumfang                                                                                                    |                                                                                                    |   |  |  |  |  |  |  |  |
| Rechnungsarchiv                                                                                                    | Dokumente Zeichnungen Fiskaltrust                                                                    |   |  |  |  |  |  |  |  |
| Sicherungsort                                                                                                    |                                                                                                    |   |  |  |  |  |  |  |  |
| Sicherungsort 🕦                                                                                                    | Lokale Datensicherung   Passwort                                                                     |   |  |  |  |  |  |  |  |
| Sicherungspfad                                                                                                    | Sherd (R) Documents).                                                                                |   |  |  |  |  |  |  |  |
| Protokoll                                                                                                    | Suberst M Documents                                                                                  |   |  |  |  |  |  |  |  |
|                                                                                                    |                                                                                                    |   |  |  |  |  |  |  |  |
| <u>H</u> istorie öffnen                                                                                                    | OK <u>Abbrechen</u> F12                                                                              | ! |  |  |  |  |  |  |  |

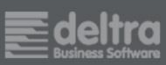

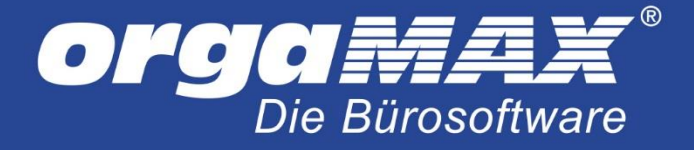

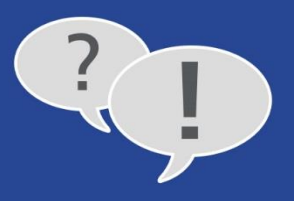

# **15** Datenwiederherstellung und erneute Einrichtung der Dienste

Falls Sie Ihre Daten gesichert haben und Ihr orgaMAX beispielsweise auf einem neuen Server wiederherstellen möchten, ist dies möglich.

### 15.1 Die Datenwiederherstellung

Die Datenwiederherstellung finden Sie im Menüpunkt orgaMAX -> Daten wiederherstellen.... Wählen Sie hier wie gehabt Ihre Datensicherung aus. Setzen Sie unten den Haken bei Alles markieren. Der Punkt Fiskaltrust wiederherstellen (für alle Mandanten) sollte somit angehakt sein.

| orgaN                | IAX - Die Bürosoftware [                                                                                                    | Datenwiederherstellung X                                                                                                    | ( |
|----------------------|----------------------------------------------------------------------------------------------------|----------------------------------------------------------------------------------------------------|---|
|                      |                                                                                                    | Datenwiederherstellung                                                                                                    |   |
| ORT                  | Wählen Sie den D<br>wiederherstellen                                                                                                    | atensicherungsort aus, von dem Sie Ihre Datensicherung möchten.                                                                                                    |   |
| NGS                  | Sicherungsort:                                                                                                    | Lokale Datensicherung 🔹                                                                                                    |   |
| RUN                  | Sicherungspfad:                                                                                                    | E there I Thursen the                                                                                                    |   |
| SICH                 | Geben Sie hier Ihr<br>Passwort:                                                                                                    | Passwort der Datensicherung ein:                                                                                                    |   |
| WAS WIEDERHERSTELLEN | Wählen Sie hier d<br>✓ Gesicherte Man<br>✓ Mandant0: Den<br>✓ Mandant1: Mar<br>Mandant2: (nict<br>Mandant3: (nict<br>Mandant4: (nict<br>Mandant5: (nict<br>Mandant5: (nict<br>Mandant6: (nict<br>Mandant7: (nict<br>Mandant8: (nict<br>Mandant9: (nict<br>Mandant9: (nict<br>Ma | ie wiederherzustellenden Dateien aus:<br>ndanteneinstellungen wiederherstellen (Bezeichnung, Anzahl)<br>nodaten ♥ Vorlagen<br>ndant 1 ♥ Vorlagen<br>ht qesichert) ♥ Vorlagen<br>ht qesichert)<br>w (nicht qesichert)<br>w (nicht qesichert)<br>w (nicht q |   |
| STATUS               | Wählen Sie oben die S<br>und klicken Sie auf "Da                                                                                                    | icherungsdatei aus, stellen Sie ein "WAS" wiederhergestellt werden soll<br>atenwiederherstellung starten".                                                                                                    |   |
|                      |                                                                                                    | F11 Datenwiederherstellung starten F12 Schließen                                                                                                    |   |

Führen Sie anschließend über Datenwiederherstellung starten die Datenwiederherstellung durch.

Nach Abschluss der Datenwiederherstellung stehen somit sämtliche zuvor gesicherten Belegdaten von fiskaltrust wieder auf Ihrem System zur Verfügung. Sofern Sie orgaMAX auf einem neuen Server einrichten möchten oder Ihr System komplett neu aufsetzen müssen, muss anschließend noch der fiskaltrust-Dienst installiert werden, der im Hintergrund läuft und für die Kommunikation zwischen orgaMAX und fiskaltrust sorgt.

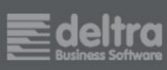

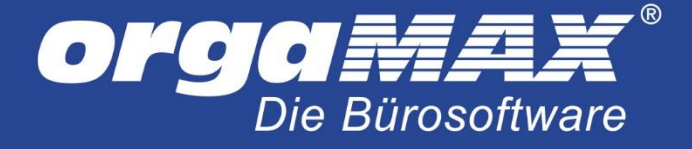

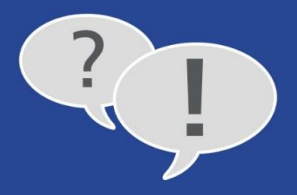

### 15.2 Neuinstallation des Dienstes nach Datenwiederherstellung

Dieser Schritt ist nach der Datenwiederherstellung nur notwendig, wenn Sie...

- mit orgaMAX auf einen neuen Server umziehen
- Ihren bestehenden Server komplett neu aufsetzen

Voraussetzung: orgaMAX wurde bereits installiert und die Daten wiederhergestellt.

Falls Sie keinen Zugriff mehr auf den bisherigen Server haben, wenden Sie sich bitte an unseren Support über die <u>support@deltra.de</u> oder die +49 (5231) 70900.

Besteht noch Zugriff auf den bisher genutzten Server, wird davon der komplette Ordner C:\fiskaltrust benötigt. Übertragen Sie diesen auf Ihren neuen Server an die gleiche Stelle.

Führen Sie auf dem neuen Server die Datei **install-service.cmd** im Ordner C:\fiskaltrust **per Rechtsklick als Administrator** aus.

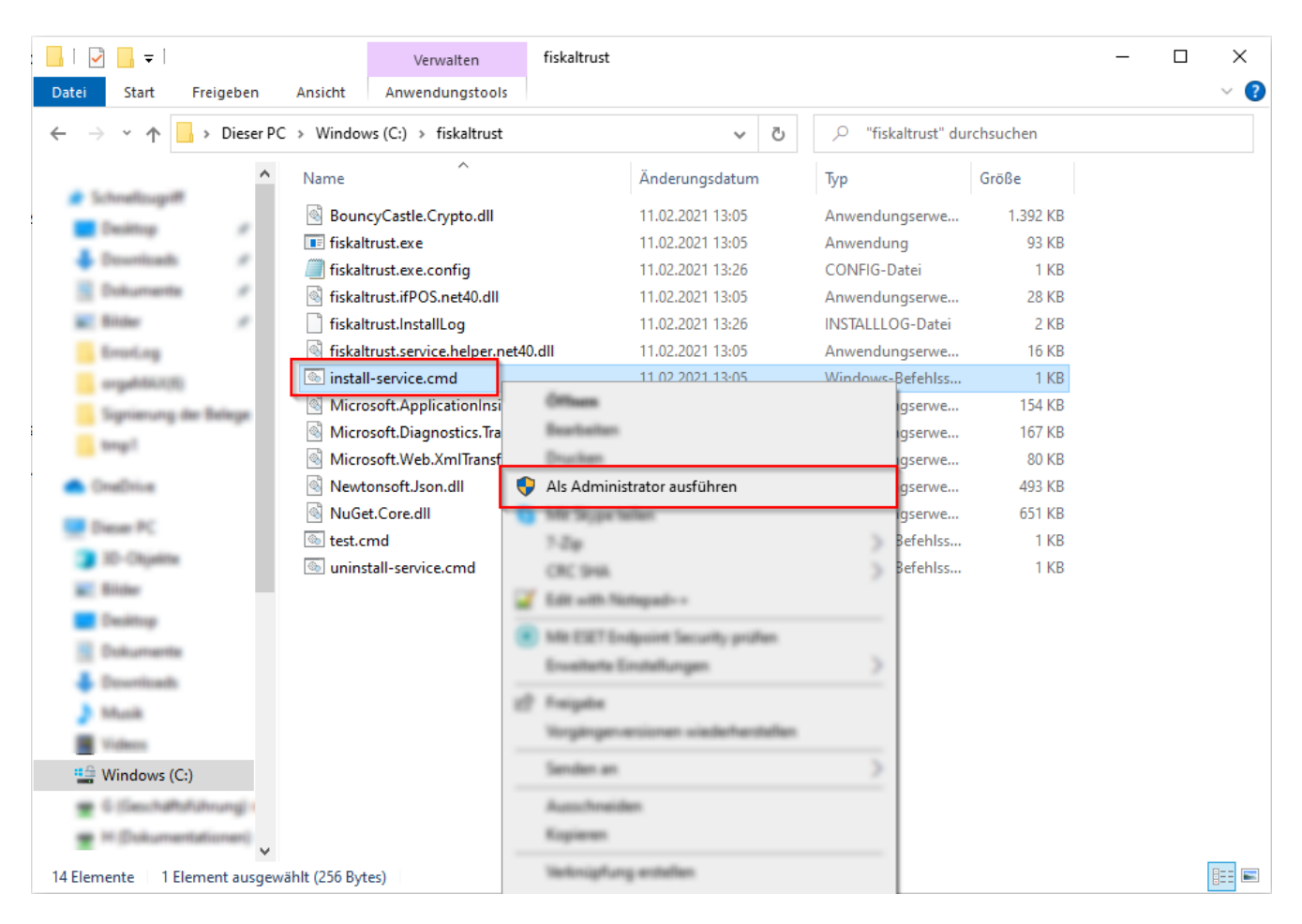

Der Dienst wird nun installiert. Starten Sie diesen Rechner im Anschluss neu und erstellen Sie einen Nullbeleg. fiskaltrust ist somit auch auf dem neuen PC einsatzbereit.

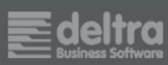

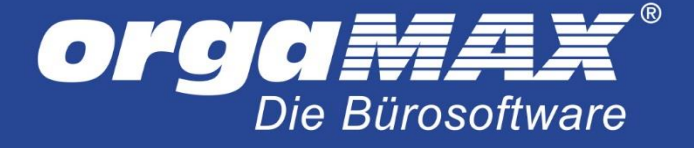

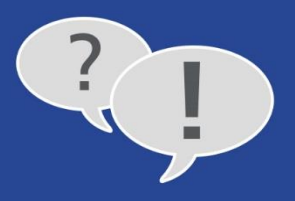

### 16 Mehrere Registrierkassen verwenden

Falls Sie mehr als eine Kasse unter orgaMAX verwenden möchten, sind ein paar Dinge zu beachten.

Da pro Mandant (sprich Firma) nur eine Kasse unter orgaMAX konfiguriert werden kann, wird pro Kasse ein eigener Mandant benötigt. Unser Vertrieb steht Ihnen dafür gern zur Verfügung (+49 (5231) 70900).

Pro Kasse muss ein fiskaltrust-Account eingerichtet werden, zu dem jeweils auch ein eigener Dienst installiert wird (auch dies ist in dieser PDF beschrieben). Da die Dienste alle eine eindeutige Bezeichnung tragen, können diese parallel auf ein- und demselben Rechner laufen. Wichtig ist, dass die einzelnen Dienste nicht denselben Port verwenden. Der Standard-Port für den Dienst ist der Port 1200. Werden mehrere fiskaltrust-Dienste installiert, versuchen alle über den Port 1200 mit fiskaltrust zu kommunizieren, was nicht möglich ist. Die **Queue** muss daher entsprechend konfiguriert werden (dies ist erst nach dem Kauf der Artikel möglich). Öffnen Sie die **Queue** unter **Konfiguration -> Queue**:

| Datei Bearbeiten Ansicht Chronik L | esezeichen E <u>x</u> tras <u>H</u> ilfe                   |                                                          |                       |                |                           | - 0        | ×    |
|------------------------------------|------------------------------------------------------------|----------------------------------------------------------|-----------------------|----------------|---------------------------|------------|------|
| 🗧 fiskaltrust.portal   🛛 🗙         | +                                                          |                                                          |                       |                |                           |            |      |
| (i) A https://portal-sandbox       | .fiskaltrust.at/Queue/Configuration/c                      | 42dfa22-c62c-4901-b2c0-f03f394295b6                      | C C                   | 🔍 Suchen       | ☆ 自 🔸                     | ^ ♥        | Ξ    |
| Suche                              |                                                            |                                                          | Wilkommen beim fiskal | ltrust.Portal. | Abmelden spinmaster@shark | lasers.com | ^    |
| Max Mustermann ♥                   | Package Name: fiskaltrust.s<br>Package Version: 1.2.17059. | ervice.sqlite<br>781-dev                                 |                       |                |                           |            |      |
| 🛔 Max Mustermann 🤇                 | fiskaltrust.service.sqlite                                 |                                                          |                       |                |                           |            |      |
| <b>ର୍ଟ୍ଟ</b> Konfiguration ଁ       | SSL Validierung des<br>Verbindungszertifikats              |                                                          |                       |                |                           |            |      |
| 🗊 CashBox                          | Ken                                                        | Velue                                                    |                       |                |                           |            |      |
| Queue                              | кеу                                                        | value                                                    |                       |                |                           |            |      |
| Helper                             |                                                            |                                                          |                       |                |                           |            |      |
| Unit                               | Beschreibung                                               | fiskaltrust.SignatureCard mit lokaler Signaturers        | tellungseinheit       |                |                           |            |      |
| 🖹 Template                         | PackageName                                                | fiskaltrust.service.sqlite                               |                       |                |                           |            |      |
| ₽ Update                           | Package Version                                            | 1.2.17059.1781-dev                                       |                       | ~ 2            |                           |            |      |
| 🖶 Shop 🛛 <                         |                                                            | http://102.168.226.1:1200/fickaltrust                    |                       |                | not pipe bttp             |            |      |
| ¶ Wissensdatenbank 〈               |                                                            | http://192.100.200.1.1200/1158/altitust                  |                       |                | net.pipe nttp             |            |      |
|                                    |                                                            | Url                                                      |                       | +              | net.pipe http             |            |      |
|                                    |                                                            |                                                          |                       |                |                           |            |      |
|                                    |                                                            | Speichern und weiter Speichern Rückga                    | ngig                  |                |                           |            |      |
|                                    |                                                            |                                                          |                       |                |                           |            |      |
|                                    | fiskaltrust consulting gmbh, Bauer                         | nmarkt 24, 1010 Wien, info@fiskaltrust.at, +43 (1) 5 330 | 330                   |                |                           | 1.8, © 20  | 17 🗸 |

Hier sehen Sie den Port 1200, der standardmäßig eingestellt ist. Stellen Sie hier für jeden Dienst einen eigenen Port wie 1201, 1202 etc. ein. Wichtig ist, dass diese weiteren Ports auch in der Firewall freigegeben werden (unter **Freigabe der Firewall** beschrieben). Auch im Eintrag **Service** in den Kasseneinstellungen von orgaMAX muss der Port entsprechend angepasst werden (beschrieben unter **Die Inbetriebnahme**).

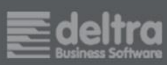

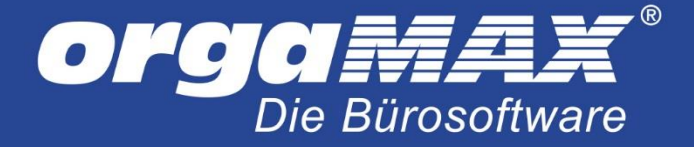

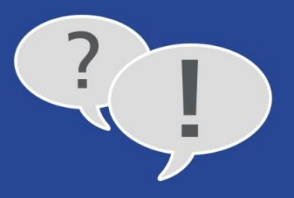

# 17 Der Hinweis "Sicherheitseinrichtung ausgefallen" oder "Signaturerstellungseinheit ausgefallen" steht auf dem Bon

Dieser Hinweis steht beispielsweise dann auf dem Bon, wenn fiskaltrust aufgrund von Verbindungsproblemen im Netzwerk kurzzeitig nicht erreicht werden kann. Ein anderer Grund kann sein, dass der Kartenleser den Dienst verweigert.

Dauert dieser Ausfall weniger als 48 Stunden, reicht es aus, die Belege nachzumelden und im Anschluss einen Nullbeleg auszudrucken. Dies ist direkt unter orgaMAX möglich.

Begeben Sie sich dafür in orgaMAX in die fiskaltrust-Einstellungen unter **Stammdaten -> Einstellungen -> Kasse -> fiskaltrust**, klicken hier auf **Weitere Funktionen** und dann auf **nachmelden**. In diesem Fenster haben Sie nun die Möglichkeit, die Belege nachzumelden und sie somit an fiskaltrust zu übermitteln, sobald eine Signierung wieder möglich ist. Drucken Sie an gleicher Stelle anschließend den **Nullbeleg** aus und legen diesen zu Ihren Akten.

Dauert der Ausfall länger als 48 Stunden an, muss dies innerhalb der nächsten sieben Tage an FinanzOnline gemeldet werden.

Sind Sie Kunde des kostenpflichtigen Sorglos-Pakets von fiskaltrust, wird dies für Sie erledigt. Melden Sie einfach innerhalb der nächsten sieben Tage Ihre Belege wie oben beschrieben nach, sobald eine Signierung wieder möglich ist. Drucken Sie im Anschluss einen Nullbeleg aus und legen diesen zu Ihren Akten. Weiteres gibt es nicht zu beachten.

Ohne Sorglos-Paket muss ein Ausfall, der länger als 48 Stunden andauert, innerhalb der nächsten sieben Tage von Ihnen an FinanzOnline und fiskaltrust gemeldet werden. Dies wird auf den folgenden Seiten beschrieben.

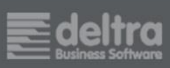

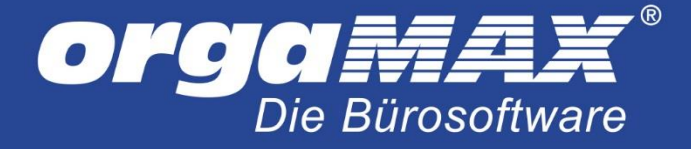

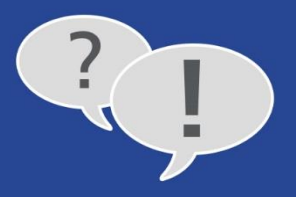

### 17.1 Ausfallmeldung der Signaturerstellungseinheit bei FinanzOnline.at

Steht auf dem Bon oder einer signierten Rechnung der Hinweis **Signaturerstellungseinheit ausgefallen**, muss dieser Ausfall an FinanzOnline gemeldet werden, wenn der Ausfall länger als 48 Stunden andauert und Sie nicht über das Sorglos-Paket von fiskaltrust verfügen. Hier die nötigen Schritte:

- 1. Melden Sie sich unter <u>http://finanzonline.at</u> mit Ihren Benutzerdaten an.
- 2. Begeben Sie sich unter **Eingaben -> Registrierkassen**.
- 3. Wählen Sie unter Signatur- bzw. Siegelerstellungseinheit den Punkt Ausfall und Außerbetriebnahme einer Signatur- bzw. Siegelerstellungseinheit aus. Stehen mehrere Signaturerstellungseinheiten zur Auswahl, wählen Sie hier die entsprechende Einheit aus.
- 4. Klicken Sie dann auf Ausfall oder Außerbetriebnahme melden.
- 5. Wählen Sie im Feld Art der Meldung den Eintrag Ausfall aus.
- 6. Wählen Sie unter Grund des Ausfalls oder der Außerbetriebnahme die Option Signatur- bzw. Siegelerstellung unmöglich oder fehlerhaft aus.
- Geben Sie bei Beginn des Ausfalles das Datum und die Uhrzeit an, zu der der Hinweis Signaturerstellungseinheit ausgefallen zuerst auf Ihrem Bon oder der Rechnung erschienen ist.
- 8. Klicken Sie nun auf **Absenden**. Der Hinweis **Die Verarbeitung wurde durchgeführt** sollte nun im oberen Bereich erscheinen.

Anschließend muss diese Meldung noch bei fiskaltrust erfolgen.

### **17.2** Ausfallmeldung der Signaturerstellungseinheit bei fiskaltrust

- 1. Loggen Sie sich unter <u>https://portal.fiskaltrust.at/</u> mit Ihren Benutzerdaten an.
- 2. Wählen Sie Werkzeuge und dort den Eintrag AT FinanzOnline Meldungen.
- 3. Klicken Sie hinter dem Eintrag Ausfall: Zertifikat auf das blau umrandete Häkchen.
- 4. Wählen Sie jetzt bei Status der Signaturerstellungseinheit die Option Vorübergehend außer Betrieb oder ausgefallen aus.
- 5. Drücken Sie anschließend auf Meldung abschließen.

Der Ausfall wurde nun an FinanzOnline und fiskaltrust gemeldet.

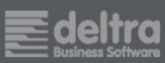

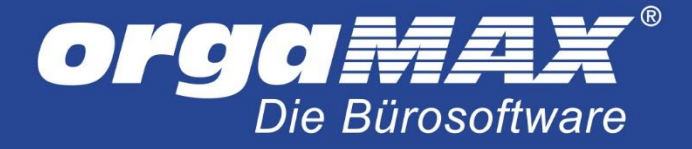

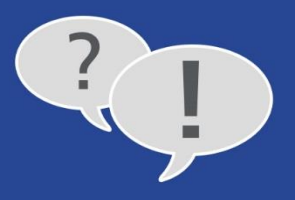

### 17.3 Wiederinbetriebnahme der Signaturerstellungseinheit bei FinanzOnline

Der Ausfall ist vorbei und die Technik läuft wieder wie sie sollte? Dann muss nur noch die Wiederinbetriebnahme der Signaturerstellungseinheit bei FinanzOnline und fiskaltrust gemeldet werden. Im Anschluss können die liegengebliebenen Belege nachgemeldet, der Nullbeleg erstellt und der normale Betrieb wieder aufgenommen werden.

- 1. Melden Sie sich unter <u>http://finanzonline.at</u> mit Ihren Benutzerdaten an.
- 2. Begeben Sie sich unter Eingaben -> Registrierkassen.
- Wählen Sie unter Signatur- bzw. Siegelerstellungseinheit den Punkt Wiederinbetriebnahme einer Signatur- bzw. Siegelerstellungseinheit aus. Stehen mehrere Signaturerstellungseinheiten zur Auswahl, wählen Sie hier die entsprechende Einheit aus.
- 4. Klicken Sie im Anschluss auf Wiederinbetriebnahme melden.
- 5. Wählen Sie bei **Ende des Ausfalls** Datum und Uhrzeit aus, seit dem die Signierung wieder wie gehabt funktioniert.
- 6. Klicken Sie nun auf **Absenden**. Der Hinweis **Die Verarbeitung wurde durchgeführt** sollte nun im oberen Bereich erscheinen.

### 17.4 Wiederinbetriebnahme der Signaturerstellungseinheit bei fiskaltrust

- 1. Loggen Sie sich unter <u>https://portal.fiskaltrust.at/</u> mit Ihren Benutzerdaten an.
- 2. Wählen Sie Werkzeuge und dort den Eintrag AT FinanzOnline Meldungen.
- 3. Klicken Sie in der Liste Meldungen auf das blau umrandete Häkchen hinter Wiederinbetriebnahme: Zertifikat.
- 4. Wählen Sie jetzt bei Status der Signaturerstellungseinheit die Option Registriert aus.
- 5. Drücken Sie anschließend auf Meldung abschließen.

Abschließend müssen nun nur noch die Belege nachgemeldet werden, auf denen der Hinweis Signaturerstellungseinheit ausgefallen stand.

Begeben Sie sich dafür in orgaMAX in die fiskaltrust-Einstellungen unter **Stammdaten -> Einstellungen -> Kasse -> fiskaltrust**, klicken hier auf **Weitere Funktionen** und dann auf **nachmelden**. In diesem Fenster haben Sie nun die Möglichkeit, die Belege nachzumelden und sie somit an FinanzOnline zu übermitteln. Drucken Sie an gleicher Stelle anschließend den **Nullbeleg** aus und legen diesen zu Ihren Akten.

Der Ausfall und die Wiederinbetriebnahme sind nun korrekt gemeldet und Ihre Kasse wieder einsatzbereit!

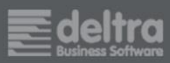

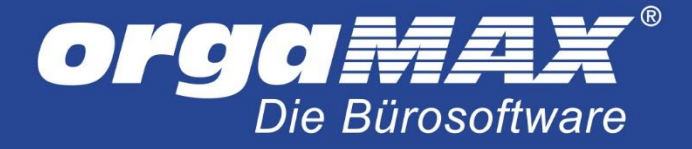

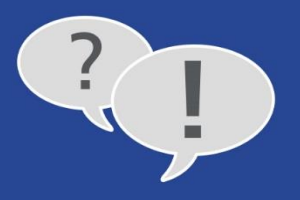

# **18** Im Fall einer Prüfung: Ausgabe des RKSV-Datenerfassungsprotokolls (DEP)

Eine Finanzprüfung steht an und verlangt ein Datenerfassungsprotokoll (DEP)? Dies kann unter fiskaltrust erstellt werden. Hier die nötigen Schritte:

- 1. Loggen Sie sich unter <u>https://portal.fiskaltrust.at/</u> mit Ihren Benutzerdaten an.
- 2. Klicken Sie links auf Konfiguration -> Queue. Wählen Sie rechts den Punkt Exportieren.
- 3. Wählen Sie nun über den Regler **Receiptnumber ab/bis** den gewünschten Zeitraum für den Export aus.
- 4. Ziehen Sie unter Export-Formate das Feld RKSV-DEP nach links unter Exportformate und -ziele.
- 5. Klicken Sie nun auf **Export starten und schließen**. Der Export seitens fiskaltrust kann 30 Minuten oder länger dauern. Sobald der Export fertig ist, erhalten Sie eine E-Mail.
- 6. Sobald Sie die E-Mail-Benachrichtigung erhalten haben, melden Sie sich erneut im fiskaltrust-Portal an.
- 7. Klicken Sie links auf **Werkzeuge -> Exportieren**.
- In der Liste finden Sie nun alle von Ihnen erzeugten DEP-Exporte. Klicken Sie in der Tabelle f
  ür Ihren Export auf den Eintrag Exportzeit. Es bl
  ättert sich darunter nun ein Eintrag auf, unter anderem mit folgenden Dateien:

atdep.zip (dem DEP-Export) gobd.zip (dem GOBD-Export)

Den gewünschten Export können Sie Ihrem Prüfer nun zur Verfügung stellen.

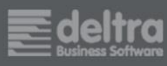

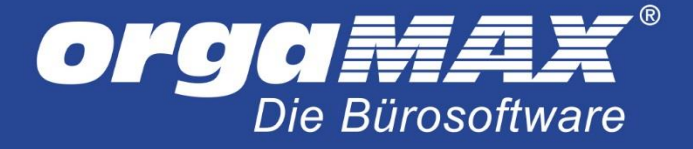

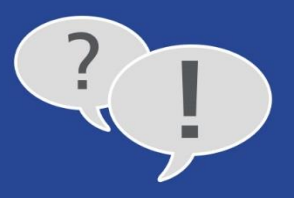

# 19 Problemlösung durch Neuinstallation des Dienstes

Falls eine der folgenden Situationen bei Ihnen auftreten, ist eventuell eine Prüfung und Neuinstallation des Dienstes nötig:

- Kein Bondruck bei Inbetriebnahme oder Druck des Nullbelegs
- Kein QR-Code auf Bon
- Meldung bei Prüfung: "Beim Prüfen der Einstellungen wurde ein Fehler erkannt"

In all diesen Fällen darf noch kein Bon aus orgaMAX mit QR-Code gedruckt worden sein, auch kein Bon für die Inbetriebnahme oder den Nullbeleg!

Sollte in der Signature Creation Unit, der Queue oder der CashBox jeweils mehrere Einträge hinterlegt sein, muss sichergestellt sein, dass der Eintrag aus der Cashbox mit der richtigen Queue und Signaturerstellungseinheit verknüpft sind. Eventuell sorgt hier eine falsche Zuordnung untereinander zu Problemen. Dies ist vor allem dann häufig der Fall, wenn bereits bei der Einrichtung unter fiskaltrust etwas schief gelaufen ist und so mehrere Einträge in der Konfiguration vorhanden sind, so wie hier in der Signature Creation Unit:

| Beschreibung 🗢                    | VDA 🗢 | Seriennummer 🕈 | Finanz-Online 🕈 |       |
|-----------------------------------|-------|----------------|-----------------|-------|
| > orgaMAX Lokal mit Signaturkarte | AT1   | 0x7b100f47     |                 | • / • |
| > A-Trust Online                  |       |                | ?               | • / • |

C Öffnen Sie zuerst die Queue im fiskaltrust-Portal und klicken beim passenden Eintrag auf Jetzt werden die verfügbaren Signaturerstellungseinheiten untereinander aufgelistet. Sofern hier mal als ein Eintrag sichtbar ist, setzen Sie den Haken nur bei der korrekten Signaturerstellungseinheit und speichern die Einstellungen.

Öffnen Sie anschließend die CashBox und klicken darin auf . Stellen Sie sicher, dass unter den Queues und den Signaturerstellungseinheiten ausschließlich der eine korrekte Eintrag angehakt ist.

Klicken Sie anschließend auf

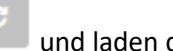

und laden den Dienst über erneut runter.

Beenden Sie jetzt den fiskaltrust-Dienst über den Task-Manager. Der Name des Dienstes lautet fiskaltrust (gefolgt von einer längeren Zeichenfolge).

Begeben Sie sich jetzt in den Ordner C:\fiskaltrust und löschen darin den kompletten Inhalt. Entpacken Sie anschließend den neu heruntergeladenen Dienst in diesen Ordner. Führen Sie die Datei install-service.cmd per Rechtsklick als Administrator aus und starten Ihren PC erneut. Prüfen Sie anschließend in den fiskaltrust-Einstellungen unter orgaMAX die Verbindung, führen die Inbetriebnahme durch und geben den Nullbeleg aus. Der QR-Code sollte nun mit ausgegeben werden.

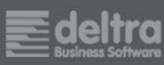

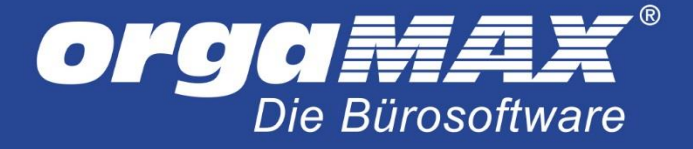

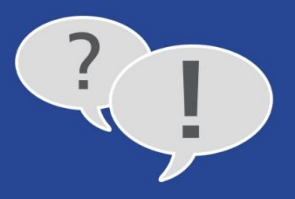

# 20 Problemlösung für die Onlinesignatur fiskaltrust.OnlineSCU

Die Onlinesignatur fiskaltrust. OnlineSCU lässt sich nicht bei Ihnen einrichten?

Beachten Sie bitte, dass dieser Lösungsvorschlag nur für die Onlinesignatur fiskaltrust. OnlineSCU gilt, die seit Ende 2017 angeboten wird:

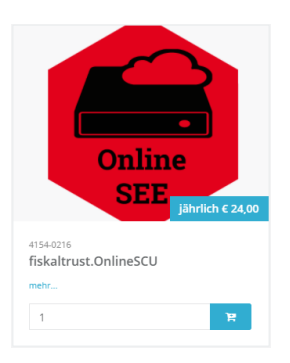

Begeben Sie sich dafür ins fiskaltrust-Kundenportal in den Bereich **Konfiguration -> CashBox**. Klicken Sie hier auf den Namen Ihrer Signatur, beispielsweise **orgaMAX Lokal mit Onlinesignatur 1**. Der Eintrag **Helpers: SignaturCreationUnits** muss an dieser Stelle leer sein, so wie hier:

| 😏 fiskaltrust.portal   Kasse 🗙 🖉 |                                |                   |                                                  |                |                             |                                    |          |         | θ - □                                                                                                    | ×    |
|----------------------------------|--------------------------------|-------------------|--------------------------------------------------|----------------|-----------------------------|------------------------------------|----------|---------|----------------------------------------------------------------------------------------------------|------|
| ← → C  Sicher   https://p        | portal.fiskaltrust.at/CashBox  |                   |                                                  |                |                             |                                    |          |         | 3                                                                                                    | 2 :  |
| fiskaltrust                      | ≡ Suche                        |                   |                                                  |                |                             | Wilkommen beim fiskaltrust.Portal. | Abmelden | ▲ z     | u Ihrem Account wechsel                                                                                                    | 1    |
| inskale user                     | Übersicht der I<br>Kasse       | Konfigi           | urationscontainer                                | (CashB         | ox)                         |                                    |          |         |                                                                                                    |      |
| 👪 Übersicht                      | Hier sehen Sie alle vo         | n Ihnen ai        | ngelegten Registrierkassen. Si                   | ie können d    | diese konfigurieren, lösche | en oder neue hinzufügen.           |          |         | + Hinzufüge                                                                                                    |      |
|                                  | Tabelle durchsuche             | 'n                |                                                  |                |                             |                                    |          |         |                                                                                                    |      |
| <b>.</b>                         | Beschreibung 🗢                 |                   | I                                                | P-Adresse 🖨    | Outlet 🗢                    | Timestamp 🗘                        | Launcher | Upgrade |                                                                                                    |      |
| Kassenbetreiber                  | ∼ orgaMAX Lokal mit            | Onlinesign        | atur 1                                           |                | 1                           | 29.09.2017 09:26:34 3              | ۵ 🔺 ۲    | \$      | In the second second se |      |
| 📽 Konfiguration 🛛 🗡              |                                |                   |                                                  |                |                             |                                    |          |         |                                                                                                    |      |
| 🗑 CashBox                        | CashBoxId:                     | IL.               | 03520ef6-9f2d-4854-b96                           |                |                             |                                    |          |         |                                                                                                    |      |
| Queue                            | AccessToken:                   | n.                | BJ6Rksb8NOMkE6B1tov                              |                |                             |                                    |          |         |                                                                                                    |      |
| Helper                           | Queues:                        | e orga            | MAX Lokal mit Onlinesignatur (A                  | T)<br>c+1      | C 🕈                         |                                    |          |         |                                                                                                    |      |
| Signatur-Erstellungs-<br>Einheit |                                | AES-Sc<br>(0) 2 h | hlüssel:<br>https://signing.fiskaltrust.at/onlin | escu           |                             |                                    |          |         |                                                                                                    |      |
| 🖹 Template                       |                                | % http:           | //localhost:1200/fiskaltrust                     | )              |                             |                                    |          |         |                                                                                                    |      |
| 🗲 Aktualisierung                 | Helpers:<br>SignaturCreationUn | its:              |                                                  |                |                             |                                    |          |         |                                                                                                    |      |
| 🖶 Shop 🛛 <                       |                                |                   |                                                  |                |                             |                                    |          |         | « < 1 > »                                                                                                    |      |
| ¶ Wissensdatenbank <             |                                |                   |                                                  |                |                             |                                    |          |         |                                                                                                    |      |
|                                  |                                |                   |                                                  |                |                             |                                    |          |         |                                                                                                    |      |
|                                  |                                |                   |                                                  |                |                             |                                    |          |         |                                                                                                    |      |
|                                  |                                |                   |                                                  |                |                             |                                    |          |         |                                                                                                    |      |
|                                  |                                |                   |                                                  |                |                             |                                    |          |         |                                                                                                    |      |
|                                  | fiskaltrust consulting gmbh    | , Bauernm         | arkt 24, 1010 Wien, info@fiskaltro               | ust.at, +43 (1 | ) 5 330 330                 |                                    |          |         | 1.11, ©                                                                                                    | 2017 |

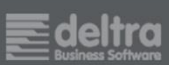

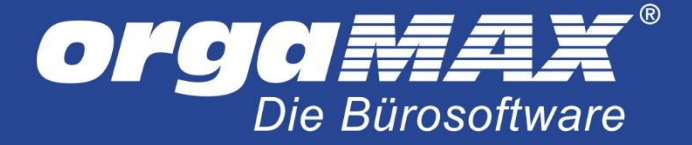

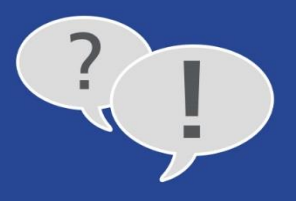

Ist dieser Eintrag nicht leer, klicken Sie auf sehen, einen blauen und einen gelben.

. In diesem Fall sollten Sie auf der linken Seite zwei Einträge

| 🔅 fiskaltrust.portal   Konfig: 🗙                                                                                                    |                                                                                                    | <b>0</b> – 🗆 X              |
|----------------------------------------------------------------------------------------------------|----------------------------------------------------------------------------------------------------|-----------------------------|
| ← → C   Sicher   https://                                                                                                    | /portal.fiskaltrust.at/CashBox/Edit/                                                                                                    | <b>☆</b> :                  |
| fiskaltrust.                                                                                                    | Suche Wilkommen beim fiskaltrust.Portal.  CashBox bearbeiten Uste / CashBox bearbeiten                                                                                                    | ▲ Zu Ihrem Account wechseln |
| III Übersicht                                                                                                    | Beschreibung orgaMAX Lokal mit Onlinesignatur 1                                                                                                    | ~ ×                         |
| 📕 Kassenbetreiber 🧹                                                                                                    | O Helper                                                                                                    | ~ × ~                       |
| <ul> <li>c konfiguration</li> <li>c CashBox</li> <li>Queue</li> <li>Helper</li> <li>Signatur-Enstellungs-<br/>Einheit</li> <li>P template</li> <li>Aktualisierung</li> <li>Shop</li> <li>Wissensdatenbank</li> </ul> | Outlet*       1         SorgaMX Lockal Int Onlinesignatur (AT)       Image: Comparison of the structure of the structure of the structu | ~ *                         |
|                                                                                                    | fiskaltrust consulting gmbh, Bauernmarkt 24, 1010 Wien, info@fiskaltrust.at, +43 (1) 5 330 330                                                                                                    | 1.11, © 2017                |

Klicken Sie nun auf den unteren Eintrag (**Online-Backup-Signaturerstellungseinheit**) und ziehen diesen mit gedrückter linker Maustaste auf die rechte Seite in den Bereich Helper. Lassen Sie dann die Maustaste los:

| 🔵 fiskaltrust.portal   Konfig. 🗙                                           |                                                                                                    |                                                                                                    | <b>e</b> – 🗆 ×              |
|----------------------------------------------------------------------------|----------------------------------------------------------------------------------------------------|----------------------------------------------------------------------------------------------------|-----------------------------|
| ← → C ■ Sicher   https://                                                  | portal.fiskaltrust.at/CashBox/Edit/                                                                                                    |                                                                                                    | ☆ :                         |
| fiskaltrust.                                                               | E Suche                                                                                                    | Wilkommen beim fiskaltrust.Portal. 🔤 📴 Abmelden                                                                          | A Zu Ihrem Account wechseln |
|                                                                            | CashBox bearbeiten<br>Liste / CashBox bearbeiten                                                                                                    |                                                                                                    | Zurück zur Liste            |
| 📰 Übersicht                                                                |                                                                                                    | ∧ × ≣Queues                                                                                                    | ^ × ×                       |
|                                                                            | Beschreibung orgaMAX Lokal mit Onlinesignatur 1                                                                                                    |                                                                                                    |                             |
| 📕 Kassenbetreiber 🛛 <                                                      | IP-Adresse                                                                                                    | <b>O</b> Helper                                                                                                    | ^ ×                         |
| 📽 Konfiguration 🛛 🗡                                                        | Outlet* 1                                                                                                    |                                                                                                    |                             |
| CashBox Cueue G Helper G Helper G Signatur-Erstellungs- Einheit D Tomplete | GorgaMAX Lokal mit Onlinesignatur (AT)<br>Kassenidentifikationsnummer: fiskaltrust1<br>AES-Schlüssel:<br>(0) (2 <sup>+</sup> https://signing.fiskaltrust.at/onlinescu<br>fiskaltrust.service.sqilte (1.1.1248.2661)<br>◆ http://localhost1200/fiskaltrust | Online Backup Signaturerstellungseinheit<br>fiskaltrust.signing.onlinescu ()<br>https://signing.fiskaltrust.at/onlinescu | •                           |
| <ul> <li>Aktualisierung</li> </ul>                                         |                                                                                                    | Signaturerstellungseinheit                                                                                               | ~ ×                         |
| 🖶 Shop 🛛 <                                                                 |                                                                                                    |                                                                                                    |                             |
| ¶ Wissensdatenbank <                                                       |                                                                                                    |                                                                                                    | 111 0 202                   |

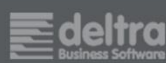

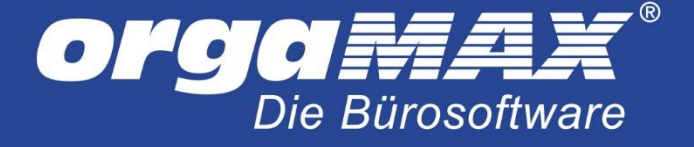

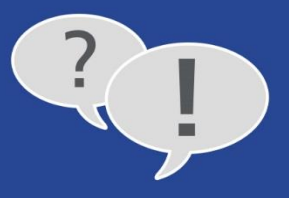

Scrollen Sie nach unten und klicken dann auf Speichern.

Klicken Sie anschließend auf

und laden den Dienst über

erneut runter.

Beenden Sie jetzt den fehlerhaften fiskaltrust-Dienst über den Task-Manager. Der Name des Dienstes lautet fiskaltrust (gefolgt von einer längeren Zeichenfolge). Begeben Sie sich jetzt in den Ordner C:\ProgramData\fiskaltrust\service und markieren und löschen hier alle Dateien. Zur Sicherheit können Sie auch den Inhalt dieses Ordners in einen anderen Ordner wegsichern.

**Wichtig:** Dies ist nur gestattet, wenn noch kein einziger Bon aus orgaMAX mit einem QR-Code gedruckt wurde, auch nicht für Inbetriebnahme oder den Nullbeleg!

Löschen Sie jetzt den Inhalt des Ordners **C:\fiskaltrust** und entpacken darin den neu heruntergeladenen Dienst. Führen Sie die Datei **install-service.cmd** per Rechtsklick als Administrator aus und starten Ihren PC erneut. Prüfen Sie anschließend in den fiskaltrust-Einstellungen unter orgaMAX die Verbindung, führen die Inbetriebnahme durch und geben den Nullbeleg aus. Der QR-Code sollte nun mit ausgegeben werden.

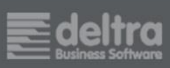

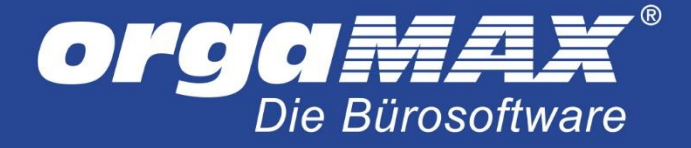

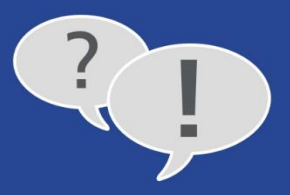

# 21 Weitere Lösungsvorschläge

#### Problem:

Die nötigen Artikel werden im fiskaltrust-Kundenportal nicht aufgelistet.

#### Lösungsvorschlag:

Melden Sie sich einmal unter fiskaltrust ab und direkt wieder an.

### Problem:

### Meldung Beim Prüfen der Einstellungen wurde ein Fehler erkannt

### Lösungsvorschlag:

- Stellen Sie sicher, dass sich im Eintrag **Service** in den fiskaltrust-Einstellungen unter orgaMAX kein Leerzeichen am Anfang oder Ende befindet
- Starten Sie orgaMAX gegebenenfalls neu
- Der Port 1200 darf nicht von der Firewall geblockt werden. Schalten Sie testweise Ihre Schutzsoftware aus (nach Rücksprache mit Ihrem Administrator)
- Befolgen Sie ansonsten die Schritte aus dem vorigen Punkt Problemlösung durch Neuinstallation des Dienstes

#### Problem:

Meldung Signatureinheit ist ausgefallen (nur bei Betrieb an mehreren Rechnern)

#### Lösungsvorschlag:

Falls Sie in der Queue eine IP-Adresse eingetragen haben, ist diese eventuell falsch oder hat sich geändert. Prüfen Sie, dass diese IP-Adresse weiterhin erreichbar ist oder verwenden stattdessen den Servernamen. Falls Sie die Adresse für den Server in der Queue ändern sollten, wäre es notwendig den Dienst zu deinstallieren und erneut zu installieren.

### Problem:

Vorlage **Standardvorlage Kassenrechnung** steht in den Druckereinstellungen nicht zur Auswahl (einhergehend damit wird auch kein QR-Code auf dem Bon ausgedruckt).

#### Lösungsvorschlag:

Die Ursache ist hier vermutlich, dass die neuen Druckvorlagen mit QR-Code mit dem Update nicht ausgetauscht wurden, weil beispielsweise der Vorlagenpfad ausgelagert wurde.

Begeben Sie sich an einem beliebigen Rechner und öffnen direkt in orgaMAX den Menüpunkt **orgaMAX** -> **Einstellungen -> Allgemein**. Hier sehen Sie den Pfad für die Druckvorlagen. Öffnen Sie diesen über den Windows-Explorer. Der Pfad kann beispielsweise so lauten **C:\ProgramData\Deltra\orgaMAX\Reports**. Dahinter befinden sich von 0-9 die Ordner für die einzelnen Mandanten. 1 ist im Normalfall der Hauptmandant. Öffnen Sie diesen Ordner und lassen ihn geöffnet.

Laden Sie dann diese Datei runter, speichern sie ab und legen sie darin im Ordner 10 ab: <u>Bonvorlage mit QR-Code</u>

Laden Sie anschließend diese Datei runter, speichern sie ab und legen sie im Ordner 04 ab: <u>Rechnung mit QR-Code</u>

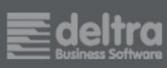

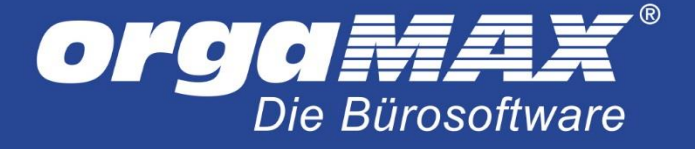

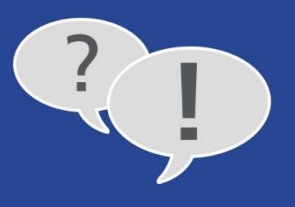

Öffnen Sie unter orgaMAX den Menüpunkt "Stammdaten -> Einstellungen -> Kasse -> Druckeinstellungen" und wählen hier als "Druckvorlage für DIN-A4-Rechnungsdruck" die Vorlage "Standardvorlage Kassenrechnung.01" aus.

Die richtigen Druckvorlagen sollten Ihnen nun zur Verfügung stehen und der QR-Code demnach ausgegeben werden können.

Stand der Dokumentation: 13.10.2022

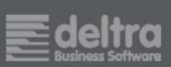